# HP Business Availability Center

for the Windows and Solaris operating systems

Software Version: 8.02

## **Business Process Monitor Administration**

Document Release Date: June 2009 Software Release Date: June 2009

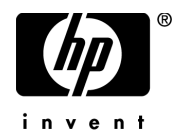

## Legal Notices

### Warranty

The only warranties for HP products and services are set forth in the express warranty statements accompanying such products and services. Nothing herein should be construed as constituting an additional warranty. HP shall not be liable for technical or editorial errors or omissions contained herein.

The information contained herein is subject to change without notice.

Restricted Rights Legend

Confidential computer software. Valid license from HP required for possession, use or copying. Consistent with FAR 12.211 and 12.212, Commercial Computer Software, Computer Software Documentation, and Technical Data for Commercial Items are licensed to the U.S. Government under vendor's standard commercial license.

**Copyright Notices** 

© Copyright 2005 - 2009 Hewlett-Packard Development Company, L.P.

Trademark Notices

Adobe® and Acrobat® are trademarks of Adobe Systems Incorporated.

Intel®, Pentium®, and Intel® Xeon<sup>TM</sup> are trademarks of Intel Corporation in the U.S. and other countries.

Java<sup>TM</sup> is a US trademark of Sun Microsystems, Inc.

Microsoft®, Windows®, Windows NT®, and Windows® XP are U.S registered trademarks of Microsoft Corporation.

Oracle® is a registered US trademark of Oracle Corporation, Redwood City, California.

Unix® is a registered trademark of The Open Group.

## **Documentation Updates**

The title page of this document contains the following identifying information:

- Software Version number, which indicates the software version.
- Document Release Date, which changes each time the document is updated.
- Software Release Date, which indicates the release date of this version of the software.

To check for recent updates, or to verify that you are using the most recent edition of a document, go to:

#### http://h20230.www2.hp.com/selfsolve/manuals

This site requires that you register for an HP Passport and sign-in. To register for an HP Passport ID, go to:

#### http://h20229.www2.hp.com/passport-registration.html

Or click the New users - please register link on the HP Passport login page.

You will also receive updated or new editions if you subscribe to the appropriate product support service. Contact your HP sales representative for details.

## Support

Visit the HP Software Support web site at:

### http://www.hp.com/go/hpsoftwaresupport

This web site provides contact information and details about the products, services, and support that HP Software offers.

HP Software online support provides customer self-solve capabilities. It provides a fast and efficient way to access interactive technical support tools needed to manage your business. As a valued support customer, you can benefit by using the support web site to:

- Search for knowledge documents of interest
- Submit and track support cases and enhancement requests
- Download software patches
- Manage support contracts
- Look up HP support contacts
- Review information about available services
- Enter into discussions with other software customers
- Research and register for software training

Most of the support areas require that you register as an HP Passport user and sign in. Many also require a support contract. To register for an HP Passport ID, go to:

#### http://h20229.www2.hp.com/passport-registration.html

To find more information about access levels, go to:

#### http://h20230.www2.hp.com/new\_access\_levels.jsp

## **Table of Contents**

| Welcome to This Guide                                        | 9  |
|--------------------------------------------------------------|----|
| How This Guide Is Organized                                  | 9  |
| Who Should Read This Guide                                   | 11 |
| Getting More Information                                     | 11 |
| Chapter 1: Introducing Business Process Monitor              | 13 |
| Business Process Monitor                                     | 14 |
| Business Process Monitor Admin                               | 16 |
| Chapter 2: Deploying Business Process Monitor                | 17 |
| About Business Process Monitor Deployment                    | 18 |
| System Requirements                                          | 18 |
| Requirements for Installation                                | 21 |
| Installing Business Process Monitor on a Windows Platform    | 25 |
| Business Process Monitor Configuration Wizard                | 37 |
| Installing Business Process Monitor on a Solaris Platform    | 54 |
| Running a Silent Installation                                | 62 |
| Uninstalling Business Process Monitor                        | 77 |
| Deployment Troubleshooting                                   | 79 |
| Chapter 3: Working with Business Process Monitor             | 85 |
| Business Process Monitor Operation                           | 86 |
| Supported Recording Tools                                    | 87 |
| Requirements and Limitations for Running Tasks               | 88 |
| Running Business Process Monitor                             | 92 |
| Accessing Business Process Monitor Admin                     | 95 |
| Changing the Language of the Business Process Monitor        |    |
| User Interface                                               | 96 |
| Moving Around the Business Process Monitor Admin Window      | 97 |
| Notes and Limitations for Business Process Monitor Installed |    |
| on Windows Vista                                             | 99 |

| Chapter 4: Business Process Monitor Host Page            | 101 |
|----------------------------------------------------------|-----|
| Introducing the Business Process Monitor Host Page       | 102 |
| Configuring Business Process Monitor Instances           | 103 |
| Working with Business Process Monitor Directories        | 113 |
| Running the Whole Business Process Monitor as a Specific |     |
| User/System User                                         | 118 |
| Restarting Business Process Monitor                      | 121 |
| Running an On-Demand Page Component Breakdown            | 122 |
| Running WebTrace                                         | 124 |
| Chapter 5: Instance Page                                 | 125 |
| Instance Properties                                      | 126 |
| Instance Profiles                                        | 127 |
| Administering the Instance                               | 128 |
| Viewing Instance Log Files                               | 129 |
| Chanter 6: Profile Page                                  | 121 |
| Profile Properties                                       | 131 |
| Profile Tasks                                            | 133 |
| Profile Schedules                                        | 135 |
| Profile Start Offset                                     | 133 |
| Run Schedule for Profile Tasks                           | 140 |
|                                                          |     |
| Chapter 7: Task Page                                     | 143 |
| Task Properties                                          | 144 |
| Configuring Log Settings for a Script                    | 146 |
| Viewing Task Reports                                     | 148 |
| Understanding Response Time Breakdown Reports            | 152 |
| Understanding web Frace Reports                          | 1/3 |
| Browsing the Script Log Files                            | 1/4 |
| Chapter 8: Business Process Monitor Configuration Files  | 175 |
| About Business Process Monitor Configurable Options      | 176 |
| Parameters in topaz_agent_ctrl.cfg                       | 177 |
| Parameters in agent1.cfg                                 | 185 |
| Parameters in topaz_data_server.cfg                      | 195 |
| Parameters in sconn.cfg                                  | 206 |
|                                                          |     |

| Chapter 9: Advanced Configuration Options                                                                                                    | 215                                                                              |
|----------------------------------------------------------------------------------------------------|----------------------------------------------------------------------------------|
| Enabling Log File Write                                                                                                    | 216                                                                              |
| Moving the Workspace Logs                                                                                                    | 217                                                                              |
| Changing the Default Port                                                                                                    | 218                                                                              |
| Optimizing Profile Scheduling                                                                                                    | 220                                                                              |
| Viewing the Catalina DOS Window                                                                                                    | 221                                                                              |
| Enabling User Authentication                                                                                                    | 222                                                                              |
| Running Tomcat as a Specific User                                                                                                    | 223                                                                              |
| Running Oracle Protocol Scripts                                                                                                    | 225                                                                              |
| Changing the Maximum Number of Hops for WebTrace                                                                                                    | 226                                                                              |
| Changing the Communication Protocol Used by WebTrace                                                                                                    | 227                                                                              |
| Disabling the Close Application Mechanism                                                                                                    | 228                                                                              |
| Configuring Snapshot on Error                                                                                                    | 228                                                                              |
| Adjusting Business Process Monitor Time to Daylight Savings                                                                                                    |                                                                                  |
| Time                                                                                                    | 231                                                                              |
|                                                                                                    |                                                                                  |
| Chapter 10: Workspace Directory and Log Files                                                                                                    | 235                                                                              |
| Chapter 10: Workspace Directory and Log Files<br>About Business Process Monitor Logs                                                                                                    | <b>235</b><br>236                                                                |
| Chapter 10: Workspace Directory and Log Files<br>About Business Process Monitor Logs<br>Log Archives                                                                                                    | <b>235</b><br>236<br>237                                                         |
| Chapter 10: Workspace Directory and Log Files<br>About Business Process Monitor Logs<br>Log Archives<br>Log Entry Format                                                                                              | <b>235</b><br>236<br>237<br>237                                                  |
| Chapter 10: Workspace Directory and Log Files<br>About Business Process Monitor Logs<br>Log Archives<br>Log Entry Format<br>Workspace Directory Architecture                                                          | 235<br>236<br>237<br>237<br>238                                                  |
| Chapter 10: Workspace Directory and Log Files<br>About Business Process Monitor Logs<br>Log Archives<br>Log Entry Format<br>Workspace Directory Architecture<br>Agent1 Directory                                      | 235<br>236<br>237<br>237<br>238<br>240                                           |
| Chapter 10: Workspace Directory and Log Files<br>About Business Process Monitor Logs<br>Log Archives<br>Log Entry Format<br>Workspace Directory Architecture<br>Agent1 Directory<br>Data Directory                    | 235<br>236<br>237<br>237<br>238<br>240<br>241                                    |
| Chapter 10: Workspace Directory and Log Files<br>About Business Process Monitor Logs<br>Log Archives<br>Log Entry Format<br>Workspace Directory Architecture<br>Agent1 Directory<br>Data Directory<br>Site1 Directory | 235<br>236<br>237<br>237<br>238<br>240<br>241<br>243                             |
| Chapter 10: Workspace Directory and Log Files                                                                                                    | 235<br>236<br>237<br>238<br>240<br>241<br>243<br>243                             |
| Chapter 10: Workspace Directory and Log Files                                                                                                    | <b>235</b><br>236<br>237<br>237<br>238<br>240<br>241<br>243<br>245<br>246        |
| Chapter 10: Workspace Directory and Log Files                                                                                                    | 235<br>236<br>237<br>237<br>238<br>240<br>241<br>243<br>245<br>246<br>248        |
| Chapter 10: Workspace Directory and Log Files                                                                                                    | 235<br>236<br>237<br>238<br>240<br>241<br>243<br>243<br>245<br>246<br>248<br>249 |

Table of Contents

## **Welcome to This Guide**

This guide provides detailed instructions on how to deploy and administer the HP Business Process Monitor data collector.

#### This chapter includes:

- ► How This Guide Is Organized on page 9
- ► Who Should Read This Guide on page 11
- ► Getting More Information on page 11

## How This Guide Is Organized

The guide contains the following chapters:

#### Chapter 1 Introducing Business Process Monitor

Introduces Business Process Monitor and the Business Process Monitor Admin tool.

Chapter 2 Deploying Business Process Monitor

Describes how to install Business Process Monitor on a Windows or Solaris platform, and how to perform remote upgrades.

#### Chapter 3 Working with Business Process Monitor

Provides information on Business Process Monitor functioning, and describes how to access and navigate in Business Process Monitor Admin.

#### Chapter 4 Business Process Monitor Host Page

Describes the functionality available from the Business Process Monitor Host page in Business Process Monitor Admin.

#### Chapter 5 Instance Page

Describes how to administer and monitor the Business Process Monitor instance from the Instance page.

#### Chapter 6 Profile Page

Describes how to monitor the profiles for each Business Process Monitor instance from the Profile page.

#### Chapter 7 Task Page

Describes how to monitor the tasks for each Business Process Monitor instance from the Task page.

#### Chapter 8 Business Process Monitor Configuration Files

Describes configurable file parameters for Business Process Monitor and Business Process Monitor Admin.

## Chapter 9 Advanced Configuration Options

Describes configurable options for Business Process Monitor and Business Process Monitor Admin.

### Chapter 10 Workspace Directory and Log Files

Describes the logs and files that relate to running Business Process Monitor.

### Chapter 11 Planning Business Process Monitor Capacity

Describes factors that influence a Business Process Monitor's load and capacity.

## Who Should Read This Guide

This guide is intended for the following users of HP Business Availability Center:

- ► HP Business Availability Center administrators
- > HP Business Availability Center data collector administrators

Readers of this guide should be knowledgeable about enterprise system administration, scripting, and HP Business Availability Center data collectors.

## **Getting More Information**

For a complete list of all online documentation included with HP Business Availability Center, additional online resources, information on acquiring documentation updates, and typographical conventions used in this guide, see the *HP Business Availability Center Deployment Guide* PDF. Welcome to This Guide

1

## **Introducing Business Process Monitor**

This chapter introduces HP Business Process Monitor and Business Process Monitor Admin.

#### This chapter includes:

- ► Business Process Monitor on page 14
- ► Business Process Monitor Admin on page 16

## **Business Process Monitor**

Business Process Monitor is one of the HP Business Availability Center data collectors. Business Process Monitor proactively monitors enterprise applications in real time, identifying performance problems before users experience them. It enables you to monitor sites from various locations, emulating the end-user experience, and so assess site performance from different client perspectives.

You install Business Process Monitor on host machines on your local network or on the Internet. Once installed, Business Process Monitor runs independently as a service on the host machine. You generally deploy Business Process Monitors on multiple host machines, but you can also use each Business Process Monitor installed on a host machine as the basis for many logical Business Process Monitor instances. For example, you may want to use each instance on the host machine to run tests for a different division of your organization, or use duplicate instances during the staging period for HP Business Availability Center upgrade to communicate with the different HP Business Availability Center versions.

Each instance can be connected to a different HP Business Availability Center platform, or there may be several instances connected to a single HP Business Availability Center platform (using a unique logical host name for each).

After installing Business Process Monitor on a machine, the machine is added to the list of data collectors in HP Business Availability Center End User Management Administration and Platform Administration. Each additional Business Process Monitor instance that you define is also added to the list of available data collectors. Each Business Process Monitor can then be designated as a host for your business process profiles, which are defined in End User Management Administration. For details on creating profiles, see "Business Process Profile Wizard" in *Using End User Management*. For details on managing profiles, see "Edit Business Process Profiles Page" in *Using End User Management*. Business Process Monitor monitors applications by executing the tasks specified in the business process profiles. This includes running scripts (transaction monitors) and collecting transaction performance data (application response time and availability), and running WebTrace and collecting server/network performance data. Performance data is collected from various points throughout the infrastructure, as well as from external locations. Business Process Monitor also logs event information and errors during the execution of the tasks. The Business Process Monitor logs are described in Chapter 10, "Workspace Directory and Log Files."

Business Process Monitor sends the collected data to HP Business Availability Center, where you can use the applications to view and analyze the data, in order to monitor the performance of your business applications and infrastructure.

In general, Business Process Monitors do not require configuration and administration. Where configuration is required, you generally access the Web-based Business Process Monitor Admin tool, described in "Business Process Monitor Admin" on page 16. In addition, certain configuration changes can be made directly in the Business Process Monitor files, as described in Chapter 8, "Business Process Monitor Configuration Files."

Business Process Monitor can be installed on Windows or Solaris operating systems. For details on system requirements, see "System Requirements" on page 18.

## **Business Process Monitor Admin**

You use the Web-based Business Process Monitor Admin for managing and monitoring all Business Process Monitor instances on the machine, and for customizing Business Process Monitor settings. Business Process Monitor Admin is installed on the host machine during Business Process Monitor installation.

Business Process Monitor Admin manages the run of Business Process Monitor on the host machine. You can configure new instances, and then modify settings and view activity for each Business Process Monitor instance. You can also use Business Process Monitor Admin to view transaction and page component breakdown for Web based scripts, transaction and component breakdown for non-Web based (TCP) scripts, and to view reports for WebTrace requests.

All Business Process Monitor Admin events are reported to a log file.

2

## **Deploying Business Process Monitor**

This chapter describes how to deploy HP Business Process Monitor on a Windows or Solaris platform.

#### This chapter includes:

- > About Business Process Monitor Deployment on page 18
- ► System Requirements on page 18
- ► Requirements for Installation on page 21
- ➤ Installing Business Process Monitor on a Windows Platform on page 25
- ► Business Process Monitor Configuration Wizard on page 37
- ► Installing Business Process Monitor on a Solaris Platform on page 54
- ► Running a Silent Installation on page 62
- ► Uninstalling Business Process Monitor on page 77
- ➤ Deployment Troubleshooting on page 79

## **About Business Process Monitor Deployment**

You install Business Process Monitor on designated host machines running on Windows or Solaris platforms. The machines can be located on your local network or on the Internet, and must have HTTP or HTTPS access to the HP Business Availability Center Gateway Server. Business Process Monitor includes Business Process Monitor Admin, which is the Business Process Monitor management component.

The number and locations of host machines you use should reflect factors such as the number of transactions you plan to run, the geographic dispersion of typical end-users who access your application, the location of remote servers, the locations of ISPs that provide connectivity to your Web site, and so forth. You can always install Business Process Monitor on additional host machines at a later time.

If you are using secure communication (over SSL) between Business Process Monitor and the Gateway Server, you must configure Business Process Monitor to support HTTPS communication. For details, see the *HP Business Availability Center Hardening Guide* PDF.

**Note:** Business Process Monitor 8.02 works with Business Availability Center versions 6.5, 7.x, and 8.0x.

## **System Requirements**

This section describes the hardware and system requirements for running Business Process Monitor.

This section includes the following topics:

- ➤ "Windows Hardware and Operating System" on page 19
- ▶ "Solaris Hardware and Operating System" on page 20
- ► "Other System Requirements" on page 20

| Component        | Minimum                                                                                                    | Recommended                                                                                                    | High Volume<br>Loaded Systems                      |
|------------------|----------------------------------------------------------------------------------------------------|----------------------------------------------------------------------------------------------------|----------------------------------------------------|
| Processor        | 3.00 GHz                                                                                                    | 3.00 GHz or<br>higher                                                                                                    | At least Intel(R)<br>Core(TM)2 DUO<br>CPU 2.40 GHz |
| Memory           | 1 GB                                                                                                    | 2 GB                                                                                                    | 4 GB                                               |
| Cache Size       | N/A                                                                                                    | N/A                                                                                                    | At least 4 MB L2<br>cache                          |
| Operating System | <ul> <li>Windows 2003 32<br/>(Service Pack 1, Service Pack 1, Service Pack 1, Service Pack 3)</li> <li>Windows XP Profered Pack 3)</li> <li>Windows Vista 32</li> <li>Note:</li> <li>When you install Windows XP (Serred Webtrace is autor of TCP, as low lew operating system communications Communication page 227.)</li> <li>For notes and lime Monitor 8.02 on Limitations for Be Windows Vista" of Service Service Se</li></ul> | /AN/AAt least 4 MB L2<br>cacheWindows 2003 32 bit Server standard/enterprise edition<br>(Service Pack 1, Service Pack 2, Service Pack 2–Release 2)Windows XP Professional 32 bit (Service Pack 2, Service<br>Pack 3)Windows Vista 32 bit (Service Pack 1)ote:When you install Business Process Monitor 8.02 on<br>Windows XP (Service Pack 2 or 3) or Windows Vista,<br>Webtrace is automatically performed over ICMP instead<br>of TCP, as low level socket access is disabled by the<br>operating system. (For details on changing the Webtrace<br>communications protocol manually, see "Changing the<br>Communication Protocol Used by WebTrace" on<br>page 227.)For notes and limitations on running Business Process<br>Monitor 8.02 on Windows Vista, see "Notes and<br>Limitations for Business Process Monitor Installed on<br>Windows Vista" on page 99. |                                                    |

## Windows Hardware and Operating System

**Note:** For additional details on sizing for high volume loaded systems, see "Planning Business Process Monitor Capacity" on page 245.

| Component          | Minimum                                                                                                    |
|--------------------|----------------------------------------------------------------------------------------------------|
| Computer/Processor | Sun workstation or server with an UltraSPARC Processor.                                                                                                    |
| Operating System   | Sun Solaris 10 or 9 (2.9)<br>In all cases, install entire distribution plus OEM<br>support + latest recommended Patch Cluster<br>(patches can be downloaded from the SunSolve<br>Web site, http://sunsolve.sun.com/pub-<br>cgi/show.pl?target=patches/patch-access) |

## **Solaris Hardware and Operating System**

## **Other System Requirements**

| Component                          | Minimum                                                                                                    |
|------------------------------------|----------------------------------------------------------------------------------------------------|
| Free Hard Disk Space               | Minimum 2.0 GB<br>(If the application files and workspace directory are<br>stored on different drives, the application files<br>require a minimum of 500 MB and the workspace<br>directory requires a minimum of 1 GB. The required<br>amount of free disk space for the workspace<br>directory varies according to the scale of the<br>implementation. In addition, an extra 500 MB in<br>the temp folder is required for the extraction of the<br>installation files.) |
| Web Browser                        | Internet Explorer (IE) 6.0 and later                                                                                                    |
| Support for WebTrace over<br>Modem | All supported platforms                                                                                                    |

**Note:** The online documentation is best viewed from a browser with Java support. If you do not have Java support on your browser, then you should download the Sun Java plug-in from the Sun Java Web site: <a href="http://java.com/en/index.jsp">http://java.com/en/index.jsp</a>.

## **Requirements for Installation**

The following topics discuss the requirements and limitations for installation:

- ► "General Installation Information" on page 21
- ▶ "Details Required During Installation" on page 23
- ► "Notes and Limitations" on page 24

### **General Installation Information**

- The Business Process Monitor installation program can be accessed from one of the following locations:
  - ► The Downloads page in HP Business Availability Center Platform Administration.
  - ➤ For versions delivered on DVD, in the Data Collectors and Components directory on the HP Business Availability Center DVD. Run the required setup program directly from the DVD.

For details on the contents of the Data Collectors and Components directory on the HP Business Availability Center DVD, see "Available Components and Setup Files - Windows" in the *HP Business Availability Center Deployment Guide* PDF.

**Note:** For the Business Process Monitor (or any other data collector) setup files to be available on the Downloads page, they must first be installed in HP Business Availability Center. The procedure for installing the data collector setup files differs, depending on whether HP Business Availability Center is running on a Windows or Solaris platform.

For details on installing the data collector setup files on a Windows platform, see "Installing Component Setup Files" in the the *HP Business Availability Center Deployment Guide* PDF. For details on installing the data collector setup files on a Solaris platform, see "Installing Component Setup Files" in the *HP Business Availability Center Deployment Guide* PDF.

- ➤ You can upgrade to Business Process Monitor 8.02 from Business Process Monitor 6.5 or later. To upgrade to Business Process Monitor 8.02 from a version of Business Process Monitor earlier than 6.5, first upgrade to Business Process Monitor 6.5 or later, and then to Business Process Monitor 8.02.
- ➤ Upgrading to Business Process Monitor 8.02 requires you to uninstall the previous version of Business Process Monitor, but provides the option of retaining the existing configuration settings.
- ➤ If you change the HP Business Availability Center machine to which a Business Process Monitor connects (for example, if you use staging during a Business Availability Center upgrade) you must redirect the Business Process Monitor to the new machine. For details, see "Component and Data Upgrade and Limitations" in the HP Business Availability Center Deployment Guide PDF.
- ➤ During a new installation (with no saved configuration settings), you specify if you want the data collection mechanism used by Business Process Monitor to run as the system (root) user or as a specific user. Running it as a specific user limits access to resources, settings, and applications located on the local machine. (This may not be true for resources located on remote machines, where a specific user may have different privileges than the local system user.) Note that after installation, you can configure this setting from within Business Process Monitor Admin. For details, see "Running the Whole Business Process Monitor as a Specific User/System User" on page 118.
- ➤ Users with advanced knowledge of HP Business Availability Center can install Business Process Monitor using a silent installation procedure. For details, see "Running a Silent Installation" on page 62.
- ➤ For last-minute technical and troubleshooting information for Business Process Monitor, refer to the readme file available in:
  - ► the release download area, for Web delivery versions.
  - ➤ the HP Software Product Manuals site on the HP Software Support Web site (h20230.www2.hp.com/selfsolve/manuals). To enter the site, you must log in with your HP Passport ID.
  - ➤ the root directory on the HP Business Availability Center DVD, for versions delivered on DVD.

### **Details Required During Installation**

You should have the following information ready when installing Business Process Monitor:

**Note:** If during installation you select to use configuration settings from an earlier Business Process Monitor version, then you are generally not required to supply the following information.

- ➤ If you want to run Business Process Monitor data collection as a specific user, you need the login parameters (user name, password, domain) for the user.
- For Solaris installations: If you want it to run Business Process Monitor Admin as a specific user, you need the login parameters (user and group) for the user.
- ➤ Logical names to use for the host name and location (for example, Atlanta). These logical names are used by the first Business Process Monitor instance (defined as part of the installation process) to register with HP Business Availability Center. They do not have to match the actual machine's host name and location. (Note that Setup provides the actual machine host name as the default value for the Host name parameter.)

**Note:** You can choose to skip the default instance configuration during installation and can configure an instance in Business Process Monitor Admin at a later stage.

- ► The protocol to be used to access HP Business Availability Center (HTTP or HTTPS).
- The name or IP address of the machine on which you installed the HP Business Availability Center Gateway server, and the port number to be used by Business Process Monitor to access HP Business Availability Center.

For a distributed deployment, you need the name of the Gateway Server machine, or the load balancer machine behind which servers are installed.

## **Notes and Limitations**

- Business Process Monitor cannot run on the same machine as HP Business Availability Center due to a port conflict.
- ➤ It is recommended (but not essential) that you install Business Process Monitor on a separate machine from all other HP Business Availability Center components. This should be a dedicated machine for Business Process Monitor. Do not install Business Process Monitor on the same machine as SiteScope.
- ➤ If Business Process Monitor *is* installed on the same machine as any other HP Business Availability Center component, it is highly recommended that you define a host name for Business Process Monitor that is not the actual name of the machine.
- ➤ The logical host name for each Business Process Monitor instance must be unique within an HP Business Availability Center platform. When two Business Process Monitor instances are each connected to a different HP Business Availability Center platform, they can use the same logical host name.
- > Business Process Monitor should not be installed on a network drive.
- ➤ It is recommended that you run Business Process Monitor on Windows and Solaris platforms as a specific user. You select this option during setup. Note that if you set Business Process Monitor to run as a specific user on Windows platforms, the user must have Administrator privileges on the local machine. (You can also set Business Process Monitor to run as a specific user after installation, from Business Process Monitor Admin. For details, see "Running the Whole Business Process Monitor as a Specific User/System User" on page 118.)
- You can set Business Process Monitor Admin for Solaris platforms to run as a specific user, by selecting the appropriate option during Setup. (You can also set Business Process Monitor Admin to run as a specific user after installation from the nanny file, as described in "Configuring Tomcat on a Solaris Platform" on page 225.)
- Business Process Monitor can be run on a machine with a different language locale to the HP Business Availability Center system.

- ➤ You cannot install Business Process Monitor to an installation path that contains special characters (for example, # () %). On Solaris platforms, you also cannot install to an installation path that contains spaces.
- ➤ When installing Business Process Monitor from a network drive at a remote location, if the Business Process Monitor user does not have network permissions to all the network, you may not be able to run the installation remotely. To install, copy the installation file to the local machine and install from there (this greatly reduces the download time and enables you to control when Business Process Monitor is down during installation).
- Business Process Monitor does not support installation via terminal service. Installation must be performed at the destination machine.
- Business Process Monitor supports basic (HTTP) and NTLM authentication, as well as SSL with client side certification and/or server side certification.

When connecting via proxy, Business Process Monitor supports basic and NTLM proxy authentication.

For required parameter settings when configuring NTLM authentication, see "Parameters in sconn.cfg" on page 206.

## **Installing Business Process Monitor on a Windows Platform**

This procedure describes how to install/upgrade directly on the Business Process Monitor machine.

You must have administrative privileges on the machine on which you are installing Business Process Monitor.

The installation process comprises two main parts—the MSI installation of the application and the Business Process Monitor configuration wizard.

**Note:** Setup gives you the option of selecting the locations of the installation folder for Business Process Monitor and the workspace directory, although it is recommended that you accept the default options. If you install the application files and the workspace directory on different folders, you require a minimum of 500 MB free disk space for the application files and 1 GB of free disk space for the workspace directory. (The required amount of free disk space for the workspace directory varies according to the scale of the implementation.) In addition, you need an additional 500 MB free disk space in a temporary folder for extracting and temporarily storing the installation files.

For notes and limitations on running Business Process Monitor 8.02 on Windows Vista, see "Notes and Limitations for Business Process Monitor Installed on Windows Vista" on page 99.

#### To install Business Process Monitor on a Windows platform:

1 Download the Business Process Monitor setup file for Windows from the Business Availability Center Downloads page (Applications > Platform > Setup and Maintenance > Downloads) and save it on the machine on which you are installing Business Process Monitor. Alternatively, copy the setup file from the Business Availability Center DVD containing data collector installation programs, for versions delivered on DVD. For more details on the location of the Business Process Monitor setup file, see "General Installation Information" on page 21. **2** Run the Business Process Monitor setup.exe program. A screen opens requesting a location to which to extract and temporarily store the installation files.

| 🛃 HP Business Process Monitor 8.02 - Inst                                                   | allShield Wiza                      | rd                 | x      |
|---------------------------------------------------------------------------------------------|-------------------------------------|--------------------|--------|
| Location to Save Files<br>Where would you like to save your files?                          |                                     |                    | 24     |
| Please enter the folder where you want the<br>exist, it will be created for you. To continu | ese files saved.<br>Ie, click Next. | If the folder does | not    |
| Save files in folder:                                                                       |                                     |                    |        |
| C:\DOCUME~1\yevnin\LOCALS~1\Temp\                                                           | IP Business Proc                    | ess Monitor 8.02   |        |
|                                                                                             |                                     | <u>C</u> ha        | nge    |
| InstallShield                                                                               | < <u>B</u> ack                      | <u>N</u> ext >     | Cancel |

Accept the default, temporary directory to which to extract the required installation files, or click **Change** to select another directory.

Click **Next** to continue.

**3** The file extraction process starts and an extraction progress screen opens.

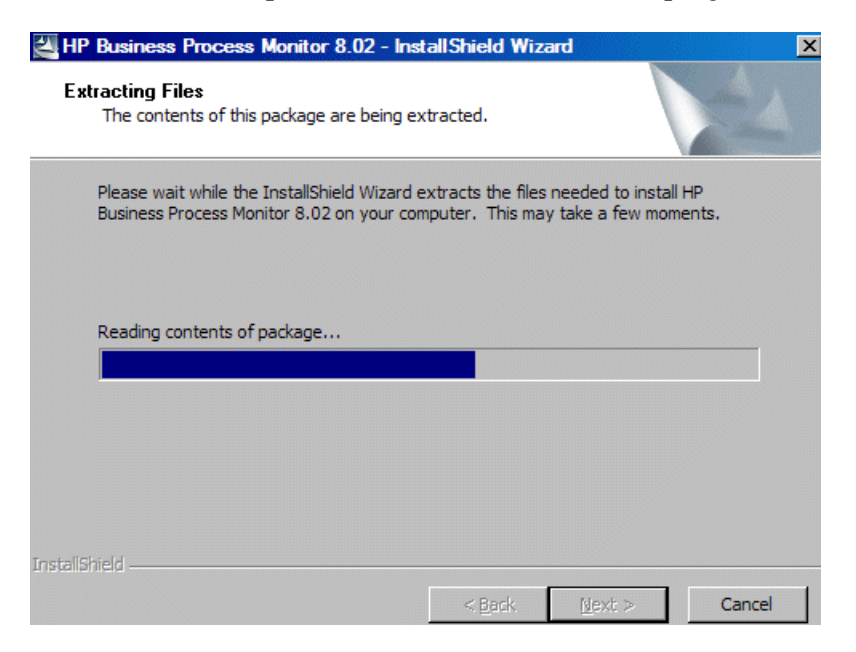

When all the files have been extracted, click Next to continue.

- **4** The setup program checks if the following prerequisite programs for running scripts correctly are installed on the machine and if not, prompts you to install them. (If all the prerequisite programs are installed, setup continues with the next step.)
  - ► .NET Framework 3.5
  - ► Microsoft Data Access Components (MDAC) 2.8 SP1 (or later)
  - ► Microsoft Windows Installer 3.1
  - Microsoft Core XML Services (MSXML) 6.0
  - ► Microsoft Visual C++ 2005 Redistributable Package (x86)
  - ► Microsoft Visual C++ 2008 Redistributable Package (x86)
  - Web Services Enhancements (WSE) 2.0 SP3 for Microsoft .NET Redistributable Runtime MSI

➤ Web Services Enhancements (WSE) 3.0 for Microsoft .NET Redistributable Runtime MSI

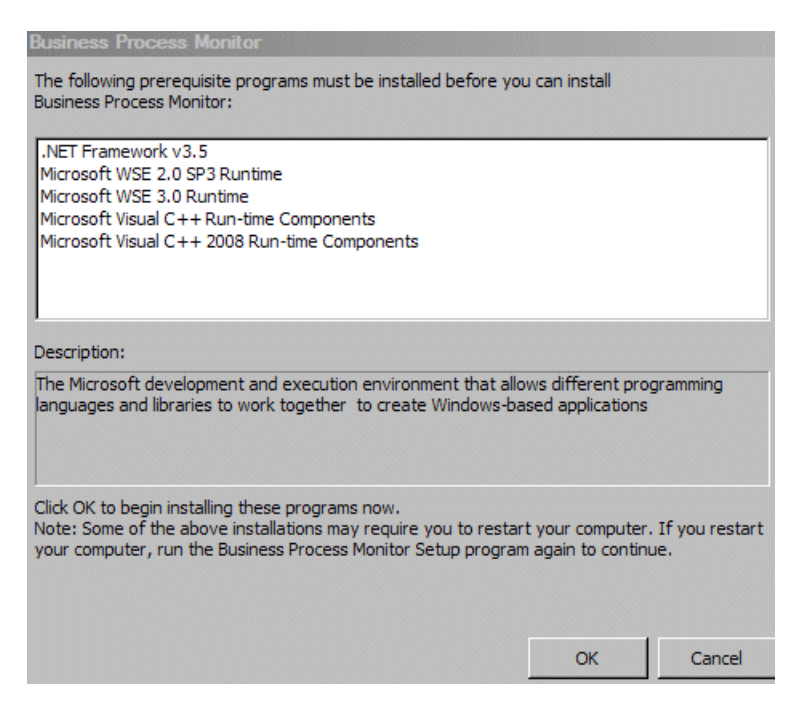

Click **OK** to install the missing programs listed. During the installation, you may be required to restart the computer. In such cases, after restarting the computer, run the Business Process Monitor setup program again until all the prerequisite programs are installed and the setup program continues with the next step.

**Note:** The installations of the prerequisite programs are self-contained and are embedded in the Business Process Monitor installation.

- **5** If the setup program detects a previous version of Business Process Monitor on the machine, you are prompted to uninstall the previous version and the setup program ends. Uninstall the previous version and then restart the new installation. For details on uninstalling Business Process Monitor, refer to the *Business Process Monitor Administration* PDF relevant for the version of Business Process Monitor you are uninstalling.
- 6 The HP Business Process Monitor Setup Wizard opens.

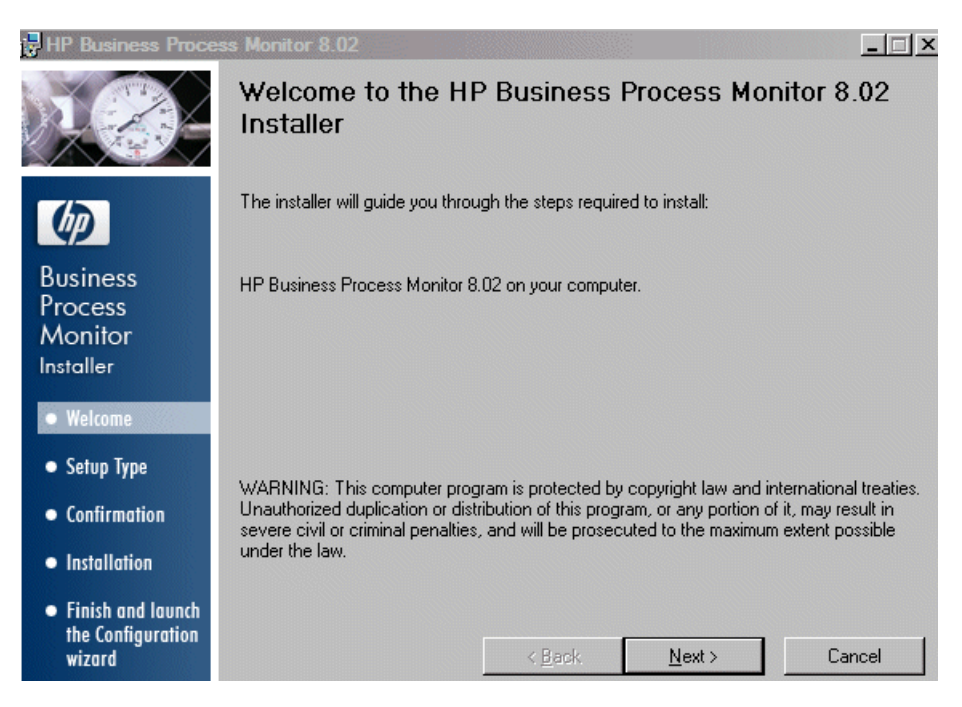

Click **Next** to begin the installation.

**7** The license agreement screen opens.

| 🖶 HP Business Proce                                                    | ss Monitor 8.02                                                                                                    |
|------------------------------------------------------------------------|----------------------------------------------------------------------------------------------------|
|                                                                        | License Agreement<br>Please take a moment to read the license agreement now. If you<br>accept the terms below, click "I Agree", then "Next". Otherwise<br>click "Cancel".                                                                                                    |
| (IP)                                                                   | END USER LICENSE AGREEMENT                                                                                                    |
| Business<br>Process<br>Monitor<br>Installer                            | PLEASE READ CAREFULLY: THE USE OF THE SOFTWARE IS SUBJECT<br>TO THE TERMS AND CONDITIONS THAT FOLLOW ("AGREEMENT"),<br>UNLESS THE SOFTWARE IS SUBJECT TO A SEPARATE LICENSE<br>AGREEMENT BETWEEN YOU AND HP OR ITS SUPPLIERS. BY<br>DOWNLOADING, INSTALLING, COPYING, ACCESSING, OR USING THE |
| Welcome                                                                | SOFTWARE, OR BY CHOOSING THE "I ACCEPT" OPTION LOCATED ON<br>OR ADJACENT TO THE SCREEN WHERE THIS AGREEMENT MAY BE                                                                                                    |
| • Setup Type                                                           | DISPLAYED, YOU AGREE TO THE TERMS OF THIS AGREEMENT, ANY<br>APPLICABLE WARRANTY STATEMENT AND THE TERMS AND                                                                                                    |
| <ul> <li>Confirmation</li> </ul>                                       | below). IF YOU ARE ACCEPTING THESE TERMS ON BEHALF OF                                                                                                    |
| <ul> <li>Installation</li> </ul>                                       | C I Do Not Agree 💿 🛛 🗛 gree                                                                                                    |
| <ul> <li>Finish and launch<br/>the Configuration<br/>wizard</li> </ul> | < <u>B</u> ack <u>N</u> ext > Cancel                                                                                                    |

Read the Business Process Monitor License Agreement.

To install Business Process Monitor, you must accept the terms of the license agreement by clicking **I agree** and then click **Next** to continue.

### **8** The Customer Information screen opens.

| 🖥 HP Business Proce              | ss Monitor 8.02                                                                                                    |
|----------------------------------|----------------------------------------------------------------------------------------------------|
|                                  | Customer Information                                                                                                    |
|                                  | Enter your name and company or organization in the box below. The installer will use this<br>information for subsequent installations. |
|                                  | N <u>a</u> me:                                                                                                    |
| Ø                                | John Smith                                                                                                    |
| Business                         | Organization:                                                                                                    |
| Process                          | Hewlett-Packard Company                                                                                                    |
| Monitor                          |                                                                                                    |
| materier                         |                                                                                                    |
| Welcome                          |                                                                                                    |
| <ul> <li>Setup Type</li> </ul>   |                                                                                                    |
| • Confirmation                   |                                                                                                    |
| <ul> <li>Installation</li> </ul> |                                                                                                    |
| • Finish and launch              |                                                                                                    |
| the Configuration<br>wizard      | < <u>B</u> ack <u>N</u> ext > Cancel                                                                                                   |

Enter you name and organization (or accept the defaults) and click **Next** to continue.

| HP Business Proce                                                      | ess Monitor 8.02                                                                                                |                          |  |  |
|------------------------------------------------------------------------|----------------------------------------------------------------------------------------------------|--------------------------|--|--|
| 12                                                                     | Select Installation Folder                                                                                      |                          |  |  |
|                                                                        | The installer will install HP Business Process Monitor 8.02 in the fo                                           | ollowing folder.         |  |  |
| Ø                                                                      | To install in this folder, click "Next". To install in a different folder, enter it below or click<br>"Browse". |                          |  |  |
| Business<br>Process<br>Monitor                                         | You can click the "Disk Cost" button to view the available disk sp<br>Folder:                                   | pace on each disk drive. |  |  |
| Insidiler                                                              | C:\Program Files\HP\BPM\                                                                                        | Browse                   |  |  |
| <ul> <li>Welcome</li> </ul>                                            |                                                                                                    | <u>D</u> isk Cost        |  |  |
| • Setup Type                                                           |                                                                                                    |                          |  |  |
| • Confirmation                                                         |                                                                                                    |                          |  |  |
| <ul> <li>Installation</li> </ul>                                       |                                                                                                    |                          |  |  |
| <ul> <li>Finish and launch<br/>the Configuration<br/>wizard</li> </ul> | < <u>B</u> ack Next>                                                                                            | Cancel                   |  |  |

**9** The Select Installation Folder screen opens.

Accept the default directory location for the installation, or click **Browse** to select another directory.

Click **Next** to continue.

#### Note:

- ➤ If you select a directory other than the default directory, you must have administrator privileges for the selected directory.
- Click **Disk Cost** to display the required and available space on the machine's disk drives in a popup window.

### **10** The Confirm Installation screen opens.

| 🖶 HP Business Proce                                                    | ss Monitor 8.02                                                                      | x |
|------------------------------------------------------------------------|--------------------------------------------------------------------------------------|---|
|                                                                        | Confirm Installation                                                                 |   |
|                                                                        | The installer is ready to install HP Business Process Monitor 8.02 on your computer. |   |
| Ø                                                                      | Click "Next" to start the installation.                                              |   |
| Business<br>Process<br>Monitor<br>Installer                            |                                                                                      |   |
| • Welcome                                                              |                                                                                      |   |
| • Setup Type                                                           |                                                                                      |   |
| • Confirmation                                                         |                                                                                      |   |
| <ul> <li>Installation</li> </ul>                                       |                                                                                      |   |
| <ul> <li>Finish and launch<br/>the Configuration<br/>wizard</li> </ul> | < <u>B</u> ack <u>N</u> ext > Cancel                                                 |   |

Click **Next** to continue.

**11** The Business Process Monitor installation process starts and an installation progress screen opens.

| 🖁 HP Business Proce                                                    | ess Monitor 8.02                                     | _ 🗆 X  |
|------------------------------------------------------------------------|------------------------------------------------------|--------|
|                                                                        | Installing HP Business Process Monitor 8.02          |        |
| Ø                                                                      | HP Business Process Monitor 8.02 is being installed. |        |
| Business<br>Process<br>Monitor<br>Installer                            | Copying new files                                    |        |
| • Welcome                                                              |                                                      |        |
| • Setup Type                                                           |                                                      |        |
| • Confirmation                                                         |                                                      |        |
| Installation                                                           |                                                      |        |
| <ul> <li>Finish and launch<br/>the Configuration<br/>wizard</li> </ul> | < <u>B</u> aok <u>N</u> ext >                        | Cancel |

**12** When the installation process is complete, a message about the successful installation opens.

| 🖥 HP Business Proce                         | ess Monitor 8.02                                                  | _ 🗆 × |
|---------------------------------------------|-------------------------------------------------------------------|-------|
|                                             | Installation Complete                                             |       |
|                                             | HP Business Process Monitor 8.02 has been successfully installed. |       |
| Ø                                           | Click "Finish" to exit.                                           |       |
| Business<br>Process<br>Monitor<br>Installer |                                                                   |       |
| • Welcome                                   |                                                                   |       |
| • Setup Type                                |                                                                   |       |
| • Confirmation                              |                                                                   |       |
| <ul> <li>Installation</li> </ul>            |                                                                   |       |
| Finish and launch                           |                                                                   |       |
| wizard                                      | < <u>B</u> ack, <u>F</u> inish Cam                                | cel   |

Click **Finish** to end the installation and continue with the HP Business Process Monitor Configuration wizard. For details on the user interface, see "Business Process Monitor Configuration Wizard" on page 37.
# **Results of the set of the set of**

| Description  | Enables you to configure the settings for a Business<br>Process Monitor, including the work directory, user<br>mode, and default instance settings.                                                                           |  |
|--------------|----------------------------------------------------------------------------------------------------|--|
|              | <b>To access:</b> The Business Process Monitor Configuration wizard is automatically launched during a Business Process Monitor installation, after the setup program has installed the Business Process Monitor application. |  |
| Wizard Map   | The Business Process Monitor Configuration wizard contains:                                                                                                    |  |
|              | Current Settings Page > Work Directory Page > Run as<br>User Page > Instance Definition Page > Preview Page ><br>Finish Page                                                                                                  |  |
| Useful Links | "Installing Business Process Monitor on a Windows<br>Platform" on page 25                                                                                                    |  |
|              | "Installing Business Process Monitor on a Solaris<br>Platform" on page 54                                                                                                    |  |

# 💐 Current Settings Page

The following is an example of the Current Settings page.

| 🝨 HP Business Proce                                                                                                    | ss Monitor Configuration Wizard                                                                                                    |
|----------------------------------------------------------------------------------------------------|----------------------------------------------------------------------------------------------------|
| Current Settings                                                                                                    | Current Settings                                                                                                    |
| <ul> <li>Current Settings</li> <li>Work Directory</li> <li>Run as User</li> <li>Instance Definition</li> <li>Preview</li> <li>Finish</li> </ul> | Se refution Configuration Wizard<br>Current Settings<br>Configuration Wizard has detected existing configuration settings on this computer.<br>Do you want to keep all current configuration settings?<br>Pes, I want to keep all current settings<br>No, I want to reconfigure agent settings |
|                                                                                                    |                                                                                                    |
|                                                                                                    | - Back Next > Class                                                                                                    |

| Description              | Enables you to select whether you want to apply existing<br>configuration settings from a previous Business Process<br>Monitor installation, or configure new settings.                                                                                                    |
|--------------------------|----------------------------------------------------------------------------------------------------|
| Important<br>Information | <ul> <li>General information about the wizard is available in<br/>"Business Process Monitor Configuration Wizard" on<br/>page 37.</li> <li>If no existing configuration settings are detected on<br/>the machine on which you are installing Business<br/>Process Monitor, this page is not displayed and the<br/>wizard continues with the "Work Directory Page" on<br/>page 41.</li> </ul> |
| Wizard Map               | The Business Process Monitor Configuration Wizard<br>contains:<br><b>Current Settings Page</b> > Work Directory Page > Run as<br>User Page > Instance Definition Page > Preview Page ><br>Finish Page                                                                                                    |

The following elements are included (unlabeled GUI elements are shown in angle brackets):

| GUI Element                                    | Description                                                                                                    |  |
|------------------------------------------------|----------------------------------------------------------------------------------------------------|--|
| Yes, I want to keep all<br>current settings    | Select this option to apply existing settings to the current installation.                                                                                                    |  |
|                                                | Note:                                                                                                    |  |
|                                                | ► If you select this option, the wizard continues with the "Preview Page" on page 52.                                                                                                    |  |
|                                                | If you choose to use configuration settings from a<br>previous installation of Business Process Monitor, the<br>configured instances are registered to the same<br>Business Availability Center Gateway Server as the<br>previous installation. This means that the same jobs<br>are retrieved, although previous persistency queues are<br>not saved. |  |
| No, I want to<br>reconfigure agent<br>settings | Select this option to configure new settings.                                                                                                    |  |

# 💐 Work Directory Page

The following is an example of the Work Directory page in a Windows installation.

| arrent settings  | Work                                           | Directory                                                   |        |  |
|------------------|------------------------------------------------|-------------------------------------------------------------|--------|--|
| ork Directory    | Specify a location for the workspace directory |                                                             |        |  |
| n as User        |                                                | · ·                                                         |        |  |
| tance Definition | Directory:                                     | C:\Documents and Settings\All Users\Application Data\HP\BPM | Browse |  |
| eview            |                                                |                                                             |        |  |
| ish              |                                                |                                                             |        |  |
|                  |                                                |                                                             |        |  |
|                  |                                                |                                                             |        |  |
|                  |                                                |                                                             |        |  |
|                  |                                                |                                                             |        |  |
|                  |                                                |                                                             |        |  |
|                  |                                                |                                                             |        |  |
|                  |                                                |                                                             |        |  |
|                  |                                                |                                                             |        |  |
|                  |                                                |                                                             |        |  |
|                  |                                                |                                                             |        |  |
|                  |                                                |                                                             |        |  |
|                  |                                                |                                                             |        |  |
|                  |                                                |                                                             |        |  |
|                  |                                                |                                                             |        |  |
|                  |                                                |                                                             |        |  |
|                  |                                                |                                                             |        |  |
|                  |                                                |                                                             |        |  |
|                  |                                                |                                                             |        |  |
|                  |                                                |                                                             |        |  |
|                  |                                                |                                                             |        |  |
|                  |                                                |                                                             |        |  |

| Description              | Enables you to select the location of the Business Process<br>Monitor work directory. Accept the default location, or<br>click <b>Browse</b> to select a different location.                                                                                                    |  |
|--------------------------|----------------------------------------------------------------------------------------------------|--|
| Important<br>Information | <ul> <li>General information about the wizard is available in<br/>"Business Process Monitor Configuration Wizard" on<br/>page 37.</li> <li>If you select a different directory, make sure that:</li> <li>You have administrative privileges for the folder in<br/>Windows.</li> <li>You have at least 1 GB of free disk space for the<br/>folder. (The required amount of free disk space<br/>varies according to the scale of the</li> </ul> |  |
| Wizard Map               | The Business Process Monitor Configuration Wizard<br>contains:<br>Current Settings Page > <b>Work Directory Page</b> > Run as<br>User Page > Instance Definition Page > Preview Page ><br>Finish Page                                                                                                    |  |

# 💐 Run as User Page

The following is an example of the Run as User page for a Windows installation.

| Current Settings                                                                                                   | Run as User                                                                                                    |  |  |  |  |
|----------------------------------------------------------------------------------------------------|----------------------------------------------------------------------------------------------------|--|--|--|--|
| Work Directory You can run HP Business Process Monitor data collection as a root user, or as a specific user. Runn |                                                                                                    |  |  |  |  |
| Run as User                                                                                                    | data collection process to access resources, settings, and applications not available to the root user.                                                                                                    |  |  |  |  |
| <ul> <li>Run as User</li> <li>Instance Definition</li> <li>Preview</li> <li>Finish</li> </ul>                      | data collection process to access resources, settings, and applications not available to the root user.         Run as system user         Run as specific user         User Name:         Password:         Domain: |  |  |  |  |
|                                                                                                    |                                                                                                    |  |  |  |  |
|                                                                                                    |                                                                                                    |  |  |  |  |
|                                                                                                    | < Back Next > Close                                                                                                    |  |  |  |  |

| Description              | Enables you to configure Business Process Monitor data<br>collection to run as a system user, or as a specific user.<br>Running it as a specific user limits access to resources,<br>settings, and applications located on the local machine.<br>(This may not be true for resources located on remote<br>machines, where a specific user may have different<br>privileges than the local system user.)      |  |
|--------------------------|----------------------------------------------------------------------------------------------------|--|
| Important<br>Information | <ul> <li>General information about the wizard is available in<br/>"Business Process Monitor Configuration Wizard" on<br/>page 37.</li> <li>You can also set Business Process Monitor to run as a<br/>specific user after installation, from Business Process<br/>Monitor Admin. For details, see "Running the Whole<br/>Business Process Monitor as a Specific User/System<br/>User" on page 118.</li> </ul> |  |
| Wizard Map               | The Business Process Monitor Configuration Wizard<br>contains:<br>Current Settings Page > Work Directory Page > <b>Run as</b><br><b>User Page</b> > Instance Definition Page > Preview Page ><br>Finish Page                                                                                                    |  |

The following elements are included (unlabeled GUI elements are shown in angle brackets):

| GUI Element          | Description                                                                                                    |  |
|----------------------|----------------------------------------------------------------------------------------------------|--|
| Run as system user   | Select this option to set Business Process Monitor data collection to run as a system user.                                                                                                    |  |
| Run as specific user | Select this option to set Business Process Monitor data collection to run as a specific user and configure the following parameters:                                                                                                    |  |
|                      | ➤ User name. The specific user name. This is a mandatory field of up to 24 characters. The name cannot include spaces, nor any of the following characters: (;: " <> * + = \   ?, ).                                                                                                    |  |
|                      | ► Password. (For Windows only.) The user's password.                                                                                                    |  |
|                      | <ul> <li>Domain. (For Windows only.) The domain for the user.<br/>The domain name can be up to 67 characters long and<br/>can include the following characters: 0-9, a-z, A-Z,<br/>hyphen (-). The domain name cannot start or end<br/>with a hyphen (-), nor can it include spaces.</li> <li>Group. (For Solaris only.) An existing group to which<br/>the user belongs.</li> </ul> |  |

# 💐 Instance Definition Page

The following is an example of the Instance Definition page.

| 👙 HP Business Proces | s Mo                                                       | nitor Configuration Wizard    | 1                                |              |  |
|----------------------|------------------------------------------------------------|-------------------------------|----------------------------------|--------------|--|
| Current Settings     | In                                                         | stance Definition             |                                  |              |  |
| Work Directory       | Define a default instance for the Business Process Monitor |                               |                                  |              |  |
| Run as User          | 00                                                         |                               |                                  |              |  |
| Instance Definition  | 0                                                          | Skip instance Definition      |                                  |              |  |
| Preview              | ۲                                                          | Define Instance               |                                  |              |  |
| Finish               |                                                            | Display name:                 | My_Default_Instance              |              |  |
|                      |                                                            | Gateway Server URL:           | http://vmamrnd34.devlab.ad/topaz |              |  |
|                      |                                                            | Location name:                | My_Cube                          |              |  |
|                      |                                                            | Host name:                    | MY HOST                          |              |  |
|                      |                                                            | Job poll interval (minutes):  | 2                                |              |  |
|                      |                                                            | Time poll interval (minutes): | 60                               |              |  |
|                      |                                                            |                               | Additional Instance Settings     |              |  |
|                      |                                                            |                               |                                  |              |  |
|                      |                                                            |                               |                                  |              |  |
|                      |                                                            |                               |                                  |              |  |
|                      |                                                            |                               |                                  |              |  |
|                      |                                                            |                               |                                  |              |  |
|                      |                                                            |                               |                                  |              |  |
|                      |                                                            |                               |                                  |              |  |
|                      |                                                            |                               |                                  |              |  |
|                      |                                                            |                               |                                  |              |  |
|                      |                                                            |                               |                                  |              |  |
|                      |                                                            |                               | < Back                           | Next > Close |  |
|                      |                                                            |                               |                                  |              |  |

| Description | Enables you to define a default instance for the Business |  |  |
|-------------|-----------------------------------------------------------|--|--|
|             | Process Monitor.                                          |  |  |

| Important<br>Information | <ul> <li>General information about the wizard is available in<br/>"Business Process Monitor Configuration Wizard" on<br/>page 37.</li> <li>You can also define an instance after installation, from<br/>Business Process Monitor Admin. For details, see<br/>"Configuring Add Instance Parameters" on page 106.</li> </ul> |  |
|--------------------------|----------------------------------------------------------------------------------------------------|--|
| Wizard Map               | The Business Process Monitor Configuration Wizard<br>contains:<br>Current Settings Page > Work Directory Page > Run as<br>User Page > Instance Definition Page > Preview Page ><br>Finish Page                                                                                                    |  |

The following elements are included (unlabeled GUI elements are shown in angle brackets):

| GUI Element                 | Description                                         |
|-----------------------------|-----------------------------------------------------|
| Skip Instance<br>Definition | Select this option to skip the instance definition. |

| GUI Element                     | Description                                                                                                    |  |
|---------------------------------|----------------------------------------------------------------------------------------------------|--|
| Define Instance                 | Select this option to define an instance and configure the following, mandatory parameters:                                                                                                    |  |
|                                 | <ul> <li>Display name. The display name for the instance in Business Process Monitor Admin. The display name can be up to 50 characters and can include the following characters: 0-9, a-z, A-Z, hyphen (-), underscore (_). The display name cannot start or end with a hyphen (-) or an underscore (_).</li> <li>Gateway Server URL. The URL of the HP Business Availability Center Gateway Server to which this instance sends collected data. The URL must be in the following format: http (or https)://<gateway address="" ip="" name="" or="" server="">:<pre>sport number&gt;/topaz. If you do not specify a port number, the default port is used (80 for http and 443 for https).</pre></gateway></li></ul> |  |
|                                 | Location name. The location defined for the instance.<br>The location name can be up to 50 characters and can<br>include the following characters: 0-9, a-z, A-Z, `~!@#<br>\$ % ^ & * () + = [] {}  /?;; (space).                                                                                                    |  |
|                                 | ➤ Host name. The host name defined for the instance.<br>The host name can be up to 50 characters and can<br>include the following characters: 0-9, a-z, A-Z, `~!@ #<br>\$ % ^ & * ()+=[]{} /?., "':; <> (space).                                                                                                    |  |
|                                 | ➤ Job poll interval. The defined frequency (in minutes) with which Business Process Monitor polls the database for assigned tasks and profile changes. This is an integer positive number of up to 4 digits.                                                                                                    |  |
|                                 | <ul> <li>Time poll interval. The defined frequency (in minutes) with which Business Process Monitor polls</li> <li>HP Business Availability Center for time synchronization. This is an integer positive number of up to 4 digits.</li> </ul>                                                                                                    |  |
| Additional Instance<br>Settings | Click <b>Additional Instance Settings</b> to open the Additional<br>Instance Settings dialog box, where you configure user,<br>authentication, proxy, and SSL settings for the instance.<br>For detail on the user interface, see "Additional Instance<br>Settings Dialog Box" on page 49.                                                                                                    |  |

### **Additional Instance Settings Dialog Box**

The following is an example of the Additional Instance Settings dialog box for a Windows installation.

| Run Instance As User         |        |
|------------------------------|--------|
| Jser name:                   |        |
| assword:                     |        |
| Domain:                      |        |
| Authentication               |        |
| Jser name:                   |        |
| Poppword:                    |        |
| assworu.                     |        |
| Domain:                      |        |
| Proxy Settings               |        |
| Proxy user name:             |        |
| Proxy password:              |        |
| Proxy domain:                |        |
| Proxy URL:                   |        |
| SSL Settings                 |        |
| SSL client certificate file: | Browse |
| SSL private key file:        | Browse |
| SSL private key password:    |        |
|                              |        |

| Description              | Enables you to define additional settings for a default<br>instance, such as user, authentication, proxy, and SSL<br>settings.<br><b>To access:</b> Click <b>Additional Instance Settings</b> on the<br>Instance Definition page.                                                                                                    |
|--------------------------|----------------------------------------------------------------------------------------------------|
| Important<br>Information | <ul> <li>The following rules apply when you configure additional instance settings:</li> <li>User names can be up to 24 characters long. Names cannot include spaces, nor any of the following characters: (;: " &lt;&gt; * + =   \?,).</li> <li>All domain names can be up to 67 characters long and can include the following characters: 0-9, a-z, A-Z, hyphen (-). Domain names cannot start or end with a hyphen (-), nor can they contain spaces.</li> </ul> |

The following elements are included (unlabeled GUI elements are shown in angle brackets):

| GUI Element          | Description                                                                                                    |
|----------------------|----------------------------------------------------------------------------------------------------|
| Run Instance as User | If you want to configure the instance to run as a specific<br>user, type the user name, password, and domain for<br>Windows, or the user name and group for Solaris.                                                                                                    |
| Authentication       | The authentication parameters for the Business Process<br>Monitor instance to support the authentication scheme<br>in use by the server (basic or NTLM authentication). Type<br>the user name, password, and domain name of a user<br>recognized by the HP Business Availability Center<br>Gateway Server. |

| GUI Element    | Description                                                                                                    |  |
|----------------|----------------------------------------------------------------------------------------------------|--|
| Proxy Settings | If the Business Process Monitor instance is accessing the<br>HP Business Availability Center Gateway Server through<br>a proxy server, define authentication parameters for<br>proxy requests (basic or NTLM proxy authentication).<br>Type the user name, password, domain name, and URL<br>for the proxy server. |  |
|                | Note:                                                                                                    |  |
|                | ➤ To configure a user name, you must also configure the proxy server URL.                                                                                                    |  |
|                | The proxy URL must be in the following format: http<br>(or https):// <host address="" ip="" name="" or="">:<port<br>number&gt;/URI path.</port<br></host>                                                                                                    |  |
|                | To configure reverse proxy, do not use these proxy<br>settings, but configure the reverse proxy server URL<br>instead of the Gateway Server URL in the "Instance<br>Definition Page" on page 46.                                                                                                    |  |
| SSL Settings   | If the Business Process Monitor instance is<br>communicating with the HP Business Availability Center<br>Gateway Server using SSL, type the required information<br>in the relevant boxes.                                                                                                    |  |
|                | Note:                                                                                                    |  |
|                | ► Click <b>Browse</b> to search for required locations.                                                                                                    |  |
|                | <ul> <li>For more information on supporting SSL<br/>communication, see "Using SSL in HP Business<br/>Availability Center" in the the HP Business Availability<br/>Center Hardening Guide PDF.</li> </ul>                                                                                                    |  |

# **1** Preview Page

The following is an example of the Preview page in a Windows installation.

| Current Settings | Preview                                                     |                                                       |
|------------------|-------------------------------------------------------------|-------------------------------------------------------|
| Work Directory   | To save the following configuration,                        | click Finish. To modify any of the fields, click Back |
| Run as User      | Workspace Directory                                         |                                                       |
| Preview          | C:\Documents and Settings\All Users\Application Data\HP\BPM |                                                       |
| Finish           | Set BPM as User                                             |                                                       |
|                  | System User                                                 |                                                       |
|                  |                                                             |                                                       |
|                  | Instance Definition                                         |                                                       |
|                  | Display name:                                               | My_Default_Instance                                   |
|                  | Gateway Server URL:                                         | http://vmamrnd34.devlab.ad/topaz                      |
|                  | Host name:                                                  | MY HOST                                               |
|                  | Location name:                                              | My_Cube                                               |
|                  | Job poll interval (minutes):                                | 2                                                     |
|                  | Time poll interval (minutes):                               | 60                                                    |
|                  | Set instance as user:                                       | Undefined                                             |
|                  | Authentication:                                             | Undefined                                             |
|                  | Proxy:                                                      | Undefined                                             |
|                  | SSL:                                                        | Undefined                                             |
|                  |                                                             |                                                       |
|                  |                                                             |                                                       |
|                  |                                                             |                                                       |

| Description | Enables you to view a summary of the configured settings<br>before they are saved. Click <b>Finish</b> to save the<br>configuration and continue, or click <b>Back</b> to modify any<br>of the settings. |
|-------------|----------------------------------------------------------------------------------------------------|
| Wizard Map  | The Business Process Monitor Configuration Wizard<br>contains:<br>Current Settings Page > Work Directory Page > Run as<br>User Page > Instance Definition Page > <b>Preview Page</b> ><br>Finish Page    |

# 💐 Finish Page

The following is an example of the Finish page.

| 🚔 HP Business Proce           | ss Monitor Configuration Wizard                         |
|-------------------------------|---------------------------------------------------------|
| Current Settings              | Finish                                                  |
| Work Directory<br>Run as User | Configuration Wizard Status                             |
|                               | The Configuration wizard settings were successfully set |
| Instance Definition           |                                                         |
| Preview                       |                                                         |
| r Finish                      |                                                         |
|                               |                                                         |
|                               |                                                         |
|                               |                                                         |
|                               |                                                         |
|                               |                                                         |
|                               |                                                         |
|                               |                                                         |
|                               |                                                         |
|                               |                                                         |
|                               |                                                         |
|                               |                                                         |
|                               |                                                         |
|                               |                                                         |
|                               |                                                         |
|                               |                                                         |
|                               |                                                         |
|                               |                                                         |
|                               |                                                         |
|                               |                                                         |
|                               | < Back Next Close                                       |
|                               |                                                         |

| Description | Displays a message about the success of the installation. |  |
|-------------|-----------------------------------------------------------|--|
|             | Click <b>Close</b> to exit from the configuration wizard. |  |

| Wizard Map  | The Business Process Monitor Configuration Wizard contains:                                                                                                    |
|-------------|----------------------------------------------------------------------------------------------------|
|             | Current Settings Page > Work Directory Page > Run as<br>User Page > Instance Definition Page > Preview Page ><br>Finish Page                                                                                                    |
| Important   | Windows:                                                                                                    |
| Information | After Setup successfully completes the installation<br>process, HP Business Process Monitor is added as a service<br>and launched on the machine. When Business Process<br>Monitor is launched, the Business Process Monitor icon<br>appears in the system tray. For details on stopping and<br>starting Business Process Monitor manually, see<br>"Running Business Process Monitor on a Windows<br>Platform" on page 92. |
|             | Solaris:                                                                                                    |
|             | After Setup successfully completes the installation<br>process, HP Business Process Monitor is launched on the<br>machine. For details on stopping and starting Business<br>Process Monitor manually, see "Running Business Process<br>Monitor on a Solaris Platform" on page 94.                                                                                                    |

## **Installing Business Process Monitor on a Solaris Platform**

This procedure describes how to install/upgrade directly on the Business Process Monitor machine.

The installation process comprises two main parts—the installation of the application and the Business Process Monitor configuration wizard. The application installation runs in console mode (text format) only. The Business Process Monitor configuration wizard can run in either console mode or UI mode. If the DISPLAY environment variable is properly configured on the Business Process Monitor host machine and the machine from which you are installing is running an X-server (for example, a UNIX machine console), the Business Process Monitor configuration wizard runs in UI mode, otherwise it runs in console mode (the recommended mode for installation).

Note the following before installing:

- > You must be a root user to install Business Process Monitor.
- ➤ When installing on a Solaris platform, if you are installing via Exceed, it is recommended that you use console mode. Installation with Exceed in UI mode may slow the pace of the installation, and may adversely affect the appearance and functionality of the GUI.
- If you are using MS-DOS Telnet or any kind of serial console connection, you must install in console mode.
- The default installation directory for the application is /opt/HP/HP\_BusinessProcessMonitor. If you want to install the application on another directory, create a symbolic link from /opt/HP/HP\_BusinessProcessMonitor to the alternative directory. The application files require a minimum of 500 MB free disk space.
- ➤ The Business Process Monitor configuration wizard gives you the option of selecting the location of the workspace directory, although it is recommended that you accept the default option. If you install the workspace directory on a different folder, you require a minimum of 1 GB of free disk space. (The required amount of free disk space varies according to the scale of the implementation.)

This section includes the following topics:

- ➤ "Business Process Monitor Application Installation" on page 55
- "Business Process Monitor Configuration Wizard Console Mode" on page 58
- ➤ "Business Process Monitor Configuration Wizard UI Mode" on page 62

### **Business Process Monitor Application Installation**

The first part of the Business Process Monitor installation is installing the Business Process Monitor application.

#### To install the Business Process Monitor application:

- 1 Download the Business Process Monitor setup file for Solaris from the Business Availability Center **Downloads** page (Applications > Platform > Setup and Maintenance > Downloads) and save it on the machine on which you are installing Business Process Monitor. Alternatively, copy the setup file from the Business Availability Center DVD containing data collector installation programs, for versions delivered on DVD. For more details on the location of the Business Process Monitor setup file, see "General Installation Information" on page 21.
- **2** Unzip the downloaded file (which is a **tar** file saved in .**gz** format) to the location of your choice on the Solaris machine.
- **3** Run **bpm\_installer.sh** to launch the setup program.
- **4** If the setup program detects a previous version of Business Process Monitor on the machine, you are prompted to uninstall the previous version and the setup program ends. Uninstall the previous version and then restart the new installation. For details on uninstalling Business Process Monitor, refer to the *Business Process Monitor Administration* PDF relevant for the version of Business Process Monitor you are uninstalling.
- **5** A welcome screen opens.

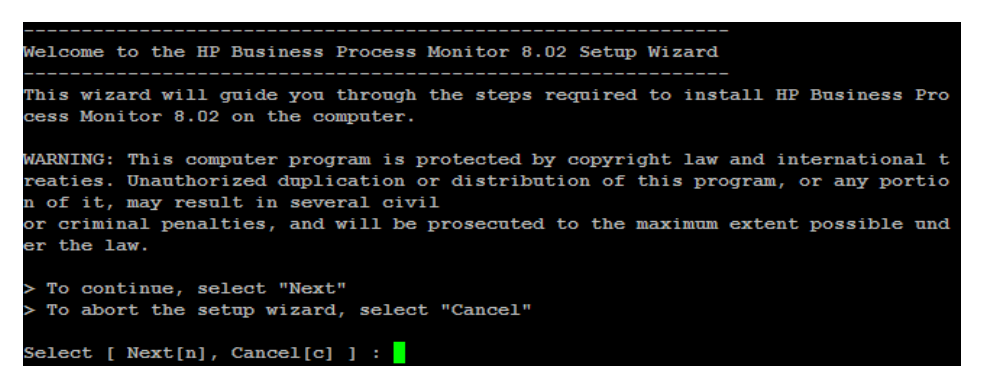

Enter **n** (for Next) to continue.

**6** The license agreement screen opens.

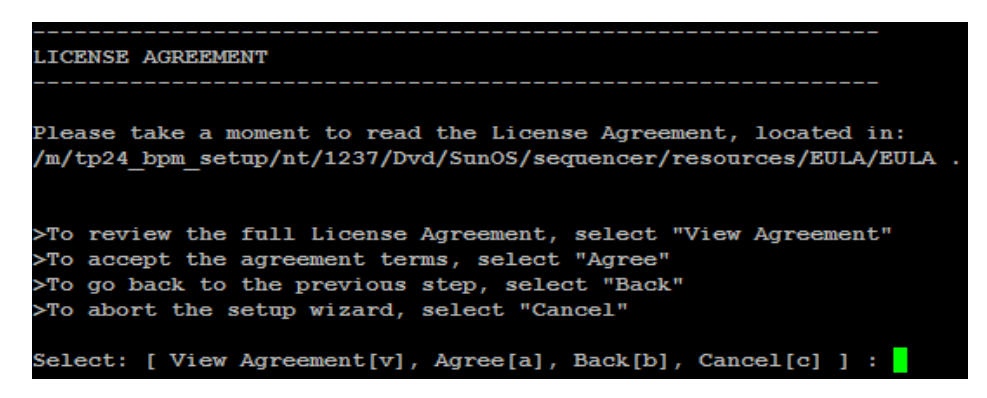

Read the Business Process Monitor License Agreement.

To install Business Process Monitor, you must accept the terms of the license agreement by entering **a** (for Agree).

**7** The confirmation screen opens.

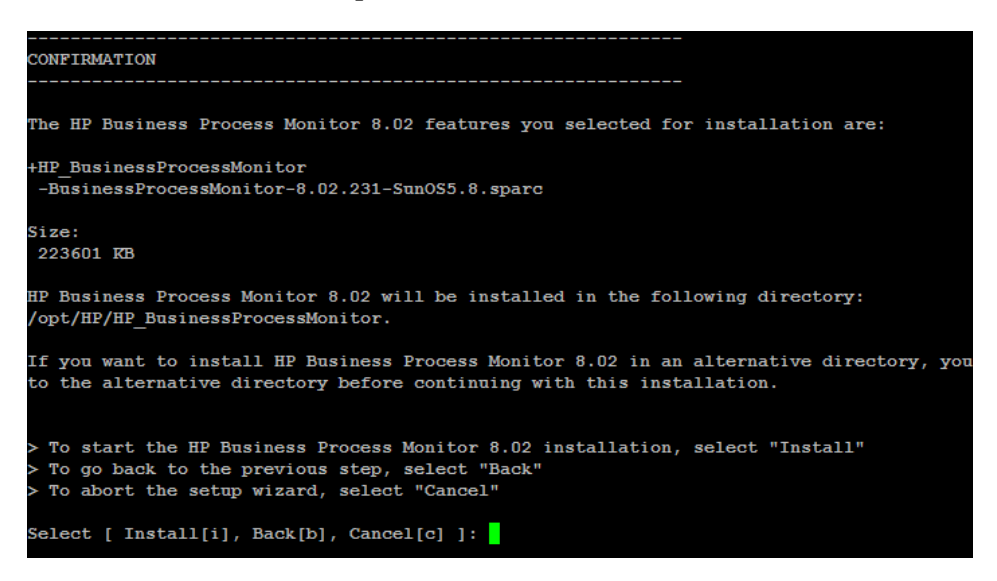

Enter i (for Install) to continue.

**8** The Business Process Monitor installation process starts and an installation progress screen opens.

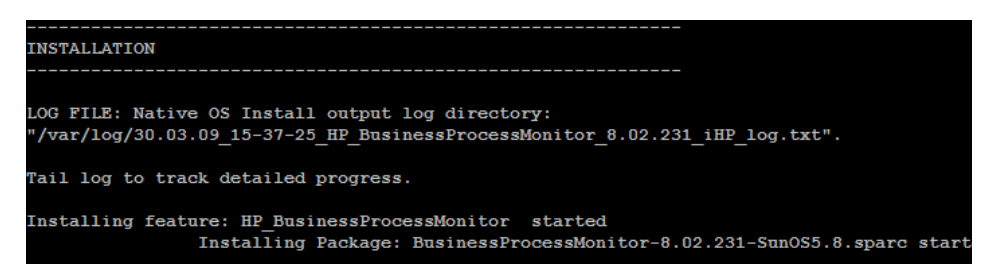

**9** When the installation process is complete, a message about the successful installation opens.

**Business Process Monitor** 

Click **f** (for Finish) to end the installation and continue with the HP Business Process Monitor Configuration wizard. For details on the Configuration wizard, see "Business Process Monitor Configuration Wizard – Console Mode" on page 58 and "Business Process Monitor Configuration Wizard – UI Mode" on page 62.

# Business Process Monitor Configuration Wizard – Console Mode

The Business Process Monitor Configuration wizard runs automatically after the Business Process Monitor installation finishes. The configuration wizard runs in console mode (which is the recommended mode) unless the DISPLAY environment variable is properly configured on the Business Process Monitor host machine and the machine from which you are installing is running an X-server (for example, a UNIX machine console). In such a case, the configuration wizard runs in UI mode.

**Note:** You are unable to configure additional instance settings when the Business Process Monitor Configuration wizard runs in console mode.

#### To configure Business Process Monitor in console mode:

1 If the configuration wizard detects configuration settings on the machine from a previous Business Process Monitor installation, you can select whether you want to apply the existing settings to the current installation, or to configure new settings. (If no existing configuration settings are detected, the configuration wizard continues with the next step.)

Enter **y** (for Yes) to apply the existing settings, or **n** (for No) to configure new settings.

**Note:** If you choose to use configuration settings from a previous installation of Business Process Monitor, the configured instances are registered to the same Business Availability Center Gateway Server as the previous installation. This means that the same jobs are retrieved, although previous persistency queues are not saved.

Enter **1** (for Next) to continue. If you chose to use previous configuration settings, continue with step 5 on page 60.

**2** Accept the default workspace directory (/var/opt/HP/BPM) or enter another directory.

Enter **1** (for Next) to continue.

**3** You can configure Business Process Monitor data collection to run as a root user, or as a specific user. Running it as a specific user limits access to resources, settings, and applications located on the local machine. (This may not be true for resources located on remote machines, where a specific user may have different privileges than the local system user.)

Enter **1** for a root user, or **2** for a specific user. If you choose to run Business Process Monitor as a specific user, enter an existing user name and group.

Enter **1** (for Next) to continue.

- **4** Configure the following parameters for the default Business Process Monitor instance:
  - Protocol. Select the protocol that Business Process Monitor uses to access the HP Business Availability Center Gateway Server. Enter 1 for HTTP or 2 for HTTPS.
  - ➤ Port number. Enter the port number that Business Process Monitor uses to access the HP Business Availability Center Gateway Server. The default port number is 80.
  - Gateway Server machine name. Enter the name of the HP Business Availability Center Gateway Server to which this instance sends collected data. The name should be a fully qualified domain name (FQDN).
  - ➤ Host name. The host name defined for the instance. The host name can be up to 50 characters and can include the following characters: 0-9, a-z, A-Z, `~!@ # \$ % ^ & \* ()\_-+=[] {} | / ?., "':; <> (space).
  - Host location. The location defined for the instance. The location name can be up to 50 characters and can include the following characters: 0-9, a-z, A-Z, `~!@#\$% ^&\*()\_-+=[]{}|/?.,:; (space).

For details on Business Process Monitor instances, see "Configuring Add Instance Parameters" on page 106.

Enter 1 (for Next) to continue.

**5** A summary of the configuration is displayed.

Press **1** (for Finish) to save the configuration and exit the configuration wizard.

**6** After the wizard successfully completes the configuration process, HP Business Process Monitor is launched on the machine.

#### Sample Console Mode Configuration

The following graphic shows the screen displays for the Business Process Monitor Configuration wizard run in console mode.

```
The configuration wizard has detected existing configuration settings on this computer.
Do you want to keep the current configuration settings?
Select [ Yes[y], No[n] ]: n
Press 1 for Next, or 2 for Cancel [1]
Specify a location for the workspace directory
Directory: [/var/opt/HP/BPM]
Press 1 for Next, 2 for Previous, or 3 for Cancel [1]
You can configure HP Business Process Monitor data collection to run under a root user,
collection process to access resources, settings, and applications not available to the
1 - Run Business Process Monitor under root user
2 - Run Business Process Monitor under specific user
To select an item enter its number [1] 2
Enter the user name and group to run HP Business Process Monitor.
User: [root] dfgdfg
The user does not exist
User: [root]
Group: [root] gfdfgdfg
The group does not exist
Group: [root]
Press 1 for Next, 2 for Previous, or 3 for Cancel [1]
Define a default instance for the Business Process Monitor
Display name: test
Choose the protocol that HP Business Process Monitor uses to access the HP Business Avai
1 - HTTP
2 - HTTPS
To select an item enter its number [1]
Enter the port number that HP Business Process Monitor uses to access the HP Business Av
Enter a value: [80]
Enter the HP Business Availability Center Gateway Server's machine name
Enter a value: acid.devlab.ad
Enter the host name and location
Host Name: [labm2sun15.devlab.ad]
Host Location: location
Press 1 for Next, 2 for Previous, or 3 for Cancel [1]
To save the following configuration, choose Finish. To modify any of the fields, choose
Workspace Directory: /var/opt/HP/BPM
Set BPM As User:
User: root Group: root
Instance Definition:
Display name: test
Gateway Server URL: http://acid.devlab.ad/topaz
Host name: labm2sun15.devlab.ad
Location name: location
Press 1 for Finish, 2 for Previous [1]
m agent daemon ( 24446 ),
```

### **Business Process Monitor Configuration Wizard – UI Mode**

The Business Process Monitor Configuration wizard runs automatically after the Business Process Monitor installation finishes. The configuration wizard automatically runs in UI mode if the DISPLAY environment variable is properly configured on the Business Process Monitor host machine and the machine from which you are installing is running an X-server (for example, a UNIX machine console).

For details on the Business Process Monitor Configuration wizard user interface, see "Business Process Monitor Configuration Wizard" on page 37.

### **Running a Silent Installation**

You can use a silent installation procedure to run the Business Process Monitor Setup. A silent installation is an installation that is performed automatically, without the need for user interaction. Instead, all configuration parameters are allocated predetermined values.

**Note:** Read "Notes and Limitations" on page 75 before using any of the silent installation methods.

This section includes:

- ▶ "How a Silent Installation Assigns Values" on page 63
- ► "Prerequisites" on page 64
- ► "Silent Installation for Windows" on page 65
- ▶ "Silent Installation for Solaris" on page 66
- "Configuring the bpm\_install\_config.xml File" on page 67
- ▶ "Notes and Limitations" on page 75

#### How a Silent Installation Assigns Values

You can configure predetermined values to be used by a silent installation for a specific Business Process Monitor machine in the **<Business Process Monitor application directory>\bpm\_install\_config.xml** file located on the machine on which you run the silent installation. The default Business Process Monitor application directory is:

- Windows 2003 and Windows XP–C:\Documents and Settings\All Users\Application Data\HP\BPM
- ► Windows Vista-C:\ProgramData\HP\BPM
- ► Solaris-/var/opt/HP/BPM

If the silent installation locates the bpm\_install\_config.xml file and the file contains values to be used for the specific machine, the silent installation uses these values.

If the silent installation cannot locate the bpm\_install\_config.xml file, or the file does not contain values to be used for the specific machine, the silent installation looks for configuration settings from a previous installation of Business Process Monitor. If such settings are detected, the silent installation uses these settings.

If a silent installation cannot locate the bpm\_install\_config.xml file, or the file does not contain values to be used for the specific machine, and does not detect configuration settings from the previous installation of Business Process Monitor on the machine, it uses default settings. The default settings configure Business Process Monitor to run as a system user (or root user for Solaris) and locate the workspace directory in the default Business Process Monitor application directory. When default settings are used, a default instance is not defined during the installation and you must define the instance manually later. For details on defining an instance, see "Configuring Add Instance Parameters" on page 106.

For details on configuring the bpm\_install\_config.xml file, see "Configuring the bpm\_install\_config.xml File" on page 67.

### Prerequisites

Before you begin a silent installation of Business Process Monitor, make sure of the following:

- Each machine on which you want to install Business Process Monitor must have the following programs, which are required for running scripts correctly, installed:
  - ► .NET Framework 3.5
  - ➤ Microsoft Data Access Components (MDAC) 2.8 SP1 (or later)
  - ► Microsoft Windows Installer 3.1
  - ► Microsoft Core XML Services (MSXML) 6.0
  - ► Microsoft Visual C++ 2005 Redistributable Package (x86)
  - ► Microsoft Visual C++ 2008 Redistributable Package (x86)
  - ➤ Web Services Enhancements (WSE) 2.0 SP3 for Microsoft .NET Redistributable Runtime MSI
  - ► Web Services Enhancements (WSE) 3.0 for Microsoft .NET Redistributable Runtime MSI
- ➤ You must uninstall any previous versions of Business Process Monitor from each machine on which you are installing Business Process Monitor. For details on uninstalling Business Process Monitor, see "Uninstalling Business Process Monitor" on page 77.
- You must have administration privileges for each machine on which you are installing Business Process Monitor.
- If you want to use a silent installation to install Business Process Monitor on multiple machines, or if you want to configure specific settings to be used by a silent installation, edit the bpm\_install\_config.xml file accordingly. Make sure that the file is located in the <Business Process Monitor application directory> directory on each machine on which you run the silent installation. For details on configuring the bpm\_install\_config.xml file, see "Configuring the bpm\_install\_config.xml File" on page 67.

### **Silent Installation for Windows**

You can run a silent installation on Windows using either the regular setup program, or using MSI. If you run it using MSI, the installation will not use configuration settings from the previous installation of Business Process Monitor on the machine, if they exist.

#### To run a silent installation with the regular setup program:

- 1 Download the Business Process Monitor setup file for Windows from the Business Availability Center **Downloads** page (Applications > Platform > Setup and Maintenance > Downloads) and save it on the machine on which you are installing Business Process Monitor. Alternatively, copy the setup file from the Business Availability Center DVD containing data collector installation programs, for versions delivered on DVD. For more details on the location of the Business Process Monitor setup file, see "General Installation Information" on page 21.
- **2** Extract the files from the downloaded file to a location of your choice on the machine on which you are installing Business Process Monitor.
- **3** From the extracted files, run the setup.exe program located in the language directory relevant for your system. For example, to run the setup.exe program from the English language directory, use \en\setup.exe.

You can use the following installation options with the setup.exe program:

- ► /s-silent mode, does not require user input.
- /forcenoreboot-does not stop the installation if a system reboot is required.
- ► /qn-does not display the user interface.
- TARGETDIR=="<installation folder name>"-enables you to specify an installation folder instead of the default folder. For example, TARGETDIR=="c:\Program Files\HP\MyBPM".

#### To run a silent installation using MSI:

- 1 Download the Business Process Monitor setup file for Windows from the Business Availability Center **Downloads** page (Applications > Platform > Setup and Maintenance > Downloads) and save it on the machine on which you are installing Business Process Monitor. Alternatively, copy the setup file from the Business Availability Center DVD containing data collector installation programs, for versions delivered on DVD. For more details on the location of the Business Process Monitor setup file, see "General Installation Information" on page 21.
- **2** Extract the files from the downloaded file to a location of your choice on the machine on which you are installing Business Process Monitor.
- **3** From the extracted files, run the HP\_BPM.msi program located in the language directory relevant for your system. For example, to run the HP\_BPM.msi program from the English language directory, use \en\HP\_BPM.msi.

You can use standard MSI options as required.

### **Silent Installation for Solaris**

You run a silent installation on Solaris in two steps. The first step is the package installation that creates the Business Process Monitor installation folder and copies the installation files to the folder. The second step is the package that installs and configures the Business Process Monitor.

#### To run a silent installation for Solaris:

- 1 Download the Business Process Monitor setup file for Solaris from the Business Availability Center Downloads page (Applications > Platform > Setup and Maintenance > Downloads) and save it on the machine on which you are installing Business Process Monitor. Alternatively, copy the setup file from the Business Availability Center DVD containing data collector installation programs, for versions delivered on DVD. For more details on the location of the Business Process Monitor setup file, see "General Installation Information" on page 21.
- **2** Unzip the downloaded file (which is a **tar** file saved in .**gz** format) to the location of your choice on the Solaris machine.

**3** Run the following command from the command line:

pkgadd -d <path to Business Process Monitor setup file>/packages/packages\_SunOS/BusinessProcessMonitor-<version number in format n.nn>.<last three digits of the build number>-SunOS5.8.sparc -a <path to Business Process Monitor setup file>/sequencer/resources/package\_admin\_file/admin\_file all

- **4** If you want the silent installation to use the bpm\_install\_config.xml file (for example, if you have specific configuration settings you want to use), create the default Business Process Monitor application folder (/var/opt/HP/BPM) on the machine on which you run the silent installation and copy the bpm\_install\_config.xml that includes your settings to this folder.
- **5** Run the following command from the command line:

./bpm\_silent\_config.sh

### Configuring the bpm\_install\_config.xml File

The bpm\_install\_config.xml file is used by a silent installation to obtain the parameter values required during the installation of a specific Business Process Monitor machine. For details on how the silent installation assigns values, see "How a Silent Installation Assigns Values" on page 63.

The bpm\_install\_config.xml file can contain parameter values for multiple machines, enabling you to create one file which you can copy to all the machines on which you want to run a silent installation. Only the values for the specific machine on which the installation runs are used.

This section includes the following topics:

- ► "File Structure" on page 68
- ► "Example File" on page 75

#### **File Structure**

The following is an example of the xml schema file (.xsd) structure:

```
<?xml version="1.0" encoding="UTF-8"?>
<!--- edited with XMLSPY v5 rel. 3 U (http://www.xmlspy.com) by HP user (Mercury Interactive) -->
<!---W3 Schema generated by XMLSPY v5 rel. 3 U (http://www.xmlspy.com)-->
<xxd:schema xmlns:xsd="http://www.w3.org/2001/XMLSchema" elementFormDefault="qualified"
attributeFormDefault="unqualified">
<xxd:element name="hosts">
<xxd:element name="hosts">
<xsd: complexType>
<xsd: sequence>
<xsd:element name="host" minOccurs="1" maxOccurs="unbounded">
<xsd:complexType>
<xsd:complexType>
                      <xsd: sequence>
                             <xsd:element name="username" type="xsd:string" minOccurs="1" maxOccurs="1"/>
<xsd:element name="password" type="xsd:string" minOccurs="0" maxOccurs="1"/>
<xsd:element name="domain" type="xsd:string" minOccurs="0" maxOccurs="1"/>
<xsd:element name="group" type="xsd:string" minOccurs="0" maxOccurs="1"/>
                       </xsd:sequence>
               </xsd:complexType>
        </xsd:element>
        <xsd:element name="instance" minOccurs="1" maxOccurs="1">
               <xsd:complexType>
                      :complexType>
<xsd:sequence>
<xsd:sequence>
<xsd:sequence>
<xsd:selement name="displayName" type="xsd:string"/>
<xsd:selement name="serverUrl" type="xsd:string"/>
<xsd:element name="locationName" type="xsd:string"/>
<xsd:element name="ibulterval" type="xsd:string"/>
<xsd:element name="jobInterval" type="xsd:integer"/>
<xsd:element name="jobInterval" type="xsd:integer"/>
<xsd:element name="authentication" minOccurs="0" maxOccurs="1">

                                             <xsd: sequence>
                                                    xxxd:element name="username" type="xxd:string" minOccurs="1"
<xxsd:element name="password" type="xxd:string" minOccurs="0" maxOccurs="1"/
<xxsd:element name="domain" type="xxd:string" minOccurs="0" maxOccurs="1"/>
                                              </xsd:sequence>
                              </xsd:complexType>
                              :sequence>
<xsd:element name="clientCert" type="xsd:string"/>
<xsd:element name="privateKey" type="xsd:string"/>
<xsd:element name="authorityCert" type="xsd:string"/>
<xsd:element name="privateKeyPassword" type="xsd:string"/>
                                      </xsd:sequence>
</xsd:complexType>
                              </xsd:element>
                              <xsd:element name="proxy" minOccurs="0" maxOccurs="1">
                                     <xsd:complexType>
                                            </xsd:sequence>
                                      </xsd:complexType>
                              </r></r></r></r></r></r></r>
                                     <xsd:complexType>
                                             <xsd: sequence>
                                                    ^scuences = "username" type="xsd:string" minOccurs="1" maxOccurs="1"/>
<xsd:element name="password" type="xsd:string" minOccurs="0" maxOccurs="1"/>
<xsd:element name="domain" type="xsd:string" minOccurs="0" maxOccurs="1"/>
                                      </xsd:sequence>
</xsd:complexType>
                </xsd: element>
</xsd: sequence>
</xsd: complexType>
        </xsd:element>
 </xsd:sequence>
<xsd:attribute name="hostName" type="xsd:string" use="required"/>
</xsd:complexType>
</xsd:element>
</xsd:sequence>
</xsd:complexType>
</xsd:element>
</xsd:schema>
```

#### where:

| Parent Element                                                                                                    | Element                                                                                                    | Sub Element                                                                                                    |  |
|----------------------------------------------------------------------------------------------------|----------------------------------------------------------------------------------------------------|----------------------------------------------------------------------------------------------------|--|
| <b>host.</b> The name or IP address of the machine for which the parameter values are valid.                             |                                                                                                    |                                                                                                    |  |
| workspacePath. The path of the workspace directory of the Business Process Monitor installation.                         |                                                                                                    |                                                                                                    |  |
| runBpmAsUser.<br>For running the<br>Business Process<br>Monitor as a<br>specific user<br>instead of as a<br>system user: | <b>username</b> . The sp<br>to 24 characters a<br>following charact                                                                                                    | ecific user name. The name can contain up nd cannot include spaces, nor any of the ers: (; : " $<> * + = \setminus  ?$ , ). |  |
|                                                                                                    | password. The specific user's password (for Windows).                                                                                                    |                                                                                                    |  |
|                                                                                                    | <b>domain</b> . The domain for the user (for Windows). The domain name can be up to 67 characters long and can include the following characters: <b>0-9</b> , <b>a-z</b> , <b>A-Z</b> , hyphen (-). The domain name cannot start or end with a hyphen (-), nor can it include spaces. |                                                                                                    |  |
|                                                                                                    | group. The valid                                                                                                    | group for the user (for Solaris).                                                                                           |  |

| Parent Element                                                                                                    | Element                                                                                                    | Sub Element                                                                                                    |  |
|----------------------------------------------------------------------------------------------------|----------------------------------------------------------------------------------------------------|----------------------------------------------------------------------------------------------------|--|
| instance. Default<br>instance settings.<br>For details on<br>Business Process<br>Monitor<br>instances, see<br>"Configuring Add<br>Instance<br>Parameters" on<br>page 106. | displayName. The display name for the instance in Business<br>Process Monitor Admin. The display name can be up to 50<br>characters and can include the following characters: 0-9, a-z,<br>A-Z, hyphen (-), underscore (_). The display name cannot<br>start or end with a hyphen (-) or an underscore (_).                                                                                     |                                                                                                    |  |
|                                                                                                    | serverUrl. The URL of the HP Business Availability Center<br>Gateway Server to which this instance sends collected data.<br>The URL must be in the following format: http (or<br>https):// <gateway address="" ip="" name="" or="" server="">:<port<br>number&gt;/topaz. If you do not specify a port number, the<br/>default port is used (80 for http and 443 for https).</port<br></gateway> |                                                                                                    |  |
|                                                                                                    | <b>locationName.</b> The location defined for the instance. The location name can be up to 50 characters and can include the following characters: <b>0-9</b> , <b>a-z</b> , <b>A-Z</b> , `~!@#\$%^&*()<br>+=[]{} /?.,:; (space).                                                                                                    |                                                                                                    |  |
|                                                                                                    | <pre>hostName. The host name defined for the instance. The host name can be up to 50 characters and can include the following characters: 0-9, a-z, A-Z, ` ~ ! @ # \$ % ^ &amp; * ( ) + = [ ] { }   / ? . , " ' : ; &lt; &gt; (space).</pre>                                                                                                    |                                                                                                    |  |
|                                                                                                    | <b>timeInterval.</b> The defined frequency (in minutes) with which<br>Business Process Monitor polls HP Business Availability<br>Center for time synchronization. This is an integer positive<br>number.                                                                                                    |                                                                                                    |  |
|                                                                                                    | <b>jobInterval.</b> The c<br>Business Process N<br>tasks and profile c<br>of up to 4 digits.                                                                                                    | lefined frequency (in minutes) with which<br>Monitor polls the database for assigned<br>changes. This is an integer positive number |  |

| Parent Element | Element                                                                                                    | Sub Element                                                           |
|----------------|----------------------------------------------------------------------------------------------------|-----------------------------------------------------------------------|
| instance       | authentication.<br>Set to yes if<br>authentication<br>is required for<br>the instance<br>and configure<br>the<br>authentication<br>parameters for<br>the Business<br>Process | <b>username</b> . The name of the user (recognized by the HP Business |
|                |                                                                                                    | Availability Center Gateway Server) for authentication.               |
|                |                                                                                                    | password. The password for the user.                                  |
|                |                                                                                                    | domain. The domain of the user.                                       |
|                |                                                                                                    |                                                                       |
|                | Monitor<br>instance to                                                                                                    |                                                                       |
|                | support the authentication                                                                                                    |                                                                       |
|                | scheme in use<br>by the server                                                                                                    |                                                                       |
|                | (basic or NTLM authentication)                                                                                                    |                                                                       |

| Parent Element                                                                                            | Element                                                                                                    | Sub Element                                                                 |
|----------------------------------------------------------------------------------------------------|----------------------------------------------------------------------------------------------------|-----------------------------------------------------------------------------|
| instance s<br>t<br>H<br>H<br>H<br>H<br>H<br>H<br>H<br>H<br>H<br>H<br>H<br>H<br>H<br>H<br>H<br>H<br>H<br>H | ssl. Set to yes if<br>the Business<br>Process<br>Monitor<br>instance is<br>communicatin<br>g with the<br>HP Business<br>Availability<br>Center<br>Gateway Server<br>using SSL.                                   | <b>ClientCert.</b> The path and name of the client certificate file.        |
|                                                                                                    |                                                                                                    | <b>privateKey</b> . The path and name of the private key file.              |
|                                                                                                    |                                                                                                    | <b>authorityCert</b> . The path and name of the authority certificate file. |
|                                                                                                    |                                                                                                    | <b>privatekyePassword.</b> The password for the private key file.           |
|                                                                                                    | For more<br>information on<br>supporting SSL<br>communicatio<br>n, see "Using<br>SSL in<br>HP Business<br>Availability<br>Center" in the<br>the HP Business<br>Availability<br>Center<br>Hardening Guide<br>PDF. |                                                                             |
| Parent Element | Element                                                                                                    | Sub Element                                                                                                    |
|----------------|----------------------------------------------------------------------------------------------------|----------------------------------------------------------------------------------------------------|
| instance       | proxy. Set to<br>yes if the<br>Business<br>Process<br>Monitor<br>instance is<br>accessing the<br>HP Business<br>Availability<br>Center<br>Gateway Server<br>through a<br>proxy server.<br>Note: To<br>configure<br>reverse proxy,<br>do not use<br>these proxy<br>settings, but<br>configure the<br>reverse proxy<br>server URL<br>instead of the<br>Gateway Server<br>URL in the<br>serverUrl<br>element of the<br>instance. | <pre>username. The user name for the proxy<br/>server.<br/>Note: To configure a user name, you must<br/>also configure the proxy server URL.<br/>password. The password for the user.<br/>domain. The domain of the user.<br/>url. The URL for the proxy server.<br/>Note: The proxy URL must be in the<br/>following format: http (or https)://<host<br>name or IP address&gt;:<port number="">/URI<br/>path.</port></host<br></pre> |
| instance       | e runAsUser. Set<br>to yes to run<br>the instance as<br>a specific user.                                                                                                    | username. The specific user name.                                                                                                    |
|                |                                                                                                    | <b>password.</b> The password for the specific user (for Windows).                                                                                                    |
| -              | <b>domain.</b> The domain of the specific user (for Windows).                                                                                                    |                                                                                                    |
|                |                                                                                                    | <b>group.</b> The group for the user (for Solaris).                                                                                                    |

**Note:** To configure parameter values for multiple Business Process Monitor machines, create a new **<host></host>** section for each machine.

A sample .xsd file called silent\_installation.xsd is located in the Dvd\Windows\bpm\MSI\ServletContainer\webapps\ROOT\ help\BPMWeb directory when you download and extract the Business Process Monitor setup file. For details on downloading and extracting the Business Process Monitor setup file, see "Silent Installation for Windows" on page 65.

#### **Example File**

The following is an example of a bpm\_install\_config.xml file that contains parameter values for two different Business Process Monitor machines:

```
<?xml version="1.0" encoding="UTF-8" ?>
- <hosts xmlns:xsi="http://www.w3.org/2001/XMLSchema-instance"</p>
   xsi:noNamespaceSchemaLocation="C:\workspace\tp24_agent_java\sccs\schema\silent_installation.xsd">

    <host hostName="BPM_1">

     <workspacePath>C:\Documents and Settings\All Users\Application Data\HP\BPM</workspacePath>
   - <runBpmAsUser>
       <username>jsmith</username>
       assword>letmein</password>
       <domain>my.company.domain</domain>
     </runBpmAsUser>

    <instance>

       <displayName>Jack's Machine</displayName>
       <serverUrl>http://ca.usa.domain/topaz</serverUrl>
       <locationName>San Diego</locationName>
       <hostName>SMITH01</hostName>
       <timeInterval>60</timeInterval>
       <jobInterval>2</jobInterval>
     </instance>
   </host>
 - <host hostName="BPM_2">
     <workspacePath>C:\Documents and Settings\All Users\Application Data\HP\BPM</workspacePath>
   - <runBpmAsUser>
       <username>jdoe</username>
       assword>givemeaccess</password>
       <domain>americas.domain</domain>
     </runBpmAsUser>

    <instance>

       <displayName>John's Machine</displayName>
       <serverUrl>http://ny.usa.domain/topaz</serverUrl>
       <docationName>New York</locationName>
       <hostName>DOE01</hostName>
       <timeInterval>60</timeInterval>
       <jobInterval>2</jobInterval>
     </instance>
   </host>
  </hosts>
```

#### **Notes and Limitations**

Note the following when using a silent installation method for Business Process Monitor:

➤ When running an installation in silent mode, no messages are displayed. Instead, you can view installation information in the log files, including information on whether the installation was successful. For details on the log files, see "Log Files" on page 81. ➤ To troubleshoot installation issues on Windows platforms, you can add logging options at the end of the command. For example, to run an MSI silent installation with full logging:

```
HP_BPM.msi /s /forcenoreboot /qn /log <LogFile>
```

Note that this is the only way to view certain errors.

Use Standard MSI command line options to define logging options.

➤ When you specify the URL to the HP Business Availability Center Gateway Server in the bpm\_install\_config.xml file, it must end with /topaz.

## **Uninstalling Business Process Monitor**

Before installing Business Process Monitor 8.02, you must uninstall any previous installation of Business Process Monitor. The uninstall process saves configuration settings on the machine for future installation.

This section includes the following topics:

- ► "Uninstalling Business Process Monitor on a Windows Platform" on page 77
- ▶ "Uninstalling on a Solaris Platform" on page 78

### Uninstalling Business Process Monitor on a Windows Platform

The following procedure relates to uninstalling Business Process Monitor version 8.02 on a Windows platform. For details on uninstalling earlier versions on Windows platforms, refer to the relevant version documentation.

**Note:** You can run a silent uninstall for Business Process Monitor version 8.02 on a Windows platform using MSI. You can use either the Business Process Monitor MSI file (HP\_BPM.msi), or the standard MSI file (msiexec.exe) together with the Business Process Monitor product code (located in the MSI.ProdcutCode file). All standard MSI command line options are supported. The Business Process Monitor MSI and product code files are included in the Business Process Monitor setup file for Windows. For details on downloading and extracting files from the Business Process Monitor setup file for Windows, see "Silent Installation for Windows" on page 65.

#### To uninstall Business Process Monitor on a Windows platform:

- On the host machine, shut down Business Process Monitor Admin and Business Process Monitors (select: Start > Programs > HP Business Process Monitor > Stop HP Business Process Monitor Service
- **2** Wait two minutes.

- **3** Run the Business Process Monitor uninstall program from the Add/Remove Programs option in the Control Panel (select Start > Settings > Control Panel > Add/Remove Programs > HP Business Process Monitor, and click Change/Remove>).
- **4** Restart the machine if prompted to do so.
- **5** (**Important:** This step should only be performed if you do *not* want to save the configuration settings for use by a future Business Process Monitor installation.)

Delete the Business Process Monitor root installation folder, as well as the folder containing the **config** and **workspace** directories, from the machine.

## **Uninstalling on a Solaris Platform**

The following procedure relates to uninstalling Business Process Monitor version 8.02 on a Solaris platform. For details on uninstalling earlier versions on Solaris platforms, refer to the relevant version documentation.

**Note:** You can run a silent uninstall for Business Process Monitor version 8.02 on a Solaris platform by running: **pkgrm BusinessProcessMonitor** 

To uninstall Business Process Monitor on a Solaris platform:

- **1** Access the installation directory.
- **2** Stop Business Process Monitor using:

./scripts/topaz\_agent stop

or:

./scripts/business\_process\_monitor stop

- **3** Check for remaining processes (such as JRE).
  - ► To view the processes, use:

ps –ef

➤ To view a specific process, use:

```
ps -ef | grep <process name>
```

**4** Uninstall Business Process Monitor using:

```
./var/opt/HP/iHP/HP_BusinessProcessMonitor/<BPM version and build number>./installer.sh
```

**5** (**Important:** This step should only be performed if you do *not* want to save the configuration settings for use by a future Business Process Monitor installation.)

Delete the directory in which HP Business Process Monitor was installed, as well as the folder containing the **config** and **workspace** directories, from the machine using:

```
rm -Rf <dir name>
```

## **Deployment Troubleshooting**

This section describes common problems that you may encounter when deploying Business Process Monitor, and their solutions, as well as the log files created during the deployment.

This section includes the following topics:

- ► "Windows Platforms" on page 80
- ► "Solaris Platforms" on page 80
- ► "Log Files" on page 81

## Windows Platforms

If you (mistakenly) set the whole Business Process Monitor to run as a specific user for a user that does not have write permissions to the **Business Process Monitor root directoryconfig** directory, Business Process Monitor fails to run, and you are unable to switch to a different user using the **Set BPM as User** option in Business Process Monitor Admin. To set a different user, use the following procedure:

#### To set a different user:

- **1** Stop Business Process Monitor.
- 2 Open the <Business Process Monitor application directory>\config\topaz\_agent\_ctrl.cfg file in a text editor.

The default Business Process Monitor application directory is:

► Windows 2003 and Windows XP

#### C:\Documents and Settings\All Users\Application Data\HP\BPM

► Windows Vista

#### C:\ProgramData\HP\BPM

- **3** Under the **[general]** section, make sure that the following parameters do not have any values set:
  - ► UserDomain=""
  - ► UserPasswd=""
  - ► UserName=""
- **4** Save the file and restart Business Process Monitor. Business Process Monitor now runs as a system user.
- **5** From Business Process Monitor Admin, set Business Process Monitor to run as a new specific user (with Administrator permissions).

## **Solaris Platforms**

Business Process Monitor may not function after Oracle protocol scripts are scheduled to run on it. To resolve the problem, you need to define certain environment variables for Business Process Monitor. For details on how to do this, see "Running Oracle Protocol Scripts" on page 225.

## Log Files

The log files that are created when you deploy Business Process Monitor can help you troubleshoot installation related problems. Log files are created for both the installation and configuration parts of the deployment.

## Windows Installation Log Files

The following Windows installation log files are located in the **%temp%** directory:

| File Name                                   | Description                                                                                                    |
|---------------------------------------------|----------------------------------------------------------------------------------------------------|
| ihp_custom_batches.log                      | The log file for custom batch files, invoked by MSI install/uninstall.                                                                                               |
|                                             | This is a common log for all HP based MSI<br>installations, such as Virtual User Generator<br>(VuGen) and QuickTest Professional.                                    |
|                                             | This log is useful for ensuring that the custom<br>batches were running and it can provide<br>information to help track errors in the execution of<br>these batches. |
| bpm_setup.log                               | The main log file for the MSI installation.                                                                                                    |
| bpm_inst_bat.log                            | The log file that reflects the command line that launched MSI.                                                                                                    |
| Prereq_Mgr.Business_<br>Process_Monitor.log | The log file that contains the output from <b>setup.exe</b> .                                                                                                    |
| BpmInstall.log                              | The log file that contains all log messages from the configuration tool.                                                                                             |
| BpmInstallStdOut.log                        | The log file that contains the standard output for the configuration tool.                                                                                           |

## **Solaris Installation Log Files**

The following Solaris installation log files are located in the /var/log directory:

| File Name                                                                                                    | Description                                               |
|----------------------------------------------------------------------------------------------------|-----------------------------------------------------------|
| <date>_<time>_HP_Business<br/>ProcessMonitor_<version<br>number&gt;_prerequisites_iHP_log.<br/>txt</version<br></time></date> | The log file that contains the output from the installer. |
| Example: 11.05.09_18-10-<br>41_HP_BusinessProcessMonitor_<br>8.02.236_prerequisites_iHP_log.txt                               |                                                           |
| <date>_<time>_BusinessProcess<br/>Monitor_install_log.txt</time></date>                                                       | The native Solaris package install log.                   |
| Example: 11.05.09_18-10-<br>42_BusinessProcessMonitor_install<br>_log.txt                                                     |                                                           |
| <date>_<time>_BusinessProcess<br/>Monitor_uninstall_log.txt</time></date>                                                     | The native Solaris package uninstall log.                 |
| <b>Example:</b> 11.05.09_18-10-<br>42_BusinessProcessMonitor_<br>uninstall_log.txt                                            |                                                           |
| <date>_<time>_HP_Business<br/>ProcessMonitor_<version<br>number&gt;_iHP_log.txt</version<br></time></date>                    | The Solaris full installer log.                           |
| Example: 11.05.09_18-10-<br>42_HP_BusinessProcessMonitor_<br>8.02.236_iHP_log.txt                                             |                                                           |

### **Configuration Wizard Log Files**

The following log files are created by the Configuration wizard and are located in the **%temp%** directory for Windows, and the **/var/tmp** directory for Solaris:

| File Name            | Description                                                                   |
|----------------------|-------------------------------------------------------------------------------|
| BpmInstall.log       | The log file that contains all log messages from the Configuration wizard.    |
| BpmInstallStdOut.log | The log file that contains the standard output from the Configuration wizard. |

Chapter 2 • Deploying Business Process Monitor

3

## **Working with Business Process Monitor**

This chapter provides information on HP Business Process Monitor functioning, and describes how to access and navigate in Business Process Monitor Admin.

#### This chapter includes:

- ► Business Process Monitor Operation on page 86
- ► Supported Recording Tools on page 87
- ► Requirements and Limitations for Running Tasks on page 88
- ► Running Business Process Monitor on page 92
- ► Accessing Business Process Monitor Admin on page 95
- Changing the Language of the Business Process Monitor User Interface on page 96
- ➤ Moving Around the Business Process Monitor Admin Window on page 97
- Notes and Limitations for Business Process Monitor Installed on Windows Vista on page 99

## **Business Process Monitor Operation**

The Business Process Monitor service performs the following operations:

- retrieves business process profile information, including recorded scripts, from the profile databases via the Gateway Server
- performs the work defined in the profile (including running scripts and running WebTrace)
- monitors the task and aggregates the collected data, performing all necessary calculations
- ► returns the aggregated data to the loaders via the Gateway Server

Note that the scripts are sent over the network (from HP Business Availability Center End User Management Administration to the database and from the database to the Business Process Monitor machine) in zipped format. This improves performance and reduces network load.

Business Process Monitor saves detailed log entries for every executed task, and for general Business Process Monitor operation. For more information on the logs, see Chapter 10, "Workspace Directory and Log Files."

Business Process Monitor synchronizes time with the HP Business Availability Center Gateway Server once an hour (default **Time Poll Interval** setting). If you change the time on the Business Process Monitor machine, the Business Process Monitor reports may contain incorrect times until HP Business Availability Center is next polled for time synchronization. To avoid this, you can restart Business Process Monitor/the relevant Business Process Monitor instance, or change the **Time Poll Interval** setting for an instance to a value smaller than 60 minutes. (See "Restarting Business Process Monitor" on page 121, or "Modifying an Instance" on page 111.)

**Note:** Business Process Monitor saves persistency information after registration with HP Business Availability Center, and after each job update, enabling work to continue even if the Gateway Server is temporarily unavailable, or if there is a problem in parsing the new job.

## **Supported Recording Tools**

Business Process Monitor 8.02 supports scripts recorded using the following HP tools. Each tool (with the exception of HP Virtual User Generator) must be installed on the Business Process Monitor machine before Business Process Monitor can run scripts recorded with that tool.

> QuickTest Professional 10.0 (run on Windows platforms only)

Note that this version can also run scripts from earlier versions, enabling Business Process Monitor to run older QuickTest Professional scripts.

Business Process Monitor supports QuickTest Professional scripts for a number of development environments including:

- QuickTest Professional Java Add-in
- QuickTest Professional Oracle Add-in (supports both Web-based and Java-based Oracle applications)
- ► QuickTest Professional .NET Add-in
- QuickTest Professional Add-in for SAP Solutions (supports both Windows-based and Web-based SAP solutions)
- QuickTest Professional Siebel Add-in
- QuickTest Professional Terminal Emulator Add-in
- QuickTest Professional Web Services Add-in
- QuickTest Professional Stingray Add-in
- QuickTest Professional VisualAge Smalltalk Add-in
- QuickTest Professional PeopleSoft Add-in
- ► QuickTest Professional Power-Builder Add-in
- ► Virtual User Generator 9.5 and earlier

Business Process Monitor supports the same client protocol versions as those supported by its compatible version of VuGen.

**Note:** You cannot use WinRunner scripts with Business Process Monitor. All WinRunner scripts should be converted to QuickTest Professional scripts.

## **Requirements and Limitations for Running Tasks**

Business Process Monitor has the following requirements and limitations when running scripts and WebTrace.

This section includes the following topics:

- ► "General" on page 88
- ▶ "Virtual User Generator Scripts" on page 90
- "QuickTest Professional Scripts" on page 91
- ► "WinRunner Scripts" on page 92

### General

- It is recommended that you run scripts for all protocols (with the exception of Web protocols) with the Business Process Monitor instance /whole Business Process Monitor set to run as a specific user.
- ➤ When running scripts, Business Process Monitor clears the snapshot cache prior to starting a transaction. Thus, if an error occurs and no snapshot is available, no snapshot is displayed in the Error Summary report. (Previously, the snapshot cache was not cleared and as a result, a snapshot that was captured during the script run, but before the start of that transaction, was displayed with the error.)
- When running Business Process Monitor on a Solaris platform, if you add the sleep command to functions in scripts, keep in mind that in UNIX environments the parameter passed is treated as seconds (and not milliseconds, as with Windows). This can cause differences in reported response times when running scripts across platforms. It is recommended to use the lr\_think\_time command instead.

- ➤ If there is a problem with a script (for example, due to a missing client installation, a download failure, corruption in the script, and so forth), then the script may fail to initialize. In this case, the profile containing the script also fails to initialize, with the result that none of the profile scripts or WebTraces are run on Business Process Monitor.
- When a script in a profile is run, but for some reason does not finish successfully (that is, it does not end with a status of Finished properly or Finished (errors occurred)), samples for transactions that were part of the script, but were not run, are sent to Business Availability Center 6.2 or later for inclusion in the Triage report. For details on the Triage report, see "Triage Report" in Using End User Management.
- Scripts that include an HTML replay mode cannot download Active-X components.
- Business Process Monitor is not case sensitive to transaction names, so you should ensure that each transaction has a unique name. Two transactions that have the same name, but with case-sensitive differences, are handled as a single transaction by Business Process Monitor. Business Process Monitor reports both transactions to HP Business Availability Center using a single transaction ID, and the reports show results for only one transaction.
- Page component breakdown is supported only for certain Virtual User Generator protocols.
- ➤ WebTrace does not support the use of domain names that begin with a digit, for example, www.1800hp.com. An error message is displayed. Instead, use the IP address for the destination.
- Scripts of stopped profiles are still downloaded to Business Process Monitor, so that if the profile restarts, the Business Process Monitor does not need to download the scripts. To avoid overload problem, unwanted profiles should be deleted rather than just leaving them in HP Business Availability Center in stopped mode.

## **Virtual User Generator Scripts**

- ➤ If you are running scripts recorded with Virtual User Generator that include protocols which require a client to run (for example, Oracle Client or RealPlayer), you must have the protocol's client installed on the Business Process Monitor machine.
- > Citrix recording and playback is supported only on Windows platforms.
- Business Process Monitor supports Virtual User Generator scripts for all Oracle NCA protocols. If you run an Oracle NCA protocol task, you can view transaction breakdown data for tasks that use HTTP or Servlet connection methods (breakdown data for Socket communication is not supported).
- To run Oracle protocol scripts on a Solaris platform, you need to define certain environment variables for Business Process Monitor. For details, see "Running Oracle Protocol Scripts" on page 225.
- ➤ If you have added jars or classes to the classpath in VuGen and are running a java based protocol in Business Process Monitor, you must perform one of the following actions to ensure that the script can locate the jars:
  - Remove the jar names from the run-time-settings > classpath list and place the jar files in the script folder (where the .usr file is). The script searches for all jars in the script folder and automatically adds them to the classpath.
  - Specify a full path to the jar in the run-time-settings > classpath list. For example:

C:\Program Files\HP\BPM\workspace\agent1\ Site1\bpm\_4\12\ejb\_001\_lg\wlclient.jar

#### **QuickTest Professional Scripts**

**Note:** For tips and recommendations on recording scripts in QuickTest Professional to run on Business Process Monitor, see "Guidelines for Working with QuickTest Professional" in *Using End User Management*.

The last step (may also be multiple last steps) in a QuickTest Professional script should close the application being tested, as well as any child processes that are running. This cleanup step enables the next run of the script to open the application again.

However, if a script fails before it finishes running, it does not run the last step. From version 6.1, Business Process Monitor supports a special close application mechanism that automatically closes the application being tested, when a QuickTest Professional script fails. This mechanism is intended for fallback purposes only. Although the mechanism closes the application being tested, it does not necessarily release all of the tested application's resources. Also, any unsaved data is lost.

This mechanism is enabled by default. If required, you can disable it for a specific test, as described in "Disabling the Close Application Mechanism" on page 228.

- Business Process Monitor does not support QuickTest Professional scripts that require access to external resources (such as shared object repository, function library, external Data Table, external actions, and so forth). Scripts that require external resources may fail to run on Business Process Monitor. (However, if the resource can be found on the network, QuickTest Professional uses it.)
- Set every Business Process Monitor that is used to run QuickTest Professional scripts, to run as a specific user before assigning the scripts, and log in as that user.
- Business Process Monitor can run only one QuickTest Professional script at a time. Make sure there are not multiple profiles with QuickTest Professional scripts set to run concurrently, or a profile with more than one QuickTest Professional script set to run in **Concurrent** run mode. (For information on run modes, see "Run Schedule for Profile Tasks" on page 140.)

- Transaction breakdown is not supported for transaction files recorded with QuickTest Professional.
- Ensure that QuickTest Professional is closed on the computer before running a QuickTest Professional script in Business Process Monitor.
- QuickTest Professional cannot run tests on a computer that is logged off, locked, or running QuickTest Professional as a non-interactive service.
- ➤ You cannot use the **ResultDir** QuickTest Professional environment variable when running a script in Business Process Monitor.
- > QuickTest Professional scripts for SAP 6.2 can be run only as a specific user.

## WinRunner Scripts

You cannot use WinRunner scripts with Business Process Monitor. All WinRunner scripts should be converted to QuickTest Professional scripts.

## **Running Business Process Monitor**

Once Business Process Monitor is active on a host machine, it can continue running indefinitely. When Business Process Monitor starts, it automatically starts each Business Process Monitor instance.

## Running Business Process Monitor on a Windows Platform

When you install Business Process Monitor on a host machine running on a Windows platform, **HP Business Process Monitor Service** is added as a service on the host. HP Business Process Monitor Service automatically starts Business Process Monitor whenever the host machine is started.

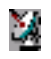

When Business Process Monitor starts, the HP Business Process Monitor icon appears in the system tray.

#### To start Business Process Monitor on a Windows platform:

- Use one of the following methods to start Business Process Monitor if it is not running:
  - Select Start > Programs > HP Business Process Monitor > Start Business Process Monitor Service.
  - ➤ In the Services window (select Start > Run and type services.msc), start the HP Business Process Monitor service.

#### To shut down Business Process Monitor on a Windows platform:

- ➤ Use one of the following methods to stop Business Process Monitor if it is running:
  - Select Start > Programs > HP Business Process Monitor > Stop Business Process Monitor Service.
  - ➤ In the Services window (select Start > Run and type services.msc), stop the HP Business Process Monitor service.

**Note:** When you start or stop Business Process Monitor on a machine running on Windows Vista with User Account Control (UAC) activated, when prompted, confirm that you trust the program responsible for starting and stopping Business Process Monitor to continue with the start or stop action.

## **Running Business Process Monitor on a Solaris Platform**

The default installation directory for Business Process Monitor on Solaris platforms is /opt/HP/HP\_BusinessProcessMonitor.

#### To start Business Process Monitor on a Solaris platform:

► If Business Process Monitor is not running, enter the Scripts directory and execute the command:

```
./business_process_monitor start
```

#### To shut down Business Process Monitor on a Solaris platform:

► Enter the Scripts directory and execute the command:

./business\_process\_monitor stop

## **Accessing Business Process Monitor Admin**

You access Business Process Monitor Admin via a Web browser, from any computer connected to your intranet or to the Internet.

**Note:** For details on accessing Business Process Monitor Admin securely, see "Using SSL in HP Business Availability Center" in the the *HP Business Availability Center Hardening Guide* PDF.

#### To access Business Process Monitor Admin:

You can access Business Process Monitor Admin in one of the following ways:

- ➤ In a browser window, enter the URL http://<host machine>:2696, for example, http://cats:2696.
- On the Business Process Monitor host machine, you can select Start > Programs > HP Business Process Monitor > Business Process Monitor Admin. Business Process Monitor Admin opens in a browser window.
- In HP Business Availability Center, you can access the Admin > Platform > Data Collection > Data Collector Maintenance > Business Process Monitor page and click the BPM Admin link for a Business Process Monitor host to open the Business Process Monitor Admin for that host in a new browser window.

**Note:** 2696 is the default port for Business Process Monitor Admin. You can configure a new port if required. For details, see "Changing the Default Port" on page 218.

# Changing the Language of the Business Process Monitor User Interface

In Business Process Monitor 7.00 and later, the Business Process Monitor user interface can be viewed in the following languages in your Web browser:

| Language | Language Preference in Web Browser |
|----------|------------------------------------|
| Chinese  | Chinese (China) [zh-cn]            |
| English  | English (United States) [en-us]    |
| French   | French (France) [fr]               |
| Japanese | Japanese [ja]                      |
| Korean   | Korean [ko]                        |

Use the language preference option in your browser to select how to view Business Process Monitor Admin. The language preference chosen affects only the user's local machine and not the Business Process Monitor machine or any other user accessing the same Business Process Monitor. The language is determined when you first open Business Process Monitor Admin; changing the language preference in your browser once you are working in Business Process Monitor Admin has no affect until you close and reopen Business Process Monitor Admin.

## To view Business Process Monitor Administration in a specific language using Internet Explorer:

- 1 Select **Tools** > **Internet Options** and click **Languages**. The Language Preference dialog box opens.
- **2** Highlight the language in which you want to view Business Process Monitor Administration.

If the language you want is not listed in the dialog box, click **Add** to display the list of languages. Select the language you want to add and click **OK**.

- **3** Click **Move Up** to move the selected language to the first row.
- **4** Click **OK** to save the settings.

**5** Refresh the page: the Business Process Monitor Administration user interface is displayed in the selected language.

#### **Notes and Limitations**

- Starting from Business Process Monitor version 7.0, there is no language pack installation. All translated languages are integrated into Business Process Monitor Multi-lingual User interface (MLU).
- Data stays in the language it was entered in, even if the language of the Web browser changes. Changing the language of the Web browser on your local machine does not change the language of Business Process Monitor definitions and configurations.
- ➤ If a user selects a language which is not supported by the Business Process Monitor Multi-lingual User interface, the Business Process Monitor Administration user interface appears in English.

## Moving Around the Business Process Monitor Admin Window

The Business Process Monitor Admin browser window is divided into three areas:

#### Left Menu

The left navigation menu of the Business Process Monitor Admin window provides links to the pages for the Business Process Monitor instances, profiles, and profile tasks included on the host machine.

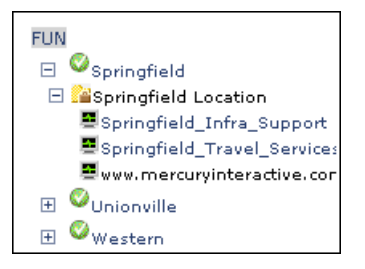

| lcon       | Represents:                                                                                                    |
|------------|----------------------------------------------------------------------------------------------------|
| 0          | Instance – registration data received<br>(from HP Business Availability<br>Center or from persistency files), and<br>no fatal errors occurred for this<br>instance   |
| 0          | Instance – checking connectivity status                                                                                                    |
| 0          | Instance – problem occurred (for<br>example, connectivity to<br>HP Business Availability Center<br>failed, or failed to create a specific<br>user for that instance) |
| <b>*</b> * | Profile                                                                                                    |
|            | Task                                                                                                    |

The following icons are used for each page:

## **Top Bar**

The top bar contains the Hide/Show Menu arrow, which you click to hide or show the left navigation menu, and the **Help** menu. Place the cursor over the **Help** link to display the menu options:

- Business Process Monitor Administrator's Guide. Opens the guide in a new browser window.
- ➤ What's New? Displays information on what's new for this Business Process Monitor version.
- ► About Business Process Monitor. Displays information on the Business Process Monitor version.

## Info Area

When you select a page in the left menu, Business Process Monitor Admin displays the page in the info area. The info area also contains a **Help** button, which opens the *HP Business Process Monitor Administrator's Guide* to the topic that describes the current browser page.

The following chapters describe the pages in Business Process Monitor Admin:

- ► Business Process Monitor Host Page
- ► Instance Page
- ► Profile Page
- ► Task Page

## Notes and Limitations for Business Process Monitor Installed on Windows Vista

This section includes notes and limitations for Business Process Monitor when it is installed on Windows Vista.

## **Business Process Monitor User Permissions**

Users logged in to the Business Process Monitor machine, as well as any users that Business Process Monitor is set to run as (either as a whole, or for a specific instance), must have full control permissions to the ...\<**Business Process Monitor application directory**>\**config** folder.

To set full control permissions to the ... <Business Process Monitor application directory>\config folder:

- **1** Browse to the ... **Business Process Monitor application directory**. The usual path is **C:\ProgramData\HP\BPM**.
- **2** Right-click the config folder and select **Properties** from the displayed menu.
- **3** In the displayed Properties dialog box, select the **Security** tab.
- **4** In the Security tab, select the user in the **Name** area, then in the **Permissions** area select the **Allow** check box for **Full Control**.

**5** Click **OK** to save your changes and close the dialog box.

## Editing Business Process Monitor Log and Configuration Files

Edit Business Process Monitor log and configuration files using Notepad only.

## **Enabling User Account Control**

To run Business Process Monitor on Windows Vista, **User Account Control (UAC)** must be enabled for users with **User** privileges. For users with **Administrator** privileges, UAC can be enabled or disabled.

4

## **Business Process Monitor Host Page**

This section describes the Business Process Monitor Host page in Business Process Monitor Admin. The Business Process Monitor Host page provides administrative management for Business Process Monitor installation, enabling you to add and remove Business Process Monitor instances, view log and configuration files, and restart Business Process Monitor instances. You can also invoke a page component breakdown for a Web page or run a WebTrace.

#### This chapter includes:

- ► Introducing the Business Process Monitor Host Page on page 102
- ► Configuring Business Process Monitor Instances on page 103
- ► Working with Business Process Monitor Directories on page 113
- Running the Whole Business Process Monitor as a Specific User/System User on page 118
- ► Restarting Business Process Monitor on page 121
- ► Running an On-Demand Page Component Breakdown on page 122
- ► Running WebTrace on page 124

## **Introducing the Business Process Monitor Host Page**

The Business Process Monitor Host page **Properties** area displays the logical host name (as defined during Business Process Monitor installation), and the number of Business Process Monitor instances defined on the host machine.

The **Instances** area displays a list of the instances Business Process Monitor instances defined on the host machine, and the communication status (**enabled** or **disabled**) with HP Business Availability Center for each instance. (The status is changed to disabled if you block communication using the **Disable Communication** button in the Instance page, as described in "Administering the Instance" on page 128.) You click an instance name link to display the page for that instance.

From the Instances area, you add instances, delete instances, and edit instance settings.

**Tip:** Click a column header to organize the Instances list according to that column, in ascending or descending alphanumeric order.

From the Business Process Monitor Host page you can:

- configure Business Process Monitor instances (add/remove instances)
- > view Business Process Monitor workspace or configuration file data
- ➤ set the whole Business Process Monitor to run as a specific user/system user
- ► restart the Business Process Monitor
- ► invoke page component breakdowns
- ► invoke WebTrace

## **Configuring Business Process Monitor Instances**

Your Business Process Monitor installation can be used as the basis for multiple Business Process Monitor instances on the host machine. For example, you may require additional instances on the host machine to work with different HP Business Availability Center Gateway Servers. Each instance runs its own tasks and reports independently to the relevant server.

The initial installation of Business Process Monitor on the host machine automatically creates the first Business Process Monitor instance in Business Process Monitor Admin. During installation, you specify the name of the Gateway Server machine for this instance. If you create additional instances, you can specify the same Gateway Server, or, if are using multiple Gateway Servers, you can specify a different Gateway Server for communication with each Business Process Monitor instance.

Each instance is assigned a unique host alias, referred to as the host name. This host alias is used when designating hosts to run your business process profiles in HP Business Availability Center End User Management Administration. (Note that the host name does not imply the host machine name.) You also define a location name for each instance, used when defining the business process profiles. The same location name can be used for multiple instances, and does not need to be the location of the Business Process Monitor host machine.

For each instance, you specify server authentication, SSL, and proxy server information, as necessary. Business Process Monitor supports basic and NTLM authentication schemes. (If you receive an error message when the server tries to communicate with the instance, check which authentication scheme is in use, and that the correct authentication and proxy information is defined for the instance). For required parameter settings when configuring NTML authentication, see "Parameters in sconn.cfg" on page 206.

**Note when using NTLM authentication:** Unlike working with Microsoft Internet Explorer (where NTLM authentication is transparent to users), when Business Process Monitor is working with NTLM authentication, you are required to specify the authentication user name and password parameters when creating or editing the instance.

In addition, you can configure the Business Process Monitor instance to run as a specific user, so that all tasks defined for the instance run as a specific user. Running the Business Process Monitor instance as a specific user may be necessary to solve access permission problems on your network.

**Note:** You can also set all Business Process Monitor instances on the machine to run as a specific user, as described in "Running the Whole Business Process Monitor as a Specific User/System User" on page 118.

This section contains the following topics:

- ► "Adding an Instance" on page 105
- ► "Configuring Add Instance Parameters" on page 106
- ► "Modifying an Instance" on page 111
- ► "Removing an Instance" on page 113

## Adding an Instance

After creating a Business Process Monitor instance, the host name for the instance is added to the list of available hosts for running profiles in End User Management Administration. For details on specifying hosts for profiles, see "Edit Transaction Monitor Page" in *Using End User Management*.

#### To add a Business Process Monitor instance:

- **1** In the Business Process Monitor Host page, click **Add Instance**. The Add Instance page is displayed.
- **2** Enter the required information in each of the categories of the Add Instance page. For information on the instance parameters, see "Configuring Add Instance Parameters" on page 106.
- **3** Click **Add** to add the instance. The new Business Process Monitor instance is displayed in the Instances list and communication is automatically established with the HP Business Availability Center Gateway Server (indicated by the instance icon changing from gray to green).

## **Configuring Add Instance Parameters**

You configure parameters for an instance in the following categories:

### General

| General                           |    |
|-----------------------------------|----|
|                                   |    |
| * Display name:                   |    |
| * Gateway Server URL:             |    |
| * Location name:                  |    |
| * Host name:                      |    |
| * Job poll interval (minutes):    | 2  |
| * Time poll interval (minutes):   | 60 |
| * These parameters are mandatory. |    |

| Parameter                                                | Description                                                                                                    |
|----------------------------------------------------------|----------------------------------------------------------------------------------------------------|
| Display name                                             | Type a display name for this instance. This name is only<br>used within Business Process Monitor Admin. If you do<br>not specify a name, the default name for the instance<br>consists of the Gateway Server URL, the host location, and<br>the host name. |
| <b>Gateway Server</b><br><b>URL</b> (mandatory<br>field) | Type the full URL of the Gateway Server, for example,<br>http:// <server_name>/topaz, where <server_name> is<br/>the name of a Gateway Server. Note that the URL is case<br/>sensitive.</server_name></server_name>                                        |
| <b>Location name</b><br>(mandatory field)                | Type a location name. Keep in mind that the location<br>specified is used by HP Business Availability Center to<br>break down and organize reports on application<br>performance. You can use the same location name for as<br>many instances as you want. |
| Host name<br>(mandatory field)                           | Type a unique host name for this instance. Keep in mind<br>that the host name is used to identify the Business Process<br>Monitor instance when you create profiles and view<br>reports.                                                                   |

| Parameter                                                   | Description                                                                                                    |
|-------------------------------------------------------------|----------------------------------------------------------------------------------------------------|
| <b>Job poll interval</b><br>(minutes)<br>(mandatory field)  | Type a value in minutes to determine the frequency with<br>which Business Process Monitor polls the database for<br>assigned tasks (for example, running scripts or Webtrace)<br>and changes to the profiles. The default value is two<br>minutes. |
| <b>Time poll interval</b><br>(minutes)<br>(mandatory field) | Type a value in minutes to determine the frequency with<br>which Business Process Monitor polls the HP Business<br>Availability Center Gateway Server for time<br>synchronization. The default value is 60 minutes.                                |

Important: Note the following when configuring the General parameters:

- ► The Gateway Server URL must end with /topaz.
- ➤ The host name for each Business Process Monitor instance must be unique within each HP Business Availability Center environment.
- Do not use special characters in the host name or location name for Business Process Monitor instances, if these characters are not supported in HP Business Availability Center. Unsupported characters are blocked by Business Process Monitor Admin.
- ➤ If you use non-English strings for the host name or location name, the Invoke Task option (described in "Viewing Task Reports" on page 148) is not supported.
- ➤ If a time change is made on the HP Business Availability Center Gateway Server, for example, for daylight saving time, then the time poll interval value should be changed to a value smaller than the default of 60 minutes, for each Business Process Monitor instance.

If this is not done, it may take up to an hour for Business Process Monitor to be synchronized with the time change in HP Business Availability Center, and during this period the Business Process Monitor samples are reported with the wrong time stamp.

### Authentication

| Authentication                                                                       |  |
|--------------------------------------------------------------------------------------|--|
| Authentication user name:<br>Authentication user password:<br>Authentication domain: |  |

Define authentication parameters for the Business Process Monitor instance to support the authentication scheme in use by the server (basic or NTLM authentication).

Type the user name, password, and domain name of a user recognized by the Gateway Server.

For more information on using basic authentication in HP Business Availability Center, see "Using Basic Authentication in HP Business Availability Center" in the *HP Business Availability Center Hardening Guide* PDF.

#### Note:

- ➤ To define basic authentication requirements for accessing Business Process Monitor Admin, see "Enabling User Authentication" on page 222.
- ► For required parameter settings when configuring NTML authentication, see "Parameters in sconn.cfg" on page 206.
| SSL                          |  |  |  |  |
|------------------------------|--|--|--|--|
| SSL                          |  |  |  |  |
| COL direct contribute files  |  |  |  |  |
| SSL client certificate file: |  |  |  |  |
| SSL private key file:        |  |  |  |  |
| SSL private key password:    |  |  |  |  |

SSL authority certificate file:

If the Business Process Monitor instance is communicating with the HP Business Availability Center Gateway Server using SSL, type the required information in the relevant boxes. For more information on supporting SSL communication, see "Using SSL in HP Business Availability Center" in the the HP Business Availability Center Hardening Guide PDF.

#### Proxy

| Proxy            |  |
|------------------|--|
| Proxy user name: |  |
| Proxy password:  |  |
| Proxy domain:    |  |
| Proxy URL:       |  |

If the Business Process Monitor instance is accessing the Gateway Server through a proxy server, define authentication parameters for proxy requests (basic or NTLM proxy authentication). Type the user name, password, domain name, and URL for the proxy server.

#### **Run as a Specific User**

| Run as a specific user |  |
|------------------------|--|
| User:                  |  |
| Password:              |  |
| Domain:                |  |

By default, each Business Process Monitor instance runs on the host machine as the system user, unless you configured the whole Business Process Monitor to run as a specific user (as described in "Running the Whole Business Process Monitor as a Specific User/System User" on page 118).

If you want to configure only certain Business Process Monitor instances to run as specific users, and not the whole Business Process Monitor, you type the user name, password (for Windows platforms), and domain in the relevant boxes of the **Run as a specific user** category.

If you are running a Business Process Monitor instance as a specific user without administrator permissions on the local machine, you need to set additional permissions for the user.

# To set additional permissions for a specific user without administrator permissions:

- **1** Assign Read & Execute permissions to the Business Process Monitor installation directory.
- **2** Assign Full Control permissions to the relevant directory for the instance. For example, the first instance must have access rights to the ..\Workspace\agent1\site1 directory.
- **3** Assign Write permissions to the ..\Workspace\agent1\data\snapshots directory.
- **4** Assign Write permissions to the default user temp directory. All MDRV based programs in the system use this directory for certain processes, for example when using a script with parameters. The directory is usually located under:
  - ► Windows 2003 and Windows XP
    - ..\Documents and Settings\Default User\Local Settings\Temp
  - ► Windows Vista
    - ..\Users\<User name>\AppData\Local\Temp

#### Note:

- ➤ To set the Business Process Monitor instance to run as a system user after previously setting it to run as a specific user, open the instance for editing (as described in "Modifying an Instance" on page 111) and clear all boxes in the **Run as a specific user category**.
- If you want to run QuickTest Professional scripts as a specific user, it is recommended that you set each relevant Business Process Monitor instance to run as a specific user before assigning the QuickTest Professional scripts.

After running QuickTest Professional scripts as the system user, if you then set the Business Process Monitor instance to run as a specific user, the script may fail. In this case, restart the Business Process Monitor machine.

#### **Modifying an Instance**

You modify parameters for an instance in the Edit Instance page. When saving your changes, you have the option to save with/without restarting the instance. If you choose not to restart the instance, then most changes are applied only when you next restart Business Process Monitor (using the **Restart BPM** button).

Certain parameters for the instance can be configured in run-time, without need to restart the instance. These parameters are:

- Display name
- Job poll interval
- ► Time poll interval

Check the information in the Notes and Limitations section (below) before editing an instance.

Ø

#### To edit a Business Process Monitor instance:

**1** In the Instances list on the Business Process Monitor Host page, click the edit icon for the instance you want to modify. The Edit Instance page opens.

**Note:** You can also open the Edit Instance page directly from the relevant instance page by clicking **Edit Instance**.

- **2** Modify the settings as required. For information on the instance parameters, see "Configuring Add Instance Parameters" on page 106.
- **3** To apply your changes later, or if you made changes only in the run-time parameters, click **Save Changes**. If you want to apply non-run-time changes immediately (by restarting the Business Process Monitor instance), click **Save Changes and Restart Instance**.

#### **Notes and Limitations**

- ➤ If you save your changes on the Edit Instance page without restarting the instance or Business Process Monitor, then reopen the Edit Instance page, it displays the previous parameter values from before making the changes (for all non-run-time changes). To still apply your changes, click Cancel, then restart Business Process Monitor. To reapply the values now displayed in the Edit Instance page, click Save Changes or Save Changes and Restart Instance.
- ➤ If you change the host name for an instance, HP Business Availability Center assigns a new HostID value to the Business Process Monitor instance. As a result, the Business Process Monitor instance does not run profiles that use the original host name. To enable profiles to run correctly after changing the host name, you must update your profiles in End User Management Administration to use the new instance host name.
- Do not change the location for a Business Process Monitor instance that is designated as the host for a profile, when the database for the profile is down. Doing so removes the mapping from the profile to the instance, with no recovery.
- Restarting an instance causes the loss of any data that has not yet been reported by Business Process Monitor to HP Business Availability Center.

#### **Removing an Instance**

When you remove an instance, it is removed from the list of instances in Business Process Monitor Admin when the current iteration ends (this may take several minutes); however, it continues to appear in HP Business Availability Center End User Management Administration and Platform Administration until it is removed from there.

#### To remove a Business Process Monitor instance:

- **1** In the Instances list on the Business Process Monitor Host page, select the check box for each instance you want to remove.
- 2 Click **Remove Instance**. A confirmation message is displayed.
- **3** Click **OK**. The instances are removed from Business Process Monitor Admin.

# **Working with Business Process Monitor Directories**

From Business Process Monitor Admin, you can view various Business Process Monitor configuration and log files stored on the host machine, and create directory zip files, as described in the following sections:

- ▶ "Viewing Configuration and Log Files" below
- ► "Zipping Workspace and Config Files" on page 117

#### **Viewing Configuration and Log Files**

Business Process Monitor Admin enables you to view files stored in the following directories:

- Config directory comprises configuration files that contain the options defined for Business Process Monitor. For information on the contents of the configuration files, see "Business Process Monitor Configuration Files" on page 175.
- ➤ Workspace directory comprises log files and other files that relate to Business Process Monitor operation. The log files document event information and errors for Business Process Monitor and its instances. For information on the contents of the log files, see "Workspace Directory and Log Files" on page 235.

#### Note:

- ➤ You cannot edit the files from Business Process Monitor Admin, only view the file contents.
- ➤ If your log files contains non-English data, you must open them in a viewer that supports UTF-8 format parsing, for example, Notepad.

Log files that are saved in the default encoding of the server where Business Process Monitor Admin is installed are shown correctly in the View BPM Files dialog box.

#### To view Workspace or Config directory files:

- **1** In the Business Process Monitor Host page, click the **View BPM Files** button.
- 2 In the displayed dialog box, select the required directory in the View Business Process Monitor Files area.

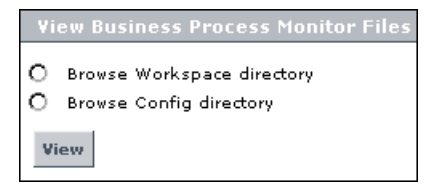

**3** Click **View**. Business Process Monitor Admin opens a dialog box displaying the contents of the selected directory in the left pane. The following example shows the directories and files contained in the Workspace directory for machine Fun.

| Browse for Files (fun)           |                     |
|----------------------------------|---------------------|
| Folder / File                    | Up                  |
| Ν                                | View                |
| agenti                           |                     |
| acommcenter                      |                     |
| 🔍 mercwebtrace_archive           |                     |
| 🔍 supervisor_archive             |                     |
| $\Im_{topaz_agent_ctrl_archive}$ |                     |
| 🖏 webtrace                       |                     |
| bpm_admin_audit.log              |                     |
| bpm_admin_out.log                |                     |
| mercwebtrace.log                 |                     |
| nanny.log                        |                     |
| supervisor.txt                   |                     |
| topaz_agent_ctrl.log             |                     |
| topaz_agent_manager.log          |                     |
| Show lines<br>containing:        | Show 100 last lines |

**4** Browse to the required file, or enter the path in the **Folder/File** box and click **View**.

Tip: Use the Up button to return to the parent file level within the directory.

5 Select a file name to display the information in the file in the right pane. If the file is empty, the right pane also remains empty.

- **6** You can filter the information displayed in the right pane using one or both of the following options:
  - ➤ In the Show lines containing: box, enter the required text (for example, ERROR) and click the name of a file. The right pane displays all lines in the file that contain the entered text.
  - ➤ In the Show <x> last lines box, enter a number (default value is 100) and click the name of a file. The right pane displays the last lines of the file up to the number entered, or, if you also defined a text filter, the x last lines containing that text. For example, you can define a filter to show the 10 last lines containing "flow".

| Browse for Files (fun)   |                 | 25/08/2005 15:21:26 FLOW | SiteCtrl: sitecomm sender started                     | su   | <u> </u> |
|--------------------------|-----------------|--------------------------|-------------------------------------------------------|------|----------|
| Folder / File            | Up              | 25/08/2005 15:21:30 FLOW | Http Sender: Creating a worker thr                    | ea   |          |
| \commcenter              | View            | 25/08/2005 15:21:30 FLOW | Register: Agent: 'Agent1' for site '                  | Sit  |          |
| Commcenter_archive       |                 | 25/08/2005 15:21:30 FLOW | Register: Name: Springfield, locati                   | on   |          |
| Commcenter_Site1_archive |                 | 25/08/2005 15:21:30 FLOW | Register: Ip: 212.199.91.187<br>Register: GMT Bisc120 |      |          |
| Commcenter_Site3_archive |                 | 25/08/2005 15:21:30 FLOW | Http Sender: Destroying a worker t                    | :hri |          |
| commcenter.txt           |                 | 25/08/2005 15:21:34 FLOW | SiteResp: Agent "Agent1" is regist                    | ere  |          |
| commcenter_Site1.txt     |                 | 25/08/2005 15:21:35 FLOW | AgentCtrl: Job response sent to ag                    | jer  |          |
| commcenter_Site3.txt     |                 | 25/08/2005 21:17:55 FLOW | AgentCtrl: Job response sent to ag                    | 9er  |          |
| commcenter_Site4.txt     |                 |                          |                                                       |      |          |
| Show lines flow Show 1   | 0 last<br>lines |                          |                                                       |      |          |
|                          |                 |                          |                                                       |      |          |
| Help                     |                 |                          |                                                       |      |          |
| 4                        | Þ               | 4                        |                                                       | Þ    |          |

Note that the filter values stay in effect for each selected file until you delete or change them.

# **Zipping Workspace and Config Files**

From the Business Process Monitor Host page, you can create a zip file of the entire Workspace and Config directories. You can then download the zip file and send it to another location for analysis or support purposes.

The zip file is created by default without the script directories, minimizing the file size and enabling you to keep the script contents confidential. If the script directories are required, you can select to include them in the file, but note that this may considerable increase the size of the zip file.

#### To create a zip file of Workspace and Config files:

- **1** In the Business Process Monitor Host page, click the **View BPM Files** button.
- **2** In the displayed dialog box, in the **Create Zip File** area, select **Zip BPM Workspace directory** to create a zip file of all Workspace and Config files. If you want to include the script directories in the zip file, also select that option.

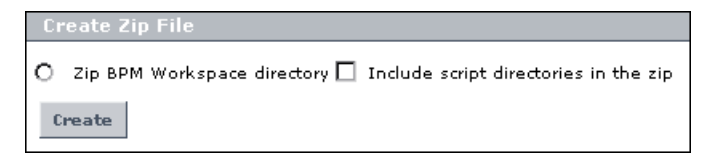

#### 3 Click Create.

4 In the Zip BPM Working Directory dialog box, click the Download Workspace directory zip file link and follow the online instructions to download the zipped file.

# Running the Whole Business Process Monitor as a Specific User/System User

From the Business Process Monitor Host page, you can set the data collection mechanism used by Business Process Monitor to run as a specific user (recommended), so that all Business Process Monitor-related processes, as well as all tasks defined for all Business Process Monitor instances, run as that user. Running it as a specific user limits access to resources, settings, and applications located on the local machine. (This may not be true for resources located on remote machines, where a specific user may have different privileges than the local system user.)

You can also set Business Process Monitor to run as a specific user during Business Process Monitor installation, or set an individual Business Process Monitor instance to run as a specific user (as described in "Run as a Specific User" on page 109).

**Note:** Note that you cannot set the whole Business Process Monitor to run as a specific user if you have any individual Business Process Monitor instances set as specific user. You must first revert all instances to run as system user.

It is recommended that you run scripts for all protocols (with the exception of Web protocols) with the Business Process Monitor instance/whole Business Process Monitor set to run as a specific user.

**Note:** For troubleshooting problems when setting Business Process Monitor as a specific user, see "Deployment Troubleshooting" on page 79.

This section contains the following topics:

- ➤ "Setting Business Process Monitor to Run as a Specific User" on page 119
- ► "Setting Business Process Monitor to Run as a System User" on page 120

## Setting Business Process Monitor to Run as a Specific User

If you set Business Process Monitor to run as a specific user, then you need to set full control permissions for the user under the default Workspace directory and (for Windows platforms only) under the user Temp folder and the Windows installation folder. The procedure for this is described below.

**Important:** If you set the whole Business Process Monitor to run as a specific user on a Windows platform, whether during installation or from the Business Process Monitor Host page, the user must have administrator permissions on the local machine.

**Note:** If you want to run QuickTest Professional scripts, it is recommended that you set Business Process Monitor to run as a specific user before assigning the QuickTest Professional scripts.

After running QuickTest Professional scripts as the system user, if you then set Business Process Monitor to run as a specific user, the script may fail. In this case, restart the Business Process Monitor machine.

#### To run Business Process Monitor as a specific user:

- 1 In the Business Process Monitor Host page, click the **Set BPM as User** button. The Set BPM Specific User page is displayed.
- **2** Enter the required user name, password, and domain in the boxes.
- **3** Click Set and Restart BPM.

To set full control permissions on the Temp and Workspace directories:

- 1 (Windows platforms only) Browse to the user Temp folder of the default user or the user that runs the Business Process Monitor. The usual path of the Temp folder is:
  - ► Windows 2003 or Windows XP

C:\Documents and Settings\<User name>\Local Settings\Temp

► Windows Vista

#### C:\Users\<User name>\AppData\Local\Temp)

In the Temp directory, perform the following actions:

- > Select **Properties** from the right-click menu for the folder.
- > In the displayed Temp Properties dialog box, select the **Security** tab.
- Select the user in the Name area, then in the Permissions area select the Allow check box for Full Control.
- ► Click **OK** to save your changes and close the dialog box.
- **2** (Windows platforms only) Browse to the Temp directory in the Windows installation folder (usual path C:\<Windows installation folder>\Temp) and repeat the actions described in step 1 of this procedure.
- **3** (Windows and Solaris platforms) Browse to the default workspace directory for Business Process Monitor:
  - ► For Windows platforms, repeat the actions described in step 1 of this procedure.
  - ► For Solaris platforms, grant read, write, and execute permissions.
- **4** (Windows and Solaris platforms) Browse to the default application directory for Business Process Monitor:
  - ► For Windows platforms, repeat the actions described in step 1 of this procedure.
  - ► For Solaris platforms, grant read, write, and execute permissions.

**Note:** For details on the default application directory, see "How a Silent Installation Assigns Values" on page 63.

## Setting Business Process Monitor to Run as a System User

If you previously set Business Process Monitor to run as a specific user and want to revert to running it as system user (meaning no specific user defined), you must implement the following procedure.

#### To run Business Process Monitor as a system user:

- 1 In the Business Process Monitor Host page, click the **Set BPM as User** button. The Set BPM Specific User page is displayed.
- **2** Delete the information in all boxes.
- 3 Click Set and Restart BPM.

## **Restarting Business Process Monitor**

You restart Business Process Monitor by clicking the **Restart BPM** button on the Business Process Monitor Host page.

After several seconds, Business Process Monitor Admin restarts all Business Process Monitor instances on the host machine. Note that it may take a minute or longer for Business Process Monitor Admin to reconnect to Business Process Monitor.

**Note:** When multiple profiles are running on a host, Business Process Monitor generates start offset values in order to optimally distribute script runs over time. Restarting Business Process Monitor prompts the recalculation of the start offset values.

If you create or delete business process profiles in End User Management Administration, you can restart Business Process Monitor in order to reset the automatic distribution of script runs. For more information on the automatic distribution feature, see "Profile Start Offset" on page 137.

# **Running an On-Demand Page Component Breakdown**

From the Business Process Monitor Host page, you can run an on-demand page component breakdown (PCBD) request for any Web page. Business Process Monitor measures response time while running the request, and collects breakdown data for each component of the accessed Web page. This information enables you to assess whether the response time was affected by page content.

You can view the resulting data report in table or graph format. The data collected is reported only to Business Process Monitor Admin (not to HP Business Availability Center).

If the target Web page can only be accessed using authentication parameters, you enter them as part of the invoke PCBD request.

#### To view page component breakdown data:

- 1 In the Business Process Monitor Host page, click the **Invoke PCBD** button. The Invoke PCBD dialog box is displayed.
- **2** In the **PCBD address** box, enter an address for the target Web page. This may be:
  - ► the name of a server on the local network
  - ► a Web address
  - ► the full URL for the page, for example:

http://www.hp.com/

- **3** If the destination requires authentication, type the user name and password of a recognized user in the **Authentication** boxes (or leave the password box empty if the URL requires a blank password).
- **4** Enter a timeout value in minutes in the **Timeout** box (default value is 15 minutes). This value determines how long Business Process Monitor attempts to retrieve the page component data before timing out.

**5** Click **Invoke Now**. After a few moments, the PCBD Content window opens, where you can view the component breakdown report in graph or table format.

| PCBD Content      |                                         |                     |                    |                   |                    |           |                        |                    |                    |
|-------------------|-----------------------------------------|---------------------|--------------------|-------------------|--------------------|-----------|------------------------|--------------------|--------------------|
|                   |                                         |                     |                    |                   |                    |           |                        |                    |                    |
| Breakdown or: ncc | <u>griff www.np.com</u>                 |                     |                    |                   |                    |           |                        |                    |                    |
| View as Graph     | View as Table                           |                     |                    |                   |                    |           |                        |                    |                    |
|                   | -                                       |                     |                    |                   | _                  |           |                        |                    |                    |
|                   | Download Time Notwork Time to First Bur | Ti                  | me to First Buffer | imo               | s s                | erver Tim | ne to First<br>n Tirno | : Buffer           |                    |
|                   | DNS Time                                | ner s.              | etry Time          | inte              |                    | onnector  | ii iine                |                    |                    |
|                   |                                         |                     |                    |                   |                    |           |                        |                    |                    |
|                   | Component                               | Component Size (KB) | Total Time (ms)    |                   |                    | Breakd    | own                    |                    |                    |
|                   | http://www.hp.com/                      | 66.883              | 1839               |                   |                    |           |                        |                    |                    |
|                   | http://welcoutilities.js                | 8.699               | 922                | I                 |                    |           |                        |                    |                    |
|                   | http://welcov2_styles.js                | 4.007               | 696                |                   |                    |           |                        |                    |                    |
|                   | http://welcosetcookie.js                | 1,439               | 232                |                   |                    |           |                        |                    |                    |
|                   | http://welcoldown_ov2.js                | 7.478               | 459                |                   |                    |           |                        |                    |                    |
|                   | http://welcolcome_ov2.js                | 11.925              | 695                |                   |                    |           |                        |                    |                    |
|                   | http://welcorrw_sbmt.gif                | 0.384               | 229                |                   |                    |           |                        |                    |                    |
|                   | http://welcoss_image.jpg                | 4.599               | 230                |                   |                    |           |                        |                    |                    |
|                   | http://welcohird-518.jpg                | 4.887               | 232                |                   |                    |           |                        |                    |                    |
|                   | http://welcoming-518.jpg                | 3.991               | 459                |                   |                    |           |                        |                    | 1                  |
|                   | http://welcos/metrics.js                | 0.483               | 231                |                   |                    |           |                        |                    |                    |
|                   | http://welcoNAgeneric.js                | 1.894               | 459                |                   |                    |           |                        |                    |                    |
|                   |                                         |                     |                    |                   |                    |           |                        |                    |                    |
|                   | Aggregate breakdown                     |                     |                    |                   |                    |           |                        |                    |                    |
|                   |                                         |                     |                    | 577m <del>s</del> | 1154m <del>s</del> | 1731ms    | 2308m <del>s</del>     | 2885m <del>s</del> | 3462m <del>s</del> |

For information on using the page component breakdown report, and an explanation of the breakdown categories, see "Understanding Response Time Breakdown Reports" on page 152.

# **Running WebTrace**

From the Business Process Monitor Host page, you can run WebTrace to a destination Web site, and view the resulting report. The WebTrace report provides information on network performance, which helps you analyze application performance issues.

The data collected is reported only to Business Process Monitor Admin (not to HP Business Availability Center).

**Note:** Business Process Monitor cannot run WebTrace concurrently for more than 40 addresses.

#### To view WebTrace report data:

- **1** In the Business Process Monitor Host page, click the **Invoke WebTrace** button. The Invoke WebTrace dialog box is displayed.
- **2** Type a destination Web address in the **WebTrace address** box. Do not include the string **http:**// or **https:**// when typing the server address. For example:

www.hp.com

- **3** If required, modify the default port (80) in the **Port** box. If Business Process Monitor is accessing the Internet through a proxy server, or if the destination address requires access via HTTPS, specify port 443.
- **4** Enter a timeout value in minutes in the **Timeout** box (default value is 15 minutes).
- **5** Click **Invoke Now**. After a few moments, the WebTrace Content window opens.

For an explanation of the WebTrace report data, see "Understanding WebTrace Reports" on page 173.

5

# **Instance** Page

The Business Process Monitor Admin Instance page enables you to administer and monitor the HP Business Process Monitor instance.

#### This chapter includes:

- ► Instance Properties on page 126
- ► Instance Profiles on page 127
- ► Administering the Instance on page 128
- ► Viewing Instance Log Files on page 129

# **Instance Properties**

The **Properties** area displays properties defined for the Business Process Monitor instance, and information on the status of, and tasks for, the instance. The following properties are included:

| Property                           | Description                                                                                                    |
|------------------------------------|----------------------------------------------------------------------------------------------------|
| Name                               | The display name defined for the instance in Business Process Monitor Admin.                                                                                                    |
| Core Server URL                    | The URL of the Gateway Server to which this instance sends collected data.                                                                                                    |
| Host name                          | The host name defined for the instance.                                                                                                    |
| Location name                      | The location defined for the instance.                                                                                                    |
| Job poll interval<br>(minutes)     | The defined frequency (in minutes) with which Business<br>Process Monitor polls the database for assigned tasks and<br>profile changes.                                                                                            |
| Time poll<br>interval<br>(minutes) | The defined frequency (in minutes) with which Business<br>Process Monitor polls HP Business Availability Center for<br>time synchronization.                                                                                       |
| Queue size                         | The number of task reports (for completed runs of scripts,<br>WebTraces, and so forth) waiting to be relayed to the<br>Gateway Server.                                                                                             |
| Status                             | The communication status for the instance with<br>HP Business Availability Center, either <b>enabled</b> or <b>disabled</b> .<br>The status is changed using the <b>Disable Communication</b><br>button, as described on page 128. |
| Number of profiles                 | The number of profiles currently associated with this instance.                                                                                                    |

# **Instance Profiles**

The **Profiles** area lists the profiles running on the Business Process Monitor instance and their current status.

| Property               | Description                                                                                                    |
|------------------------|----------------------------------------------------------------------------------------------------|
| Name                   | The name of the profile. You click a profile name link to display the page for that profile.                                                                                                    |
| ID                     | The ID number assigned to the profile.                                                                                                    |
| Last Run<br>Start Time | The start time of the last run of the profile on this instance, according to the local time on the Business Process Monitor machine.                                                                                                    |
| Last Run<br>Duration   | The time, in seconds, it took to execute the last run of the profile.                                                                                                    |
| Status                 | The current status of the profile. Displays one of the following options:                                                                                                    |
|                        | Currently running if the profile is currently running tasks.                                                                                                    |
|                        | <b>Idle</b> if the profile is running, but has no tasks running at this time.                                                                                                    |
|                        | <b>Stopped</b> if the profile is stopped.                                                                                                    |
|                        | Not initialized if the profile has not yet started its initial run.                                                                                                    |
|                        | <b>Note:</b> If the profile status is <b>Not initialized</b> , the profile is in the process of getting ready to run—creating the schedules, downloading the required scripts. If there is a problem (for example, if the script does not download or if there is an incorrect schedule definition) the profile remains at this status and an error " <b>failed to initialize profile X</b> " is written in the agent log and in the agent_SiteX log. |

**Tip:** Click a column header to organize the Profiles list according to that column, in ascending or descending alphanumeric order.

# **Administering the Instance**

You administer the Business Process Monitor instance from the Instance page using the following buttons:

➤ Update Queue Size. Updates the Queue Size value to display the number of task reports (for completed runs of scripts, WebTraces, and so forth) waiting to be relayed to the Gateway Server, and displays the time of the last queue size update. (Note that the Queue Size value does not update automatically while the Instance page is open.)

**Note:** There are no limitations to the size of the queue except for the amount of free disk space available.

- ➤ Update Jobs. Updates changes made in HP Business Availability Center End User Management Administration to Business Process Monitor. This button enables you to manually prompt Business Process Monitor to poll the database for changes; Business Process Monitor also automatically polls the database for updates, according to the defined job poll interval (default = 2 minutes).
- ► **Purge Queue.** Removes all task reports waiting to be relayed to the Gateway Server from the queue.

**Note:** Once you have clicked the **Purge Queue** button, all waiting data is purged from the Business Process Monitor memory and cannot be retrieved.

- ➤ Disable/Enable Communication. Stops and restarts communication between the instance and HP Business Availability Center. Note that the status displayed for the instance (Enabled or Disabled) depends on whether or not communication is blocked by using this button; if you have not disabled communication, the status is Enabled, even if the instance fails to connect to HP Business Availability Center.
- ► Edit Instance. Enables you to edit all parameters for the instance. For details, see "Modifying an Instance" on page 111.

 View Log Files. Enables you to view selected log information for this Business Process Monitor instance. For details, see "Viewing Instance Log Files" on page 129.

# **Viewing Instance Log Files**

While the Business Process Monitor instance is running, all event messages for it are written to log files, stored on the Business Process Monitor machine. From the Instance page, you can view log entries for the instance as follows:

- Agent Instance Logs. These logs are saved by default in an agent\_Site<#>.txt file for the instance, where the # represents the instance's alias, as defined in the configuration file example path: <Business Process Monitor root directory>\Workspace\agent1\agent\_Site1.txt).
- Reports (Data) Logs. These logs are saved by default in a data\_depot\_Site<#>.txt file for the instance (example path: <Business Process Monitor root directory>\Workspace\agent1\data\data\_depot\_Site1.txt).
- Controller Logs. These logs are saved by default in a commcenter\_Site<#>.txt file for the instance (example path: <Business Process Monitor root directory>\Workspace\commcenter\commcenter\_Site1.txt).

To view instance log file data:

**1** In the Instance page, click **View Log Files**. The View Instance Log File dialog box is displayed.

| View Instance Log File                          |   |
|-------------------------------------------------|---|
| Choose the log: Agent Instance Log 💌            |   |
| O Show all log file                             |   |
| • Show 10 last kilobytes (enter a whole number) |   |
|                                                 |   |
|                                                 |   |
| View File Cancel Help                           | - |

- **2** Select the required log file from the **Choose the log** list.
- **3** Define how much of the log file you want to view by selecting one of the following:
  - > Select the **Show all log file** radio button to view all entries in the file.
  - ➤ Select the Show radio button to view the last entries in the file. Enter a whole number (in kilobytes) in the box to define how much of the file you want to view (the default is 10 kilobytes).
- **4** Click **View File**. The Log File Contents page displays the log file entries.

6

# **Profile Page**

The Business Process Monitor Admin Profile page enables you to monitor a profile running on an HP Business Process Monitor instance.

#### This chapter includes:

- ► Profile Properties on page 131
- ► Profile Tasks on page 133
- ► Profile Schedules on page 135
- ► Profile Start Offset on page 137
- ► Run Schedule for Profile Tasks on page 140

## **Profile Properties**

Most of the properties for a business process profile are defined in HP Business Availability Center End User Management Administration and Platform Administration.

**Note:** When you configure profiles in End User Management Administration, profile names, as well as the names of the included transactions and scripts, must be entered in the same language that is set for the operating system of the Business Process Monitor on which they are run. For details on configuring profiles in End User Management Administration, see "Business Process Profile Wizard" in *Using End User Management*. The Properties area for a profile displays the following properties:

| Property             | Description                                                                                                    |
|----------------------|----------------------------------------------------------------------------------------------------|
| Name                 | The name of the profile.                                                                                                    |
| ID                   | The ID number assigned to the profile.                                                                                                    |
| Schedule             | The schedule for running the profile on this Business Process<br>Monitor instance. If the profile has multiple schedules, all<br>schedules are shown. (For more information, see "Profile<br>Schedules" on page 135.)<br>Also displays the start offset, which specifies the delay between<br>the profile schedule time and the actual run time. (For<br>information on how the start offset is calculated, see "Profile<br>Start Offset" on page 137.) |
| Number of<br>tasks   | The number of tasks (to run a script or WebTrace) that are currently assigned to the profile.                                                                                                    |
| Status               | The current status of the profile. Displays one of the following options:                                                                                                    |
|                      | Currently running if the profile is currently running tasks.                                                                                                    |
|                      | <b>Idle</b> if the profile is running, but has no tasks running at this time.                                                                                                    |
|                      | Stopped if the profile is stopped.                                                                                                    |
|                      | Not initialized if the profile has not yet started its initial run.                                                                                                    |
|                      | <b>Note:</b> If the profile status is <b>Not initialized</b> , the profile is in the process of getting ready to run—creating the schedules, downloading the required scripts. If there is a problem (for example, if the script does not download or if there is an incorrect schedule definition) the profile remains at this status and an error "failed to initialize profile X" is written in the agent log and in the agent_SiteX log.            |
| Last start<br>time   | The start time of the last run of the profile on this instance, according to the local time on the Business Process Monitor machine.                                                                                                    |
| Last run<br>duration | The time, in seconds, it took to execute the last run of the profile.                                                                                                    |

# **Profile Tasks**

A business process profile consists of the scripts and WebTrace schemes that have been defined for the profile in End User Management Administration.

The **Tasks** area of the Profile page lists the tasks (for example, scripts, WebTrace) associated with this profile that are scheduled to be run on this Business Process Monitor instance.

| Tasks                       |               |        |                   |                                                |
|-----------------------------|---------------|--------|-------------------|------------------------------------------------|
|                             |               |        |                   |                                                |
| Name 🔺                      | <u>Status</u> | Type   | Last Run          | Running Dependencies                           |
| Springfield_Infra_Support   | Idle          | Script | Finished properly | After the beginning of the profile's iteration |
| Springfield_Travel_Services | Idle          | Script | Finished properly | At the end of: Springfield_Infra_Support       |

The **Tasks** area in the Profile page displays the following information:

| Property | Description                                                                                                    |
|----------|----------------------------------------------------------------------------------------------------|
| Name     | The names of the scripts or WebTrace schemes that the profile<br>is scheduled to run on this Business Process Monitor instance.<br>You click a task name link to display the page for that task. |
| Status   | The current status of the task for this instance. Displays one of the following options:                                                                                                    |
|          | Not initialized – The task has not yet been initialized.                                                                                                    |
|          | <b>Running</b> – The task is currently running on this Business Process Monitor instance.                                                                                                    |
|          | Idle – The task is not currently running on this instance.                                                                                                    |
| Туре     | The type of task, <b>Script</b> or <b>WebTrace</b> .                                                                                                    |

| Property                | Description                                                                                                    |
|-------------------------|----------------------------------------------------------------------------------------------------|
| Last Run                | The status at the end of the last run for the task. For script tasks, click the Last Run value to display the MDRV log for the task run (if an MDRV log file exists).                                                                                                    |
|                         | Displays one of the following options:                                                                                                    |
|                         | Finished properly – The task finished running with no errors.                                                                                                    |
|                         | <b>Finished (errors occurred)</b> – The task finished running;<br>however, there may be some errors in the task reports (for<br>example, a failed transaction, or the traceroute server may<br>report "progress aborted" for a WebTrace request), or there<br>may be have been an error when trying to compile the script.<br>Check the MDRV log file for further information on the errors<br>encountered. |
|                         | <b>Failed to start</b> – The task failed to start running (for example, when some of the script files are missing).                                                                                                    |
|                         | Terminated unexpectedly – The task failed during the run.                                                                                                    |
|                         | <b>Error: Aborted</b> – The task was aborted (for example, by calling the lr_abort() function in a script).                                                                                                    |
|                         | <b>Aborted (timeout)</b> – The task was timed-out and stopped running.                                                                                                    |
|                         | <b>End status is not set</b> – The task has not run yet, therefore no end status is available.                                                                                                    |
|                         | <b>n/a</b> – Run status is not applicable for the task, for example, if the profile is stopped.                                                                                                    |
| Running<br>Dependencies | The running schedule for the task, determined according to<br>the run mode defined for the profile. For example, the script<br>may be scheduled to run immediately after the profile starts,<br>or after another, named script has run. In the latter case, you<br>can click on the script name to view the Task page for the<br>preceding script.                                                          |
|                         | For more information on run schedules, see "Run Schedule for Profile Tasks" on page 140.                                                                                                    |

**Tip:** Click a column header to organize the **Tasks** list according to that column, in ascending or descending alphanumeric order, or for **Running Dependencies**, in ascending or descending running order.

Note that only an approximate order is shown for Running Dependencies as it is sometimes impossible to predict the exact running order.

# **Profile Schedules**

Each business process profile running on a Business Process Monitor instance runs according to a schedule defined in End User Management Administration (for details, see "Business Process Monitor Administration User Interface" in *Using End User Management*). Each profile can also have multiple schedules defined for it, as described in "Multiple Schedules for a Profile" on page 136.

The schedule defines the frequency of iterations of the profile after the first profile run. The actual run time of the profile is determined by the start offset value for the profile, which specifies the delay between the profile schedule time and the run time, as described in "Profile Start Offset" on page 137.

Note that if a profile run overruns the scheduled time for the next run iteration, then Business Process Monitor skips the missed iteration and continues with the next scheduled iteration. For example, if the profile schedule is set to run every 5 minutes, and the profile run actually takes 6 minutes, then Business Process Monitor runs iteration 1, skips iteration 2, and continues with iteration 3 (10 minutes after the first iteration).

Information on skipped runs is logged in the **agent.txt** log for the Business Process Monitor instance.

## **Multiple Schedules for a Profile**

In End User Management Administration, you can define multiple schedules for a business process profile running on a specific Business Process Monitor instance. This enables you to have the profile run on Business Process Monitor using different schedules at different times. For example, you can have the profile run every 15 minutes during the working week and every hour during weekends.

When a profile has multiple schedules defined for it, each schedule (and its start offset value) is shown in the **Schedule** property on the Profile page, as in the following example:

| Properties |                                                                                                    |
|------------|----------------------------------------------------------------------------------------------------|
| Name       | Springfield Location                                                                                                    |
| ID         | 6                                                                                                    |
| Schedule   | Every 30 minute(s), Sat - Sun, all day(start offset: 1159 seconds)<br>Every 15 minute(s), Mon - Fri, all day(start offset: 709 seconds) |

**Note:** If the multiple schedules for a business process profile overlap, then Business Process Monitor runs the profile according to both schedules. If a profile run (initiated according to one of the schedules) overruns the scheduled time of a run iteration according to the second schedule, then Business Process Monitor skips the second iteration, and continues with the next scheduled iteration. Information on skipped runs is logged in the **agent.txt** log for the Business Process Monitor instance.

# **Profile Start Offset**

HP Business Availability Center enables you to apply an offset to the start time of each run of a profile. This enables the optimal distribution of script runs over time, and minimizes the parallel running of many scripts (when there are different Business Process Monitor hosts running the same profile). Staggering the runs provides a more even distribution of the workload, avoiding overload on the monitored server and excessive bandwidth demand, and enabling better utilization of machine CPU and memory.

The start offset value, displayed in the **Schedule** property on the Profile page, specifies the delay between the profile schedule time and the actual run time, for each run of the profile. The start offset for each profile can be calculated automatically by Business Process Monitor, or can be user-defined; you determine the method and value when defining the profile schedule. When the start offset is configured manually, you can avoid the possibility that profiles running on more than one Business Process Monitor run at the same time.

After the initial run, Business Process Monitor continues to run the profile according to the original schedule defined for the profile (in End User Management Administration), and reapplies the start offset for every run of the profile.

For example, a profile has a start offset value of 120 seconds, and a schedule of every 15 minutes, every day from 10:00 to 16:00. Each day, the first run of the profile begins after the start offset, at 10:02 AM. The next run is 15 minutes later, at 10:17 AM, and repeats every 15 minutes after that till the end of the day's schedule.

#### Note:

- ➤ For profile schedules that run all day, all week, the start offset is applied from 00:00 AM, so that for a schedule of 15 minutes and start offset of 120 seconds, the profile runs at 15 minute intervals from 00:02 AM.
- ➤ If you define multiple schedules to run a profile on a single Business Process Monitor, a different start offset value may be used for each schedule. For more information, see "Multiple Schedules for a Profile" on page 136.
- When you configure offsets for running profiles on Business Process Monitors in different locations, you must take into consideration the time zone setting for each location.

There are two methods for staggering the run start time:

- ▶ "User-Defined Start Offset" on page 138
- "Start Offset Determined by Business Process Monitor" on page 139

#### **User-Defined Start Offset**

When defining a profile schedule (in End User Management Administration), you have the option to select **User defined** for the start offset, and enter a start offset value. When you manually define the start offset in this way, you can ensure that profiles running on more than one Business Process Monitor do not run at the same time, by entering a different start offset value for each profile schedule.

The start offset value is saved as part of the profile schedule data, and applied by each Business Process Monitor that handles the profile. If a Business Process Monitor is restarted, the same offset value is applied again for the profile.

If you define the start offset value as 0, then no offset is applied for the profile in Business Process Monitor; the profile run starts at the time specified in the profile schedule.

#### **Start Offset Determined by Business Process Monitor**

Business Process Monitor is able to generate start offset values for profiles, so enabling staggered run times for the profiles. Start offset values are allocated to all profiles that have **BPM default** defined for the profile schedule start offset in End User Management Administration.

The start offset is calculated when the profile is initialized. The calculation takes into account all existing start offset values for the profiles on the machine; this includes start offset values that were defined in End User Management Administration, and the start offset values of stopped profiles. Business Process Monitor analyses where there is the lowest concentration of offsets over the distribution period, and allocates a start offset value in that area. The start offset value is always smaller than the schedule interval defined for the profile.

Business Process Monitor uses an algorithm to calculate the dispersal rate, and to allocate start offset values to the profiles in a balanced and semi-random manner. The random factor means that when there are two or more Business Process Monitor instances running the same profile with the same schedule, each instance runs the profile at a different time. (If there was no random factor, each Business Process Monitor instance would run the profile at exactly the same time.) The random factor does not change the order that the profiles run, and the interval between each run of the profile on each Business Process Monitor instance remains constant. For example, on Business Process Monitor A the profile may run at 10:05, 10:20, 10:35, and on Business Process Monitor B it may run at 10:10, 10:25, 10:40.

The algorithm calculation includes a distribution period value. This value is set by default to one hour, which is an optimum value if the most common schedule used for your profiles is every 15 minutes (the default schedule option when defining profiles in End User Management Administration), and all schedule intervals are less than an hour.

The default distribution period also functions if you are commonly using other schedule intervals for your profiles; however, if you would like to optimize the dispersion of the start offset values for your profile schedules, or if you experience load problems on the machine, you can change the default distribution value in order gain maximum efficiency. For information on changing the distribution value (OffsetDistPeriodSec), see "Parameters in agent1.cfg" on page 185. Note that if Business Process Monitor is restarted, it calculates new start offset values for the profiles (except for profiles that have user-defined values from the profile schedule).

# **Run Schedule for Profile Tasks**

The **Tasks** area of the Profile page shows the **Running Dependencies** for the scripts in the profile. This identifies the order that Business Process Monitor uses when executing each script in the profile, during each run of the profile on the Business Process Monitor instance.

The order and timing for running the tasks within the profile are determined by the profile run mode, as described in the following section.

## **Profile Run Mode**

The profile run mode determines how Business Process Monitor runs the tasks in a profile when the profile begins an iteration. Some of the run modes run the tasks in a specific order; in this case, the scripts run in the order defined in the profile.

Both the run mode and the script order are defined for the profile in End User Management Administration (see "Business Process Monitor Administration User Interface" in *Using End User Management*).

The following profile run modes are supported:

- ➤ Classic. All scripts in the profile run sequentially, according to the order defined in End User Management Administration. All WebTrace schemes run concurrently with the first script, once the profile begins an iteration.
- ➤ Dialup. If a profile has two or more scripts, the first script begins running when the profile begins an iteration. When the first script completes its run, all WebTrace schemes and scripts, excluding the first and last scripts, run in Classic mode. When all tasks stop running, the last script runs. If a profile has fewer than two scripts, it runs in Classic mode.

Note: If the first script completes its run, the last script always runs.

- Sequential. All profile tasks run sequentially (with only one task running at a time). The script tasks run according to the order defined in End User Management Administration. WebTrace tasks run after the last script is completed, with an undefined (though consistent) order.
- Concurrent. All tasks begin running simultaneously when the profile begins an iteration. (This run mode is set in End User Management Administration by selecting Stepped run mode and setting the Step value as 0.)
- ➤ Stepped. (Note that this run mode, and the step for it, can only be set in End User Management Administration.) Each task begins running after a defined time period (step) has passed from the time the previous task started. In this case, the Running Dependencies column in the Business Process Monitor Admin Profile page displays, for example: 5 seconds after the beginning of the following task: X\_transaction, meaning that the task runs only after a step of 5 seconds has elapsed since X\_transaction task started running. The scripts run according to the order defined in End User Management Administration. The WebTrace tasks also run in stepped mode after the last script has started, in an undefined (though consistent) order.

**Note:** In all of the above cases, the profile cannot be stopped or deleted until the current task runs are completed.

Chapter 6 • Profile Page

# 7

# **Task Page**

The Business Process Monitor Admin Task page enables you to view information for a profile task, and to change log settings for the task, or prompt HP Business Process Monitor to run the task immediately.

#### This chapter includes:

- ► Task Properties on page 144
- ► Configuring Log Settings for a Script on page 146
- ► Viewing Task Reports on page 148
- ► Understanding Response Time Breakdown Reports on page 152
- ► Understanding WebTrace Reports on page 173
- ► Browsing the Script Log Files on page 174

# **Task Properties**

The **Properties** area in the Task page displays the following properties:

| Property                                                 | Description                                                                                                    |
|----------------------------------------------------------|----------------------------------------------------------------------------------------------------|
| Name                                                     | The name of the script or the WebTrace destination, that the profile is scheduled to run.                        |
| Туре                                                     | The type of task, <b>Script</b> or <b>WebTrace</b> .                                                             |
| Status                                                   | The current status of the task for this instance. Displays one of the following options:                         |
|                                                          | Not initialized – The task has not yet been initialized.                                                         |
|                                                          | <b>Running</b> – The task is currently running on this Business Process Monitor instance.                        |
|                                                          | Idle – The task is not currently running on this instance.                                                       |
| Last start time                                          | The start time of the last run of the task, according to the local time on the Business Process Monitor machine. |
| Last run<br>duration                                     | The time, in seconds, it took to execute the last run of the task.                                               |
| <b>Log level</b> (only<br>displayed for<br>script tasks) | The level of information that is logged when the script runs:                                                    |
|                                                          | <b>Disabled</b> – This is the default setting for all scripts, minimum information is logged.                    |
|                                                          | <b>Brief</b> – Creates a standard log of functions and messages sent during script execution.                    |
|                                                          | <b>Extended</b> – Creates an extended log, including warnings and other messages.                                |
| Property                | Description                                                                                                    |  |  |  |  |  |
|-------------------------|----------------------------------------------------------------------------------------------------|--|--|--|--|--|
| Last run end<br>status  | The status at the end of the last run for the task. Click the status value to display the MDRV log for the task run (if an MDRV log file exists).                                                                                                    |  |  |  |  |  |
|                         | Displays one of the following options (for an explanation of each option, see "Last Run" on page 134):                                                                                                    |  |  |  |  |  |
|                         | Finished properly                                                                                                    |  |  |  |  |  |
|                         | Finished (errors occurred)                                                                                                    |  |  |  |  |  |
|                         | Failed to start                                                                                                    |  |  |  |  |  |
|                         | Terminated unexpectedly                                                                                                    |  |  |  |  |  |
|                         | Error: Aborted                                                                                                    |  |  |  |  |  |
|                         | Aborted (timeout)                                                                                                    |  |  |  |  |  |
|                         | End status is not set                                                                                                    |  |  |  |  |  |
|                         | n/a                                                                                                    |  |  |  |  |  |
| Running<br>dependencies | The running schedule for the task, determined according to<br>the run mode defined for the profile. For example, the script<br>may be scheduled to run immediately after the profile starts,<br>or after another, named script has run. In the latter case, you<br>can click the script name to view the Task page for the<br>preceding script. |  |  |  |  |  |
|                         | For more information on run schedules, see "Run Schedule for Profile Tasks" on page 140.                                                                                                    |  |  |  |  |  |

## **Configuring Log Settings for a Script**

By default, Business Process Monitor logs certain minimum information for the run of a script, every time the script is executed.

If you want Business Process Monitor to log more extensive information for the script run, you can define log settings using the **Advanced** option on the Task page for the script. For example, you can set a different logging level or request the creation of an additional log file, as described in the following sections:

- ► "Setting the Log Level" on page 146
- ► "Setting Log File Write" on page 147

## **Setting the Log Level**

Many scripts (for example, HP LoadRunner scripts, HP Virtual User Generator scripts for Web-based protocols) include runtime settings that determine the extent of the information logged to the output when the script is run. There are three settings for logging: **Disabled**, **Brief**, and **Extended**. By default, Business Process Monitor runs the scripts using the Disabled log level; this means that only minimum information is logged to the MDRV log for each run of the script.

You can change the log level for all runs of a particular script, but note that changing the log level to Brief or Extended introduces extra overhead in the MDRV log files, and may slow down the run of the script (so affecting the measured run times). An Extended log is helpful for debugging a script, but is otherwise not recommended.

**Note:** You can also change the log level when you invoke a single run of the script, as described in "Viewing Task Reports" on page 148.

### **Setting Log File Write**

Some of the scripts recorded using the Virtual User Generator include a **Log file write** option. By default, this option is disabled for Business Process Monitor and so does not appear in the Business Process Monitor Admin windows for any scripts.

The following protocols support the log file write option:

- ► HTTP
- ➤ OracleWebJS
- ► PS8
- ► PS8WebJS
- ► QTWeb
- ► SAP Web
- ► SapJS
- ► Siebel Web
- ► SOAP
- ► WebJS
- ► WinSockWeb
- ► WS-SOAP

If you configure Business Process Monitor to support the log file write option, you can then select the option for a script in the Business Process Monitor Admin windows. When this option is set for a particular script, Business Process Monitor creates a LogFileWrite.log file for the script each time it is run.

If you want this option available, you must change the **lfw** value to 1 in the **<Business Process Monitor root directory>\ServletContainer\conf\ agentview.props** file. For more details on changing the file setting, see "Enabling Log File Write" on page 216.

**Note:** You can also set the log file write option (if it is enabled in Business Process Monitor) when you invoke a single run of the script, as described in "Viewing Task Reports" on page 148.

#### To set the log level or log file write for every run of a script:

- **1** In the Task page for the script, click **Advanced**. The Log Configuration dialog box opens.
- **2** Select the required **Log level** from the list.
- **3** (Applicable only if Business Process Monitor is supporting log file write.) If you want Business Process Monitor to create a log file for each run of the script, select the **Log file write** check box.
- **4** Click **OK**. The changes takes affect starting from the next run of the script.

### **Viewing Task Reports**

You can trigger a single run of a task (script or WebTrace), and view a report for the run, using the Invoke Task option in the Task page for the task. This option prompts Business Process Monitor to run the task immediately, and returns the data to Business Process Monitor Admin (not to HP Business Availability Center), where the results can be viewed in the Invoke Task window.

This run does not affect the task's regular scheduling in Business Process Monitor, or the run of any other task in Business Process Monitor.

This section includes the following topics:

- ▶ "Running WebTrace Tasks" on page 149
- ▶ "Running Script Tasks" on page 149

#### **Running WebTrace Tasks**

When you use the Invoke Task option for a WebTrace task, the WebTrace is run according to the settings configured in HP Business Availability Center End User Management Administration.

For an explanation of the WebTrace report contents, see "Understanding WebTrace Reports" on page 173.

#### To view task data for WebTrace tasks:

- **1** In the Task page for the WebTrace, click **Invoke Task**. The Invoke Task window opens.
- **2** After a few moments, the window displays data for the WebTrace run, and each hop that it required.

## **Running Script Tasks**

When you use the Invoke Task option for a script task, the script is run according to the settings configured in End User Management Administration; however, you have the option to add additional command line parameters, or to change the log level. (For more information on changing the log level, see "Configuring Log Settings for a Script" on page 146.) Note that these changes are only applicable for this run of the script.

For scripts set to collect component breakdown data, Business Process Monitor measures response time for each specific transaction in the script, and collects breakdown data—information about client, network, and server activity during the transaction—for each component of every Web page accessed in Web based transactions, and for each component (request) in non-Web based (TCP) transactions. This information enables you to assess whether transaction response times were affected. For example, in Web based transactions, a page content may affect response times and in non-Web based transactions, request size or the number of requests may affect response times. You can also view a page component breakdown report for each monitored Web page or TCP request in graph or table format.

For more information on the response time breakdown, see "Understanding Response Time Breakdown Reports" on page 152.

#### Note:

- Component breakdown is supported only for certain Virtual User Generator protocols. See "Understanding Response Time Breakdown Reports" on page 152.
- For non-Web (TCP) based protocols, the page name has no relevance in breakdown reports.

#### To view task data for script tasks:

- **1** In the Task page, click **Invoke Task**. The Task Content Window opens.
- **2** Select the required **Log level**.
- **3** If you want to add additional parameters to the command line, enter the information in the appropriate box.
- **4** Click **Invoke Now**. After a few moments, the Task Content window displays data for the script run, broken down by transaction.

| Tas                                        | k Content       |                   |         |                 |  |                                      |        |    |
|--------------------------------------------|-----------------|-------------------|---------|-----------------|--|--------------------------------------|--------|----|
| cript                                      | finished runnin | g                 |         |                 |  |                                      |        |    |
| Transaction Name: Springfield_travel_login |                 |                   |         |                 |  |                                      |        |    |
|                                            |                 |                   |         |                 |  |                                      | Weight | ed |
|                                            |                 |                   |         |                 |  | Retry Time (ms)                      | -      |    |
|                                            |                 |                   |         |                 |  | DNS Time (ms)                        | -      |    |
| ID                                         | Status          | End Time          |         | Duration        |  | Connection Time (ms)                 | -      |    |
| 3                                          | Passed          | 8/28/05 8         | 3:57 AM | 1955            |  | SSL Handshaking Time<br>(ms)         | -      |    |
| D                                          | . N             |                   | Page    | Number of       |  | Network Time to First<br>Buffer (ms) | 428    |    |
| Page<br>http:                              | //taxi:1080/hp1 | WebTours/login.pl | ID<br>1 | Components<br>8 |  | Server Time to First Buffer<br>(ms)  | 1514   |    |
|                                            |                 |                   |         |                 |  | Time to First Buffer (ms)            | -      |    |
|                                            |                 |                   |         |                 |  | Download Time (ms)                   | 12     |    |
|                                            |                 |                   |         |                 |  | Total Size (KB)                      |        |    |

For an explanation of the breakdown categories shown in the window, see "Understanding Web Based Transaction Breakdown Reports" on page 157 and "Understanding Non-Web Based TCP Transaction Breakdown Reports" on page 163.

**Note:** If the script run failed, or if component breakdown is not supported for the script, the Task Content window shows end time and duration for the script run, and an error description as appropriate, with no breakdown information.

**5** Where relevant for the script, the Task Content window includes a **Breakdown** area, which provides component breakdown data for each Web page. The Breakdown area contains a graph of aggregated transaction breakdown for the transactions in the script, described in "Breakdown Summary Report" on page 153.

To view the page component breakdown report for each Web page involved in the transactions, select the required option from the drop-down list (top-right corner of **Breakdown** area) and click **OK**. For an explanation of these reports, see "Page Component Breakdown Report" on page 154.

- **6** The Invoke Task window contains the following buttons (at the bottom of the window):
  - ➤ MDRV Log. Opens the View Agent Log File window, where you can view the contents of the MDRV log for this run of the script. (The MDRV log is created if the log level was set as Brief or Extended. If the log level was set as Disabled, the log is created if there were errors during the run.)
  - ➤ Browse. Opens the BPM Log Browser at the directory for the script, enabling you to view log entries for this run of the script. For details on using the BPM Log Browser window, see "Working with Business Process Monitor Directories" on page 113.

**Note:** When you open the BPM Log Browser from the Invoke Task window, the directory for the script is the highest directory level that you can view.

## **Understanding Response Time Breakdown Reports**

You can view page component breakdown data (PCBD) by invoking script tasks (where the script is set to collect page component breakdown data), as described in "Running Script Tasks" on page 149.

You can also perform an on-demand page component breakdown of any Web page using the **Invoke PCBD** option, as described in "Running an On-Demand Page Component Breakdown" on page 122.

When invoking script tasks, page component breakdown runs only if:

- ➤ in HP Business Availability Center End User Management Administration, the transaction monitor for the script was set to perform component breakdown.
- ► the script was recorded using one of the configured protocols.

The page component breakdown report displays a breakdown of transaction response times (in milliseconds) over time, for each component. You use the report to analyze network, server, and client health in real time. It helps you identify problematic elements of a Web page (for example, images that download slowly, or broken links) for Web based transactions, or problematic TCP activity (for example, failed connections to the server) for non-Web based (TCP) transactions. The report can also help you identify where along the network problems are occurring (for example, during DNS Resolution, or during Time to First Buffer). Web based transactions comprise Web components and TCP based transactions comprise TCP requests.

This section contains:

- "Breakdown Summary Report" on page 153, describing the aggregated transaction breakdown graph (not relevant for on-demand page component breakdown).
- "Page Component Breakdown Report" on page 154, describing the page component breakdown graph and table.
- "Understanding Web Based Transaction Breakdown Reports" on page 157, describing what each breakdown category is measuring in Web based transactions.

 "Understanding Non-Web Based TCP Transaction Breakdown Reports" on page 163, describing what each breakdown category is measuring in non-Web based (TCP) transactions.

### **Breakdown Summary Report**

**Note:** This section is applicable for Web based transactions. For the differences in breakdown reports for non-Web based (TCP) transactions, see "Understanding Breakdown Report Data for Non-Web Based (TCP) Transactions" on page 169.

When you invoke a script task, the Task Content window **Breakdown** area displays the breakdown summary report for the task in graph format.

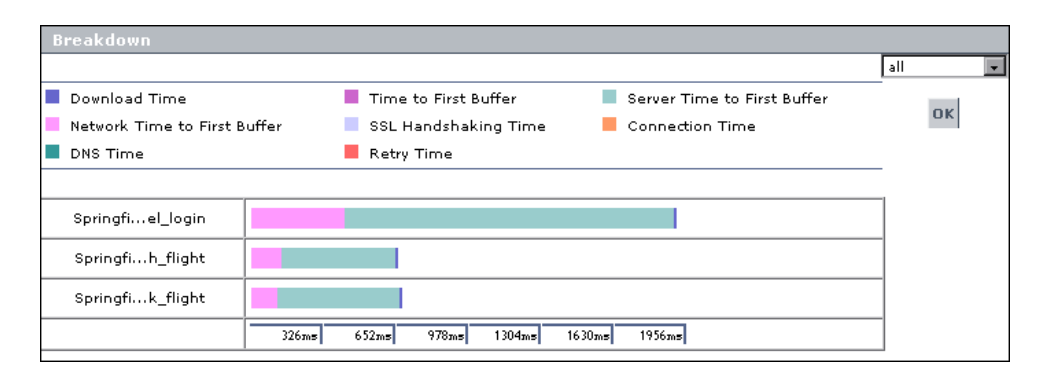

Each row of the breakdown summary report represents results for one transaction in the script, showing aggregated transaction breakdown for all the components in the transaction. The report's x-axis is not a time line, but rather an indicator of transaction times in milliseconds.

The color-coded bars enable you to differentiate between the various breakdown categories for the transaction, with each colored bar representing the total time for its corresponding measurement. For example, you can view the overall DNS time for the transaction. (For explanations of the breakdown categories, see "Understanding Transaction Breakdown Categories" on page 158.) Hold the cursor over each breakdown category in the colored bar to show a tooltip with the total time for that category.

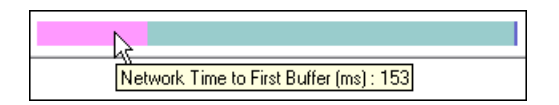

You can correlate the breakdown summary data with transaction response time information to assess whether poor transaction response times are being caused by DNS resolution or connection problems, network latency or server delay, or client delay.

You can move from the breakdown summary report to the page component breakdown reports for each page in the transactions. For details, see the following section.

#### Page Component Breakdown Report

**Note:** This section is applicable for Web based transactions. For the differences in breakdown reports for non-Web based (TCP) transactions, see "Understanding Breakdown Report Data for Non-Web Based (TCP) Transactions" on page 169.

The page component breakdown report enables you to assess whether transaction response times and service availability are being affected by page content. The report displays the size (in KB) of each component in a specified Web page, the total time it takes for each component to download, and the offset time for each component. The offset time for a specific component is the time that passes from the start time of the first component on the page until the start time of the specific component.

The report further breaks down each component by the breakdown categories, described in "Understanding Transaction Breakdown Categories" on page 158.

After invoking a **script task**, you view the page component breakdown report for each Web page involved in the transactions by selecting the required option from the drop-down list (top right corner) and clicking **OK**. The list displays transaction names for transactions that contain only one page, or transaction name followed by page name if there are multiple pages.

| Breakdown                                |                      |                                             |                                                       |
|------------------------------------------|----------------------|---------------------------------------------|-------------------------------------------------------|
|                                          |                      |                                             | all 💽 🗠                                               |
| Download Time<br>Network Time to First P | Time to First Buffer | Server Time to First Buf<br>Connection Time | all<br>Sprgin (http:/n.jsp?)<br>Sprgin (http:/ervlet) |
| DNS Time                                 | Retry Time           |                                             | Sprgin (http:/ng.jsp)<br>Sprgin (http:/k.html)        |
|                                          |                      |                                             | Sprgin (Wgp:/nt.jsp)                                  |
| Springfims_login                         |                      |                                             | Sprgin (http:/Id=bac)<br>Sprgin (http:/t=true)        |
| Springfis_report                         |                      |                                             | Sprgin (http:/k.html)<br>Sprort (http:/ervlet)        |

You can select All from the list to return to the breakdown summary report.

For **on-demand page component breakdowns**, the PCBD Content page opens directly to the report for the Web page.

The page component breakdown report is available in graph and table formats. The report opens with the **View as Graph** tab displayed.

| Breakdown of: <u>http://normad/SiteServlet</u> |                        |                    |           |                   |          |                   |                   |       |
|------------------------------------------------|------------------------|--------------------|-----------|-------------------|----------|-------------------|-------------------|-------|
| View as Graph <u>View as Table</u>             |                        |                    |           |                   |          |                   |                   |       |
|                                                |                        |                    |           |                   |          |                   |                   |       |
| Download Time                                  |                        | Time to First I    | Buffer    |                   | Server 1 | Fime to Fi        | rst Buffer        |       |
| 📕 Network Time to Fi                           | irst Buffer            | SSL Handshal       | king Time |                   | Conned   | tion Time         |                   |       |
| DNS Time                                       | 1                      | Retry Time         |           |                   |          |                   |                   |       |
|                                                |                        |                    |           |                   |          |                   |                   |       |
| Component                                      | Component Size<br>(KB) | Total Time<br>(ms) |           |                   | Breakdo  | own               |                   |       |
| http://Servlet                                 | 0.351                  | 6                  | I         |                   |          |                   |                   |       |
| http://gin.jsp                                 | 3.463                  | 29                 |           |                   |          |                   |                   |       |
| http://rad.gif                                 | 0.601                  | 6                  |           |                   |          |                   |                   |       |
| http:// bq.qif                                 | 0.521                  | 5                  |           |                   |          |                   |                   |       |
| http://ter.gif                                 | 0.292                  | 2                  |           |                   |          |                   |                   |       |
|                                                |                        |                    |           |                   |          |                   |                   |       |
| Aggregate<br>breakdown                         |                        |                    |           |                   |          |                   |                   |       |
|                                                | -                      |                    | 89ms      | 178m <del>s</del> | 267m#    | 356m <del>s</del> | 445m <del>s</del> | 534m# |

Each row of the graph represents results for one component in the page. The color-coded bars enable you to differentiate between the various breakdown categories for that component.

The report's x-axis is not a time line, but rather an indicator of transaction times in milliseconds. Each colored bar represents the total time for its corresponding measurement.

Click the **View as Table** tab to view the breakdown in table format.

| е | reakdown of: <u>http://nomad/SiteServlet</u> |                        |                       |                        |                       |                     |                         |                                 |                                               |                                              |                                       |                       |                  |
|---|----------------------------------------------|------------------------|-----------------------|------------------------|-----------------------|---------------------|-------------------------|---------------------------------|-----------------------------------------------|----------------------------------------------|---------------------------------------|-----------------------|------------------|
|   | <u>View as Graph</u>                         | View a:                | s Tabl                | e                      |                       |                     |                         |                                 |                                               |                                              |                                       |                       |                  |
|   | Component                                    | Component<br>Size (KB) | Total<br>Time<br>(ms) | Offset<br>Time<br>(ms) | Retry<br>Time<br>(ms) | DNS<br>Time<br>(ms) | Connection<br>Time (ms) | SSL<br>Handshaking<br>Time (ms) | Network<br>Time to<br>First<br>Buffer<br>(ms) | Server<br>Time<br>to First<br>Buffer<br>(ms) | Time<br>to<br>First<br>Buffer<br>(ms) | Download<br>Time (ms) | Error<br>Message |
|   | http://Servlet                               | 0.351                  | 6                     | 7                      | -                     | -                   | -                       | -                               | 1                                             | 4                                            | -                                     | 1                     | - 🗋              |
|   | http://gin.jsp                               | 3.463                  | 29                    | 13                     | -                     | -                   | 2                       | -                               | 25                                            | 0                                            | -                                     | 2                     |                  |
|   | http://rad.gif                               | 0.601                  | 6                     | 42                     | -                     | -                   | 2                       | -                               | з                                             | 0                                            | -                                     | 1                     | -                |
|   | http:// bq.qif                               | 0.521                  | 5                     | 43                     | -                     | -                   | 1                       | -                               | 4                                             | 0                                            | -                                     | 0                     | -                |
|   | http://ter.gif                               | 0.292                  | 2                     | 48                     | -                     | -                   | -                       | -                               | 2                                             | 0                                            | -                                     | 0                     | -                |

The following functionality is available for the page component breakdown reports:

- Click the Breakdown of link to open the monitored Web page for the component breakdown report in a new browser window.
- Hold the cursor over the name of a component (in the graph or table views) to show the full name and a depiction of the component (for icons).

| http://welcosetcookie.js | 1.439                     | 156                             |                     |
|--------------------------|---------------------------|---------------------------------|---------------------|
| http://welcoldown_ov2.js | 7.478                     | 308                             |                     |
| http://welcolcome_ov2.i  | c،<br>ttp://welcome.hp-ww | omponent name<br>.com/img/hpweb | ) 1-2 arrw sbmt.gif |
| http://welcorrw_sbmt.gif |                           | >>                              |                     |
| http://welcoss_image.jpg | 4.599                     | 155                             |                     |

Click the name link to view the component in a new browser window.

 In the graph view, hold the cursor over each breakdown category in the colored bar to show a tooltip with the response time taken for that category.

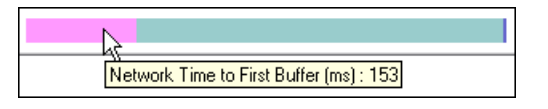

In the table view, the time for each category is specified under the relevant column in the table.

➤ In the graph view, hold the cursor over the white space to the left of a component's colored bar to show a tooltip with the offset time for that component.

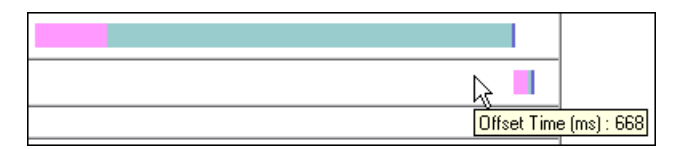

In the table view, the offset time is specified in a separate column in the table.

**Note:** Gaps in time between components (time between one component finishing and the next one starting) represent processing time—client-side delays caused by browser think time, CPU think time, HTML page processing time, time needed to open sockets or threads, and so forth.

#### Understanding Web Based Transaction Breakdown Reports

The Web based protocols for which Business Process Monitor can perform transaction breakdown are configured in the **BdSupportedProtocols** setting in the **agent1.cfg** file on the Business Process Monitor machine. For details on the agent1.cfg file, see "Parameters in agent1.cfg" on page 185. If a script for which Business Process Monitor is configured to collect transaction breakdown data contains multiple protocols, Web based breakdown is used providing one of the protocols is a Web based protocol that is included in the **BdSupportedProtocols** configuration setting.

#### Note:

- ➤ Transaction breakdown is not supported by Business Process Monitors running scripts recorded in wininet mode in HP Virtual User Generator.
- ➤ Page component breakdown does not function for streaming objects, such as Java Applets, sounds, and movies. This is because the engine that runs the page component breakdown uses technology that only handles components that can be parsed directly from the HTML code (for example, images).

This section includes the following topics:

- ➤ "Understanding Transaction Breakdown Categories" on page 158
- ▶ "Understanding Download Time" on page 162

#### **Understanding Transaction Breakdown Categories**

The transaction breakdown reports display a breakdown of average transaction response times (in milliseconds) over time, for the selected time frame. Response times are broken down by retry time, DNS resolution time, connection time, network time to first buffer, server time to first buffer, download time, and client time. If your site uses SSL authentication, SSL handshaking time appears in the chart after connection time.

The diagram below illustrates the relationship between the report's main breakdown categories (shown along the bottom of the diagram) and client/server activity during transaction execution. Note that retry time, SSL handshaking time, and client time are not shown in this diagram. They are described in the breakdown category table. For details, see "DNS Resolution" on page 160.

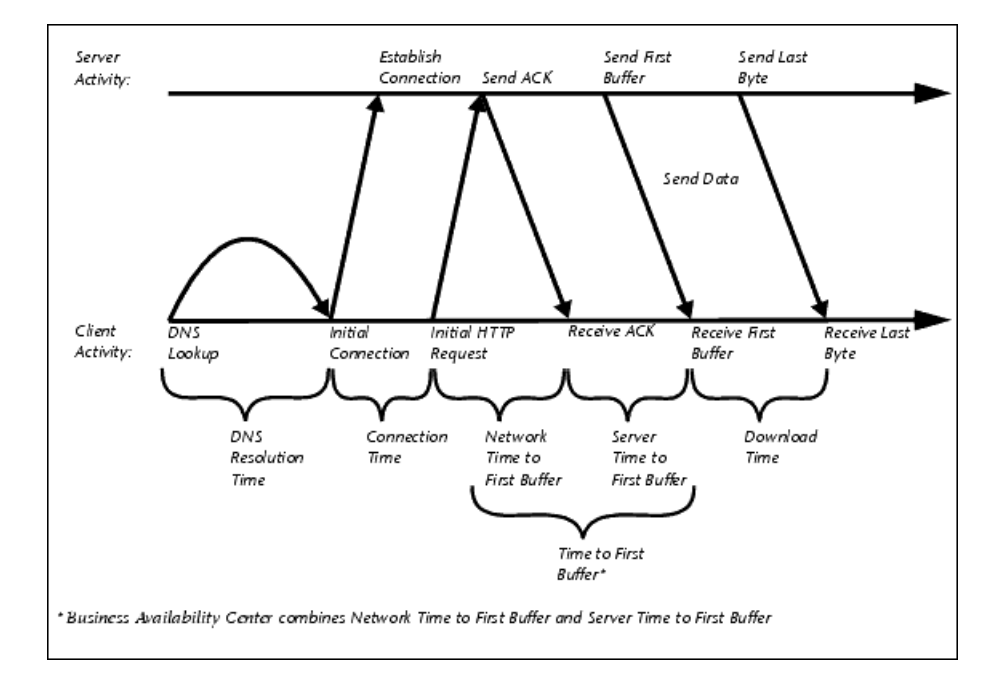

The following table describes the report's breakdown categories. Times are calculated by taking the average of all transaction runs within the specified time period.

| Name                            | Description                                                                                                    |
|---------------------------------|----------------------------------------------------------------------------------------------------|
| Retry Time                      | Displays the overall amount of time that passes<br>from the moment an HTTP request is started until<br>the moment an HTTP or TCP error message is<br>returned. Retry time only relates to HTTP or TCP<br>errors that execute a retry after the error.                                                                                                    |
| DNS Resolution                  | Displays the average amount of time needed to<br>resolve the DNS name to an IP address, using the<br>closest DNS server. The DNS Lookup measurement<br>is a good indicator of slow DNS resolution or other<br>problems with the DNS server.                                                                                                    |
| Connection Time                 | Displays the average amount of time needed to<br>establish an initial connection with the Web server<br>performing the transaction. The connection<br>measurement is a good indicator of problems along<br>the network or whether the server is responsive to<br>requests.                                                                                                    |
| SSL Handshaking Time            | Displays the average amount of time taken to<br>establish an SSL connection (includes the client<br>hello, server hello, client public key transfer, server<br>certificate transfer, and other—partially optional—<br>stages). After this point, all the communication<br>between the client and server is encrypted.<br><b>Note:</b> The SSL handshaking measurement is only<br>applicable for HTTPS communications |
| Network Time to First<br>Buffer | Displays the average amount of time that passes<br>from the moment the first HTTP request is sent<br>until receipt of ACK. The network measurement is a<br>good indicator of network quality (look at the<br>time/size ratio to calculate download rate).                                                                                                    |

| Name                        | Description                                                                                                    |
|-----------------------------|----------------------------------------------------------------------------------------------------|
| Server Time to First Buffer | Displays the average amount of time that passes<br>from the receipt of ACK of the initial HTTP request<br>(usually GET) until the first buffer is successfully<br>received back from the Web server. The server time<br>to first buffer measurement is a good indicator of<br>Web server delay.                                                                                          |
|                             | <b>Note:</b> Because server time to first buffer is being measured from the client, network time may influence this measurement if there is a change in network performance from the time the initial HTTP request is sent until the time the first buffer is sent.                                                                                                    |
| Download Time               | Displays the time from the receipt of the first buffer<br>until the last byte arrives.<br>Download time is a combination of server and<br>network time, since the server typically sends data<br>over multiple connections, and therefore is usually<br>working while data is being transmitted over the<br>network. For more details, see "Understanding<br>Download Time" on page 162. |
| Client Time                 | Displays the average amount of time that passes<br>while a request is delayed on the client machine.<br>Client-related delays can include browser think<br>time, CPU think time, HTML page processing time,<br>time needed to open sockets, application delays<br>caused by heavy applets, and so on.                                                                                    |
|                             | <b>Note:</b> Client time is calculated by subtracting all other measured times from the total transaction time.                                                                                                    |

**Note:** In certain circumstances, for example, when the Business Process Monitor is using a proxy server, the transaction breakdown mechanism cannot differentiate between server time to first buffer and network time to first buffer. In these cases, the report displays the time between initial HTTP request and receipt of first buffer as Time to First Buffer.

#### **Understanding Download Time**

When a Business Process Monitor running a script communicates with a Web server (specified by the URLs in the script), communication is carried out, by default, over four connections simultaneously.

As the Web page is retrieved, its various components (images, applets, and so on) travel in data packets from server to client across these multiple connections.

As a result, at any point along the time line after the server sends the first buffer until the client receives the last byte for the page, data packets may be traveling over the network through some of the connections while others are being processed by the server through the remaining connections. The download time in the report represents the sum total of the time when network resources and server resources are in use at the same time, between the time the client receives the first buffer and the last byte.

#### Understanding Non-Web Based TCP Transaction Breakdown Reports

The non-Web based (TCP) protocols for which Business Process Monitor can perform transaction breakdown are configured in the **AdvancedTcpBdSupportedProtocols** setting in the **agent1.cfg** file on the Business Process Monitor machine. For details on the agent1.cfg file, see "Parameters in agent1.cfg" on page 185. If a script for which Business Process Monitor is configured to collect transaction breakdown data contains multiple protocols, TCP breakdown is used providing one of the protocols is a non-Web based protocol that is included in the **AdvancedTcpBdSupportedProtocols** configuration setting and none of the protocols is a Web based protocol that is included in the **BdSupportedProtocols** configuration setting (in which case Web based breakdown is used).

#### Note:

- Non-Web based (TCP) transaction breakdown is supported on Windows only.
- > Supported protocols must be TCP request/response based protocols.
- Non-Web based (TCP) transaction breakdown cannot be used with VuGen Speed Simulation.

This section includes the following topics:

- "Understanding How HP Business Availability Center Breaks Down Transaction Response Times" on page 164
- "Understanding Transaction Breakdown Categories for Non-Web Based (TCP) Transactions" on page 164
- "Understanding Time to First Buffer and Download Time for Non-Web Based (TCP) Transactions" on page 169
- "Understanding Breakdown Report Data for Non-Web Based (TCP) Transactions" on page 169
- ➤ "Notes and Limitation for Non-Web Based (TCP) Protocols" on page 170

#### Understanding How HP Business Availability Center Breaks Down Transaction Response Times

When HP Business Availability Center runs a Business Process Monitor script and measures response time for a specific transaction, HP Business Availability Center collects breakdown data—information about TCP activities during the transaction—for each request (component) of the transaction. A TCP request (component) represents a sequence of measurements starting with a DNS resolution, TCP Connect operation, or a Send operation on an open connection and ending with the last Receive operation for the relevant starting operation.

Because some TCP based protocols can use multiple connections, at any given moment in time there can be an overlap in the various breakdown categories.

HP Business Availability Center uses a weighted algorithm to display the breakdown data that it collects. Every breakdown category for every element of the connection requests is taken into consideration, and weight is given to the element according to its value relative to the other elements in the concurrent time period. For example, the Connect time for each request in the connection is collected, weighted, and then displayed under the Connect time category.

## Understanding Transaction Breakdown Categories for Non-Web Based (TCP) Transactions

The transaction breakdown reports display a breakdown of average transaction response times (in milliseconds) over time, for the selected time frame. Response times are broken down by DNS resolution time, connection time, time to first buffer, download time, and client time.

The diagram below illustrates the relationship between the report's main breakdown categories (shown along the bottom of the diagram) and TCP client/server activity during transaction execution. In the diagram, there are two sequential TCP requests included in the same connection.

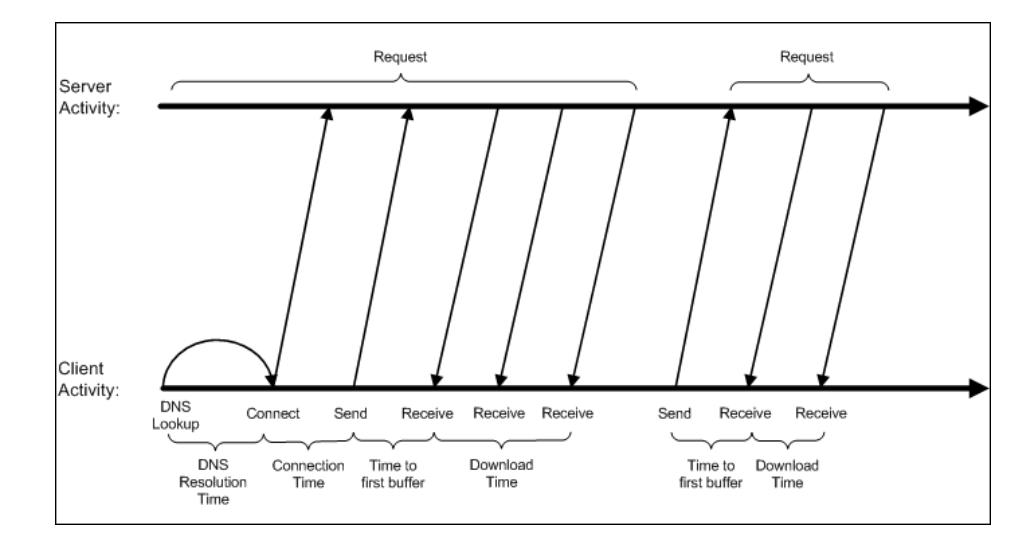

Note that client time is not shown in this diagram and is described in the breakdown category table. For details, see "Client Time" on page 168.

The following table describes the report's breakdown categories, which comprise a TCP request. Times are calculated by taking the average of all transaction runs within the specified time period.

| Name            | Description                                                                                                    |
|-----------------|----------------------------------------------------------------------------------------------------|
| DNS Resolution  | Displays the average amount of time needed to<br>resolve the DNS name to an IP address, using the<br>closest DNS server. The DNS Lookup measurement<br>is a good indicator of slow DNS resolution or other<br>problems with the DNS server.                                                                                                    |
|                 | <b>Note:</b> If the DNS resolution is adjacent to a Connect<br>for the same IP address, it is considered part of the<br>request (component) and its time is displayed in the<br>breakdown reports. Otherwise, the DNS resolutions<br>of one or more hosts without an adjacent Connect<br>are considered as a separate request (component). In<br>such cases, only the DNS Resolution time is<br>displayed for that request and for all other<br>measurements, a minus sign (-) is displayed. |
| Connection Time | Displays the average amount of time needed to<br>establish an initial connection with the TCP server<br>performing the transaction. The connection<br>measurement is a good indicator of problems along<br>the network or whether the server is responsive to<br>requests.                                                                                                    |
|                 | <b>Note:</b> If a connection did not occur within a request's (component's) context, a minus sign (-) is displayed for the connection time in the breakdown reports.                                                                                                    |

| Name                            | Description                                                                                                    |
|---------------------------------|----------------------------------------------------------------------------------------------------|
| Time to First Buffer            | Displays the average amount of time that passes<br>from the first TCP Send up to and including the first<br>Receive of a component.                                                                      |
|                                 | This measurement includes both network time and<br>server time that are required for handling the first<br>TCP buffer and therefore, it is a good indicator of<br>both network quality and server delay. |
|                                 | Note:                                                                                                    |
|                                 | <ul> <li>This measurement is only shown if both Sends<br/>and Receives are included in the request<br/>(component).</li> </ul>                                                                           |
|                                 | ➤ If there are no Sends or Receives within a request<br>(component), a minus sign (-) is displayed in the<br>breakdown reports.                                                                          |
| Network Time to First<br>Buffer | Displays the time from the first Send up to and<br>including the last Send. This measurement is a good<br>indicator of network quality.                                                                  |
|                                 | <b>Note:</b> This measurement is only shown if there are Sends included in the request (component), but no Receives.                                                                                     |
| Server Time to First Buffer     | This measurement is only shown if there are Sends<br>included in the request (component), but no<br>Receives. A minus sign (-) is displayed in the<br>breakdown reports.                                 |

| Name          | Description                                                                                                    |
|---------------|----------------------------------------------------------------------------------------------------|
| Download Time | Displays the time from the receipt of the second<br>TCP buffer up to and including receipt of the last<br>byte.                                                                                                    |
|               | Download time usually only includes network time<br>and is influenced by both network quality and<br>component size.                                                                                                    |
|               | For more details, see "Understanding Time to First<br>Buffer and Download Time for Non-Web Based<br>(TCP) Transactions" on page 169.                                                                                                    |
|               | <b>Note:</b> If a download did not occur within a request's (component's) context, a minus sign (-) is displayed for the download time in the breakdown reports.                                                                                                    |
| Client Time   | Displays the average amount of time that passes<br>while a request is delayed on the client machine.<br>Client-related delays can include CPU think time,<br>processing time, time needed to open sockets, time<br>between the last Receive of a request and the first<br>Send of the next request in the same connection,<br>and so on. |
|               | <b>Note:</b> Client time is calculated by subtracting all other measured times from the total transaction time.                                                                                                    |

**Note:** Either Time to First Buffer or Network Time to First Buffer and Server Time to First Buffer are displayed.

# Understanding Time to First Buffer and Download Time for Non-Web Based (TCP) Transactions

Time to First Buffer includes both network time (for sending the packet) and server time (for processing the packet), whereas Download time usually includes only network time (for downloading the rest of the reply packets). This means that if both Time to First Buffer and Download times increase, it is a good indicator of network quality problems and if only Time to First Buffer increases, it is usually a good indicator of server delay problems.

# Understanding Breakdown Report Data for Non-Web Based (TCP) Transactions

The same breakdown reports are used to display Web based breakdown data and non-Web based (TCP) breakdown data, but the following differences apply when viewing non-Web based (TCP) breakdown data:

- ➤ The Page column (which displays page names for Web based transactions) is not applicable for non-Web based transactions and a minus sign (-) is displayed in this column for all non-Web based components.
- ➤ The Retry Time and SSL Handshake Time columns are not applicable for non-Web based transactions and a minus sign (-) is displayed in these columns for all non-Web based components.
- ➤ In the Component/Request column (which displays URLs for Web based breakdown data), the name of the TCP request (component) is displayed. The name can be one of the following:
  - ➤ TCP\_BdwnDns<nnn>. For DNS only components (for example, a DNS component that does not have an adjacent Connect component correlated to the same IP address). The number in the display is sequentially incremented for each component entry. For such entries, only the DNS Resolution time is displayed and for all other measurements, a minus sign (-) is displayed.
  - ➤ TCP\_BdwnReq<nnn>. For TCP request components. The number in the display is sequentially incremented for each component entry.
- ➤ For non-Web based (TCP) components, there is no tooltip available for the Page column.
- You cannot click a non-Web based (TCP) component to drill down to further information about it.

#### Notes and Limitation for Non-Web Based (TCP) Protocols

The following table lists the TCP protocols for which breakdown data can be displayed, together with special notes and limitations where applicable:

| Protocol      | Notes and Limitations                                                                                                    |
|---------------|----------------------------------------------------------------------------------------------------|
| SAP GUI       | Multi-threaded protocol.                                                                                                    |
| SMTP          | N/A                                                                                                    |
| POP3          | The communication in a POP3 script usually starts with a server's greeting message. Consequently, the first TCP breakdown component (request) in the script is usually reported with valid DNS and Connect times, whereas the Download time is reported as 0 and all other time measurements are not applicable and are shown with a minus (-) sign in the reports.                    |
| IMAP          | The communication in an IMAP script usually starts with a server's greeting message. Consequently, the first TCP breakdown component (request) in the script is usually reported with valid DNS and Connect times, whereas the Download time is reported as 0 and all other measurements are not applicable and are shown with a minus (-) sign in the reports.                        |
| Oracle 2-Tier | Some of the steps in an Oracle 2-Tier script end with data<br>being sent by the client, without receiving any response.<br>Consequently, there are TCP breakdown components reported<br>with a Network Time to First Buffer value >= 0 and with all<br>other measurements not applicable and shown with a minus<br>(-) sign in the reports.                                            |
| ODBC          | N/A                                                                                                    |
| FTP           | Both FTP passive and FTP active modes are supported.                                                                                                    |
| LDAP          | The last step in an LDAP script (which terminates the connection to the server) usually ends with data being sent by the client, without receiving any response. Consequently, there is a corresponding TCP breakdown component reported with a Network Time to First Buffer value >= 0 and with all other measurements not applicable and shown with a minus (-) sign in the reports. |

| Protocol | Notes and Limitations                                                                                                    |
|----------|----------------------------------------------------------------------------------------------------|
| EJB      | Multi-threaded protocol.                                                                                                    |
| RMI Java | <ul> <li>Multi-threaded protocol.</li> <li>Both RMI over IIOP and RMI over JRMP are supported.</li> <li>Some Java applications which use the RMI protocol send many ping requests between application-driven RMI calls. Consequently, the TCP breakdown reports many components with a small Time to First Buffer value and with a Download size of approximately 1 byte.</li> <li>The last step in an RMI script (which terminates the connection to the server) sometimes ends with data being sent by the client, without receiving any response. Consequently, there is a corresponding TCP breakdown component reported with a Network Time to First Buffer value &gt;= 0 and with all other measurements not applicable and shown with a minus (-) sign in the reports.</li> </ul> |

| Protocol              | Notes and Limitations                                                                                                    |
|-----------------------|----------------------------------------------------------------------------------------------------|
| Java<br>Record/Replay | <ul> <li>This is a new protocol added in VuGen 9.0 which supports<br/>and combines the following Java protocols-RMI, CORBA,<br/>JMS, JACADA, and Custom Hooks.</li> </ul>                                                                                                    |
|                       | TCP breakdown is supported only when the script is recorded using RMI protocol calls. If the script includes other protocol calls, TCP breakdown results are not defined.                                                                                                    |
|                       | ► Multi-threaded protocol.                                                                                                    |
|                       | ► Both RMI over IIOP and RMI over JRMP are supported.                                                                                                    |
|                       | <ul> <li>Some Java applications which use the RMI protocol send<br/>many ping requests between application-driven RMI calls.<br/>Consequently, the TCP breakdown reports many<br/>components with a small Time to First Buffer value and<br/>with a Download size of approximately 1 byte.</li> <li>The last step in a Java Record/Replay script (which</li> </ul>                                                      |
|                       | The last step in a Java Record/Replay script (which<br>terminates the connection to the server) sometimes ends<br>with data being sent by the client, without receiving any<br>response. Consequently, there is a corresponding TCP<br>breakdown component reported with a Network Time to<br>First Buffer value >= 0 and with all other measurements not<br>applicable and shown with a minus (-) sign in the reports. |
| Oracle NCA            | If the script works over HTTP communications, you can run it using Web breakdown (which is the default).                                                                                                    |
|                       | If the protocol is run using TCP socket communications<br>instead of HTTP, Web breakdown is not applicable and you can<br>run it using TCP breakdown instead, providing that:                                                                                                    |
|                       | ➤ the script is recorded in such a way so that the Active Types<br>with which the script is recorded are Oracle NCA only (that<br>is, the script does not include WEB(HTTP/HTML)).                                                                                                    |
|                       | <ul> <li>you move the Oracle NCA protocol from the<br/>BdSupportedProtocols list to the</li> </ul>                                                                                                    |
|                       | AdvancedTcpBdSupportedProtocols list in the agent1.cfg file on the Business Process Monitor machine.                                                                                                    |

## **Understanding WebTrace Reports**

WebTrace is a network diagnostics tool that provides traceroute information to a specified destination. WebTrace records the route through the Internet from your host machine to the destination Web server. Business Process Monitor supports WebTrace over TCP, UDP, and ICMP.

The WebTrace report provides information on network performance, which helps you analyze application performance issues.

| WebTrace Content               |
|--------------------------------|
| End time: 5/28/07 12:19 PM     |
| Reachable: true                |
| Destination name: www.hp.com   |
| Destination IP: 192.151.52.187 |
| Source IP: 16.59.38.222        |
| Round trip time: 171           |
| Retries: 2                     |
| Number of hops: 21             |
| Hops:                          |
| 1. Hop name: -                 |
| Hop IP: 16.59.38.1             |
| Hop reachable: true            |
| Hop retries: 0                 |
| Hop round trip time: < 10 ms   |
| 2. Hop name: -                 |
| Hop IP: 10.168.195.17          |
| Hop reachable: true            |
| Hop retries: 0                 |
| Hop round trip time: < 10 ms   |
| 3. Hop name: -                 |
| Hop IP: 199.203.26.16          |

For each destination, the WebTrace report breaks down route time from the host machine to the destination machine, to include the following information for the WebTrace run:

- ➤ Round trip time. The time it takes, in milliseconds, for a packet of data to be sent from the host machine to the destination Web site.
- ➤ Retries. The number of times a data packet tries, but fails, to reach its destination due to timeout, network difficulty, and so forth.
- ► Number of hops. The number of intermediate servers the data packet encounters before it reaches its destination.

In addition, the WebTrace report displays the following routing details:

- ► **<Hop number>.** The position of the hop in the order that the hops occur
- ► Hop name. The name of the intermediate server
- ► Hop IP. The IP address of the intermediate server
- > Hop reachable. Whether it was possible to reach the specific hop
- ➤ Hop round trip time. The time, in milliseconds, from the source to the specific hop

## **Browsing the Script Log Files**

You can view the log files for all runs of a script by clicking **Browse** in the Task page to open the Log Browse window. (This button is disabled until Business Process Monitor sends the path for the script directory to Business Process Monitor Admin, generally after the first run of the script.)

You use the Log Browse window in the same way as the browse windows for the Config and Workspace directories, as described in "Viewing Configuration and Log Files" on page 113.

**Note:** When you view log files from the script Task page, the directory for the script is the highest directory level that you can view.

## **Business Process Monitor Configuration** Files

This chapter describes parameters in the HP Business Process Monitor configuration files.

#### This chapter includes:

- ► About Business Process Monitor Configurable Options on page 176
- ► Parameters in topaz\_agent\_ctrl.cfg on page 177
- ► Parameters in agent1.cfg on page 185
- ► Parameters in topaz\_data\_server.cfg on page 195
- ► Parameters in sconn.cfg on page 206

## **About Business Process Monitor Configurable Options**

The Business Process Monitor configuration files define default parameter values that are used for Business Process Monitor functioning. Some of these values can be changed within the configuration files, while other parameter values should only be changed using Business Process Monitor Admin, or should not be changed at all. Not all of the parameters automatically appear in the configuration files, but can be added manually if you want to override the default value used by Business Process Monitor.

#### To change parameter values within a configuration file:

- 1 Stop Business Process Monitor.
- **2** Open the configuration file in a text editor.
- **3** Modify the value of the parameter as required.
- **4** Save the file and restart Business Process Monitor.

**Note:** When working on a Windows platform in languages other than English, do not edit and save configuration files in Notepad. Saving configuration files in UTF-8 format in Notepad may cause severe functionality problems in Business Process Monitor.

The Business Process Monitor configuration files are located in the **<Business Process Monitor application directory>**\**config** directory. The default Business Process Monitor application directory is:

► Windows 2003 and Windows XP

C:\Documents and Settings\All Users\Application Data\HP\BPM

► Windows Vista

C:\ProgramData\HP\BPM

➤ Solaris

/opt/HP/HP\_BusinessProcessMonitor

## Parameters in topaz\_agent\_ctrl.cfg

The <Business Process Monitor application directory>\config\ topaz\_agent\_ctrl.cfg file, which controls communication between the Gateway Server and Business Process Monitor, contains the following parameters:

| Section    | Parameter      | Description                                                                                                    | Default Value  | Changing the<br>Value                                                   |
|------------|----------------|----------------------------------------------------------------------------------------------------|----------------|-------------------------------------------------------------------------|
| commcenter | DisableSubLogs | <ul> <li>Instructs Business Process</li> <li>Monitor on whether to create</li> <li>the commcenter_Site#.txt logs</li> <li>for the instance.</li> <li>The following two options are</li> <li>available:</li> <li>▶ 0 – the logs are created</li> <li>▶ 1 – the logs are not created</li> </ul> | 0              | The value can<br>be changed in<br>the<br>topaz_agent_<br>ctrl.cfg file. |
| commcenter | LogMaxSize     | Determines the maximum<br><business monitor="" process="" root<br="">directory&gt;\Workspace\<br/>commcenter\ commcenter.txt<br/>log file size (in kilobytes).</business>                                                                                                    | 5120 kilobytes | The value can<br>be changed in<br>the<br>topaz_agent_<br>ctrl.cfg file. |

| Section    | Parameter              | Description                                                                                                    | Default Value | Changing the<br>Value                                                   |
|------------|------------------------|----------------------------------------------------------------------------------------------------|---------------|-------------------------------------------------------------------------|
| commcenter | LogLevel               | Instructs Business Process<br>Monitor to log only entries of<br>the specified level or higher to<br>the <b>commcenter.txt</b> file. The<br>following levels exist:                                                                                                    | Flow          | The value can<br>be changed in<br>the<br>topaz_agent_<br>ctrl.cfg file. |
|            |                        | <ul> <li>▶ fatal</li> <li>▶ error</li> <li>▶ warning</li> </ul>                                                                                                    |               |                                                                         |
|            |                        | <ul> <li>flow</li> <li>debug</li> <li>If this parameter is set to debug,<br/>all entries are logged; if the<br/>parameter is set to flow, all<br/>entries aside from debug are<br/>logged; if the parameter is set to<br/>warning, both the flow and<br/>debug entries are not logged,<br/>and so forth.</li> </ul> |               |                                                                         |
| commcenter | LogNumOf<br>Backups    | Determines the number of log<br>history files to keep.                                                                                                    | 5             | The value can<br>be changed in<br>the<br>topaz_agent_<br>ctrl.cfg file. |
| commcenter | LogBackupOn<br>Open    | Instructs Business Process<br>Monitor to back up the<br>existing <b>commcenter.txt</b> log file<br>when opening a new log file.                                                                                                    | True          | The value can<br>be changed in<br>the<br>topaz_agent_<br>ctrl.cfg file. |
| commcenter | LogBackupOn<br>MaxSize | Instructs Business Process<br>Monitor to back up the<br><b>commcenter.txt</b> log file when it<br>reaches its defined maximum<br>size.                                                                                                    | True          | The value can<br>be changed in<br>the<br>topaz_agent_<br>ctrl.cfg file. |

| Section    | Parameter                    | Description                                                                                                    | Default Value                                                  | Changing the<br>Value                                                      |
|------------|------------------------------|----------------------------------------------------------------------------------------------------|----------------------------------------------------------------|----------------------------------------------------------------------------|
| commcenter | LogBackup<br>Duration        | Determines the duration (in<br>hours) for which the backups of<br>the <b>commcenter.txt</b> log file are<br>kept.                                         | 168 hours                                                      | The value can<br>be changed in<br>the<br>topaz_agent_<br>ctrl.cfg file.    |
| HTTPSender | HTTPSender<br>TimeoutSec     | The timeout, in seconds, for<br>HTTP requests from<br>HP Business Availability Center.                                                                    | 600 seconds                                                    | Do not change<br>this value.                                               |
| General    | HostVersion                  | The version of Business<br>Process Monitor installed on<br>the machine.                                                                                   | <business<br>Process<br/>Monitor<br/>version&gt;</business<br> | Do not change<br>this value.                                               |
| General    | UserDomain                   | The domain of the user that is<br>to run all the Business Process<br>Monitor processes, if they are<br>to be run by a specific user.                      | ""                                                             | The value can<br>be changed in<br>Business<br>Process<br>Monitor<br>Admin. |
| General    | UserPasswd                   | The encrypted password of the<br>user that is to run all the<br>Business Process Monitor<br>processes, if they are to be run<br>by a specific user.       | ""                                                             | The value can<br>be changed in<br>Business<br>Process<br>Monitor<br>Admin. |
| General    | UserName                     | The name of the user that is to<br>run all the Business Process<br>Monitor processes, if they are to<br>be run by a specific user.                        | ""                                                             | The value can<br>be changed in<br>Business<br>Process<br>Monitor<br>Admin. |
| General    | RegistrationHour<br>Interval | The interval at which Business<br>Process Monitor communicates<br>with HP Business Availability<br>Center to check whether<br>registration data is valid. | 12 hours                                                       | Do not change<br>this value.                                               |

| Section | Parameter   | Description                                                                                                    | Default Value                                                                                                    | Changing the<br>Value                                                      |
|---------|-------------|----------------------------------------------------------------------------------------------------|----------------------------------------------------------------------------------------------------|----------------------------------------------------------------------------|
| General | Workspace   | The directory in which the<br>Business Process Monitor log<br>files are stored.<br>Note that if you change this<br>value, only some of the log files<br>under the Workspace directory<br>are moved to the new path (logs<br>in commcenter and agent1<br>directories), not all.<br>If you want to change the<br>location of <i>all</i> logs under the<br>Workspace directory, see<br>"Moving the Workspace Logs"<br>on page 217. | For Windows:<br><business process<br="">Monitor root<br/>directory&gt;\<br/>Workspace<br/>For UNIX:<br/><business process<br="">Monitor root<br/>directory&gt;/<br/>workspace</business></business> | The value can<br>be changed in<br>the<br>topaz_agent_<br>ctrl.cfg file.    |
| Site#   | SiteURL     | The HP Business Availability<br>Center URL.                                                                                                    | <hp business<br="">Availability<br/>Center URL&gt;</hp>                                                                                                    | The value can<br>be changed in<br>Business<br>Process<br>Monitor<br>Admin. |
| Site#   | JobPoll     | The interval, in minutes,<br>between requests to<br>HP Business Availability Center<br>to send jobs.                                                                                                    | 2 minutes                                                                                                    | The value can<br>be changed in<br>Business<br>Process<br>Monitor<br>Admin. |
| Site#   | SiteVersion | The HP Business Availability<br>Center version.                                                                                                    | <hp business<br="">Availability<br/>Center version&gt;</hp>                                                                                                    | Do not change<br>this value.                                               |
| Site#   | UserPasswd  | The encrypted password of the<br>user that is to run the instance's<br>transactions, if these are to be<br>run by a specific user.                                                                                                    | ""                                                                                                    | The value can<br>be changed in<br>Business<br>Process<br>Monitor<br>Admin. |
| Section | Parameter    | Description                                                                                                    | Default Value                                                           | Changing the<br>Value                                                      |
|---------|--------------|----------------------------------------------------------------------------------------------------|-------------------------------------------------------------------------|----------------------------------------------------------------------------|
| Site#   | UserDomain   | The domain of the user that is<br>to run the instance's<br>transactions, if these are to be<br>run by a specific user.                                                             | <b>111</b>                                                              | The value can<br>be changed in<br>Business<br>Process<br>Monitor<br>Admin. |
| Site#   | HostLocation | The location defined for the<br>host machine. This is a logical<br>location that is used by Business<br>Process Monitor for registration<br>to HP Business Availability<br>Center. | <business process<br="">Monitor<br/>machine<br/>location&gt;</business> | The value can<br>be changed in<br>Business<br>Process<br>Monitor<br>Admin. |
|         |              | The default value is the name of<br>the Business Process Monitor<br>host machine.                                                                                                  |                                                                         |                                                                            |
| Site#   | UserName     | The name of the user that is to<br>run the instance's transactions,<br>if these are to be run by a<br>specific user.                                                               | ин<br>-                                                                 | The value can<br>be changed in<br>Business<br>Process<br>Monitor<br>Admin. |
| Site#   | DisplayName  | The name of the default<br>instance displayed in the<br>Business Process Monitor<br>Admin table and tree.                                                                          | <display name=""></display>                                             | The value can<br>be changed in<br>Business<br>Process<br>Monitor<br>Admin. |
| Site#   | TimePoll     | The interval, in minutes,<br>between requests to the<br>Gateway Server to send its local<br>time.                                                                                  | 60 minutes                                                              | The value can<br>be changed in<br>Business<br>Process<br>Monitor<br>Admin. |

| Section | Parameter              | Description                                                                                                    | Default Value                                                              | Changing the<br>Value                                                      |
|---------|------------------------|----------------------------------------------------------------------------------------------------|----------------------------------------------------------------------------|----------------------------------------------------------------------------|
| Site#   | HostId                 | The ID of the Business Process<br>Monitor machine.                                                                                                    | <business process<br="">Monitor<br/>machine ID&gt;</business>              | Do not change<br>this value.                                               |
| Site#   | Pause<br>Communication | Instructs Business Process<br>Monitor to stop<br>communication to HP Business<br>Availability Center. When the<br>value of this parameter is 0,<br>communication with<br>HP Business Availability Center<br>is enabled; when the value is 1,<br>communication is stopped. | 0<br>(no pause)                                                            | The value can<br>be changed in<br>Business<br>Process<br>Monitor<br>Admin. |
| Site#   | LocationId             | The ID of the Business Process<br>Monitor machine location.                                                                                                    | <business process<br="">Monitor<br/>machine<br/>location ID&gt;</business> | Do not change<br>this value.                                               |
| Site#   | HostName               | The name defined for the host<br>machine. This is a logical name<br>that is used by Business Process<br>Monitor for registration to<br>HP Business Availability Center.<br>The default value is the actual<br>name of the Business Process<br>Monitor host machine.       | <business process<br="">Monitor<br/>machine name&gt;</business>            | The value can<br>be changed in<br>Business<br>Process<br>Monitor<br>Admin. |
| Site#   | Pause<br>Measurements  | <ul> <li>Instructs Business Process</li> <li>Monitor to stop running</li> <li>transactions and WebTrace</li> <li>schemes. The following two</li> <li>options are available:</li> <li>▶ 0 – no pause</li> <li>▶ 1 – pause</li> </ul>                                       | 0<br>(no pause)                                                            | Do not change<br>this value.                                               |
| Site#   | TimeDelta              | The difference, in seconds,<br>between Gateway Server site<br>time and Business Process<br>Monitor time.                                                                                                    | <time<br>difference&gt;</time<br>                                          | Do not change<br>this value.                                               |

| Section | Parameter   | Description                                                                                                    | Default Value    | Changing the<br>Value                                                        |
|---------|-------------|----------------------------------------------------------------------------------------------------|------------------|------------------------------------------------------------------------------|
| Site#   | ForceLegacy | Instructs the Business Process<br>Monitor instance to use a<br>specific protocol to<br>communicate with HP Business<br>Availability Center (the<br>protocol that was used for<br>communication in Business<br>Process Monitor 4.5) regardless<br>of the HP Business Availability<br>Center version being used. | 0 (do not force) | Consult HP<br>Software<br>Support if you<br>want to<br>change this<br>value. |
|         |             | The following two options are available:                                                                                                    |                  |                                                                              |
|         |             | <ul> <li><b>0</b> – do not force (permit use of the protocol used in the current HP Business Availability Center version)</li> <li><b>1</b> – force (use the Business Process Monitor 4.5 protocol)</li> </ul>                                                                                                 |                  |                                                                              |

| Section | Parameter                 | Description                                                                                                    | Default Value                                                                     | Changing the<br>Value                                                        |
|---------|---------------------------|----------------------------------------------------------------------------------------------------|-----------------------------------------------------------------------------------|------------------------------------------------------------------------------|
| Site#   | ForceVersion              | Instructs the Business Process<br>Monitor instance to behave as<br>though it is connected to the<br>HP Business Availability Center<br>version set in the <b>SiteVersion</b><br>parameter, and ignore the<br>version returned by HP Business<br>Availability Center itself.                                                                     | 0 (do not force)                                                                  | Consult HP<br>Software<br>Support if you<br>want to<br>change this<br>value. |
|         |                           | The following two options are available:                                                                                                    |                                                                                   |                                                                              |
|         |                           | ► 0 – do not force (use version<br>returned by HP Business<br>Availability Center)                                                                                                    |                                                                                   |                                                                              |
|         |                           | ➤ 1 – force (use the version defined in SiteVersion)                                                                                                    |                                                                                   |                                                                              |
|         |                           | Note that <b>ForceLegacy</b> can<br>still be set, as it only affects<br>communication, and not the<br>rest of the behavior.                                                                                                    |                                                                                   |                                                                              |
| Site#   | HostIPFor<br>Registration | Sets a specific IP address to be<br>used when the Business Process<br>Monitor instance is registered<br>to HP Business Availability<br>Center. For example, if the<br>Business Process Monitor<br>machine has more than one<br>network card, you can specify<br>which card to use when<br>registering the Business Process<br>Monitor instance. | <business process<br="">Monitor<br/>machine default<br/>IP address&gt;</business> | The value can<br>be changed in<br>the<br>topaz_agent_<br>ctrl.cfg file.      |
| Agent1  | DisplayName               | The name of the Business<br>Process Monitor machine.                                                                                                    | <business process<br="">Monitor<br/>machine name&gt;</business>                   | Do not change<br>this value.                                                 |
| Agents  | Agent1                    | The list of Business Process<br>Monitor instances.                                                                                                    | <site1, site2,=""></site1,>                                                       | Do not change<br>this value.                                                 |

## Parameters in agent1.cfg

The **<Business Process Monitor application directory>\config\agent1.cfg** file, which controls Business Process Monitor behavior, contains the following parameters:

| Section | Parameter                                                                                                    | Description                                                                                                    | Default Value                                             | Changing the<br>Value                                     |
|---------|----------------------------------------------------------------------------------------------------|----------------------------------------------------------------------------------------------------|-----------------------------------------------------------|-----------------------------------------------------------|
| general | TaskTimeout<br>Minutes                                                                                                    | Determines the amount of time<br>after which Business Process<br>Monitor times out all scripts<br>and WebTrace schemes that are<br>still running. | 15 minutes                                                | The value can<br>be changed in<br>the agent1.cfg<br>file. |
| general | Concurrent<br>ProfilesDetermines the number of<br>profiles that can be run<br>concurrently. The following<br>options are available:0> 0 - An unlimited number of<br>profiles can run concurrently.onumber of<br>profiles can run<br>concurrently. | 0<br>(an unlimited<br>number of<br>profiles can run                                                                                               | The value can<br>be changed in<br>the agent1.cfg<br>file. |                                                           |
|         |                                                                                                    | ► 0 – An unlimited number of profiles can run concurrently.                                                                                       | concurrently.)                                            |                                                           |
|         |                                                                                                    | <ul> <li>A value other than 0 – The<br/>number specified is the<br/>maximum number of profiles<br/>that can run concurrently.</li> </ul>          |                                                           |                                                           |

| Section | Parameter                                         | Description                                                                                                    | Default Value | Changing the<br>Value                                     |
|---------|---------------------------------------------------|----------------------------------------------------------------------------------------------------|---------------|-----------------------------------------------------------|
| general | GlobalRun<br>Handler                              | The run mode Business Process<br>Monitor allocates when the run<br>mode is not previously defined<br>for the profile. The run mode<br>determines how Business<br>Process Monitor runs the tasks<br>in a profile when the profile<br>begins an iteration.<br>For an explanation of the run | Classic       | The value can<br>be changed in<br>the agent1.cfg<br>file. |
|         |                                                   | Profile Tasks" on page 140.                                                                                                    |               |                                                           |
|         |                                                   | The following options are available:                                                                                                    |               |                                                           |
|         |                                                   | <ul> <li>Classic</li> <li>Dialup</li> </ul>                                                                                                    |               |                                                           |
|         |                                                   | <ul> <li>Sequential</li> </ul>                                                                                                    |               |                                                           |
|         |                                                   | ➤ Concurrent                                                                                                    |               |                                                           |
| general | Webreplay<br>Concurrent<br>Connection<br>Backward | Determines the WebReplay<br>behavior for the VuGen scripts.<br>The following options are<br>available:                                                                                                    | Auto          | The value can<br>be changed in<br>the agent1.cfg<br>file. |
|         | Compatible                                        | Auto – Old scripts (VuGen<br>7.5 and below) use old<br>WebReplay behavior and<br>new scripts (VuGen 7.6 and<br>higher) use new WebReplay<br>behavior.                                                                                                    |               |                                                           |
|         |                                                   | <ul> <li>Always – scripts always use<br/>old WebReplay behavior.</li> </ul>                                                                                                    |               |                                                           |
|         |                                                   | <ul> <li>Never – scripts always use<br/>new WebReplay behavior.</li> </ul>                                                                                                    |               |                                                           |

| Section | Parameter                | Description                                                                                                    | Default Value | Changing the<br>Value                                     |
|---------|--------------------------|----------------------------------------------------------------------------------------------------|---------------|-----------------------------------------------------------|
| general | AdjustSchedule<br>ToDST  | Determines whether time<br>settings in Business Process<br>Monitor are adjusted for<br>Daylight Savings Time (DST).<br>The following options are<br>available:                                                                                                    | true          | The value can<br>be changed in<br>the agent1.cfg<br>file. |
|         |                          | <ul> <li>1 or true – times are adjusted for DST.</li> <li>0 or false – times are not adjusted for DST.</li> </ul>                                                                                                    |               |                                                           |
| general | SaveHistoricLRW<br>Files | If a script is configured to<br>generate a logfilewrite log, this<br>parameter determines whether<br>to save only the current<br>logfilewrite log file for the<br>script, or to save previous<br>logfilewrite log files as well.                                                 | 0             | The value can<br>be changed in<br>the agent1.cfg<br>file. |
|         |                          | The following options are available:                                                                                                    |               |                                                           |
|         |                          | <ul> <li>▶ 1 – historical files are saved.</li> <li>▶ 0 – historical files are not saved.</li> <li>Historical logfilewrite log files must be deleted manually. To avoid unnecessary use of disk space, delete old files and reset the parameter to 0 when not needed.</li> </ul> |               |                                                           |

| Section               | Parameter               | Description                                                                                                    | Default Value | Changing the<br>Value                                     |
|-----------------------|-------------------------|----------------------------------------------------------------------------------------------------|---------------|-----------------------------------------------------------|
| general               | SendSOEToBAC            | Determines whether to send<br>Snapshot on Error data to<br>HP Business Availability Center,<br>or to store it locally on the<br>Business Process Monitor<br>machine.                                   | 3             | The value can<br>be changed in<br>the agent1.cfg<br>file. |
|                       |                         | The following options are available:                                                                                                    |               |                                                           |
|                       |                         | <ul> <li>1 – never send snapshots to<br/>HP Business Availability<br/>Center.</li> </ul>                                                                                                    |               |                                                           |
|                       |                         | <ul> <li>2 – always send snapshots to<br/>HP Business Availability<br/>Center.</li> </ul>                                                                                                    |               |                                                           |
|                       |                         | <ul> <li>3 – use the script<br/>configuration to determine<br/>whether or not to send<br/>snapshots to HP Business<br/>Availability Center.</li> </ul>                                                 |               |                                                           |
| Offset<br>Distributer | OffsetDistPeriod<br>Sec | Determines the offset<br>distribution period (in seconds)<br>used by the algorithm that<br>calculates the start offset for the<br>run of each profile.<br>The value can be from 4 to<br>86400 seconds. | 3600 seconds  | The value can<br>be changed in<br>the agent1.cfg<br>file. |
|                       |                         | For more information, see<br>"Optimizing Profile<br>Scheduling" on page 220.                                                                                                    |               |                                                           |

| Section | Parameter           | Description                                                                                                    | Default Value | Changing the<br>Value                                     |
|---------|---------------------|----------------------------------------------------------------------------------------------------|---------------|-----------------------------------------------------------|
| agent   | DisableSubLogs      | Instructs Business Process<br>Monitor on whether to create<br>the agent_Site#.txt logs for the<br>instance.                                                                                                    | 0             | The value can<br>be changed in<br>the agent1.cfg<br>file. |
|         |                     | The following two options are available:                                                                                                    |               |                                                           |
|         |                     | <ul> <li>0 – the logs are created.</li> <li>1 – the logs are not created.</li> </ul>                                                                                                    |               |                                                           |
| agent   | LogLevel            | Instructs Business Process<br>Monitor to log only entries of<br>the specified level or higher in<br>the <b><business b="" monitor<="" process=""><br/><b>root directory&gt;\Workspace\</b><br/><b>agent1\agent.txt</b> file. The<br/>following levels exist:</business></b>         | Flow          | The value can<br>be changed in<br>the agent1.cfg<br>file. |
|         |                     | ► fatal                                                                                                    |               |                                                           |
|         |                     | ► error                                                                                                    |               |                                                           |
|         |                     | ► warning                                                                                                    |               |                                                           |
|         |                     | ► flow                                                                                                    |               |                                                           |
|         |                     | ► debug                                                                                                    |               |                                                           |
|         |                     | If this parameter is set to <b>debug</b> ,<br>all entries are logged; if the<br>parameter is set to <b>flow</b> , all<br>entries aside from debug are<br>logged; if the parameter is set to<br><b>warning</b> , both the flow and<br>debug entries are not logged,<br>and so forth. |               |                                                           |
| agent   | LogBackupOn<br>Open | Instructs Business Process<br>Monitor to back up the existing<br><b>agent.txt</b> log file when opening<br>a new log file.                                                                                                    | True          | The value can<br>be changed in<br>the agent1.cfg<br>file. |

| Section | Parameter              | Description                                                                                                    | Default Value  | Changing the<br>Value                                     |
|---------|------------------------|----------------------------------------------------------------------------------------------------|----------------|-----------------------------------------------------------|
| agent   | LogBackupOn<br>MaxSize | Instructs Business Process<br>Monitor to back up the<br><b>agent.txt</b> log file when it<br>reaches its defined maximum<br>size. | True           | The value can<br>be changed in<br>the agent1.cfg<br>file. |
| agent   | LogMaxSize             | Determines the maximum<br><b>agent.txt</b> log file size (in<br>kilobytes).                                                       | 5120 kilobytes | The value can<br>be changed in<br>the agent1.cfg<br>file. |
| agent   | LogBackup<br>Duration  | Determines the duration (in hours) for which the backups of the <b>agent.txt</b> log file are kept.                               | 168 hours      | The value can<br>be changed in<br>the agent1.cfg<br>file. |
| agent   | LogNumOf<br>Backups    | Determines the number of log<br>history files to keep.                                                                            | 5              | The value can<br>be changed in<br>the agent1.cfg<br>file. |

| Section                                                                                                    | Parameter              | Description                                                                                                    | Default Value  | Changing the<br>Value                                     |
|----------------------------------------------------------------------------------------------------|------------------------|----------------------------------------------------------------------------------------------------|----------------|-----------------------------------------------------------|
| Agent_Site#<br>(This section<br>can be<br>manually<br>added to set<br>the log<br>parameters<br>for each<br>instance.) | LogLevel               | Instructs Business Process<br>Monitor to log only entries of<br>the specified level or higher in<br>the < <b>Business Process Monitor</b><br>root directory>\Workspace\<br>agent1\agent_Site#.txt file.<br>The following levels exist:<br>➤ fatal<br>➤ error<br>➤ warning<br>➤ flow<br>➤ debug<br>If this parameter is set to debug,<br>all entries are logged; if the<br>parameter is set to flow, all<br>entries aside from debug are<br>logged; if the parameter is set to<br>warning, both the flow and<br>debug entries are not logged,<br>and so forth. | Flow           | The value can<br>be changed in<br>the agent1.cfg<br>file. |
| Agent_Site#                                                                                                    | LogBackupOn<br>Open    | Instructs Business Process<br>Monitor to back up the existing<br><b>agent_Site#.txt</b> log file when<br>opening a new log file.                                                                                                    | True           | The value can<br>be changed in<br>the agent1.cfg<br>file. |
| Agent_Site#                                                                                                    | LogBackupOn<br>MaxSize | Instructs Business Process<br>Monitor to back up the<br><b>agent_Site#.txt</b> log file when it<br>reaches its defined maximum<br>size.                                                                                                    | True           | The value can<br>be changed in<br>the agent1.cfg<br>file. |
| Agent_Site#                                                                                                    | LogMaxSize             | Determines the maximum<br>agent_Site#.txt log file size (in<br>kilobytes).                                                                                                    | 5120 kilobytes | The value can<br>be changed in<br>the agent1.cfg<br>file. |

| Section            | Parameter                 | Description                                                                                                    | Default Value                                                                                                    | Changing the<br>Value                                     |
|--------------------|---------------------------|----------------------------------------------------------------------------------------------------|----------------------------------------------------------------------------------------------------|-----------------------------------------------------------|
| Agent_Site#        | LogBackup<br>Duration     | Determines the duration (in hours) for which the backups of the <b>agent_Site#.txt</b> log file are kept.                                                                                                    | 168 hours                                                                                                    | The value can<br>be changed in<br>the agent1.cfg<br>file. |
| Script<br>Launcher | ScriptLauncher<br>UseTCP  | Determines the protocol<br>through which Business Process<br>Monitor communicates with<br>the scripts. The following<br>options are available:<br>> 1 – TCP protocol<br>> 0 – shared memory                                                                                                    | 0<br>(shared memory)                                                                                                    | Do not change<br>this value.                              |
| Script<br>Launcher | ScriptLauncher<br>SyncEnd | <ul> <li>Determines whether the end of a script run is synchronized with the end of a Business</li> <li>Process Monitor process. The following options are available:</li> <li>1 – there is synchronization.</li> <li>0 – there is no synchronization.</li> </ul>                                                                                                    | 0<br>(no<br>synchronization)                                                                                                    | Do not change<br>this value.                              |
| Protocols          | BdSupported<br>Protocols  | List of Web based protocols that<br>Business Process Monitor can<br>run with the breakdown option.<br>Business Process Monitor runs a<br>script with the breakdown<br>option provided the script type<br>is included in this setting.<br>If a script contains multiple<br>protocols, it runs with the<br>breakdown option provided<br>that one of the protocols is<br>included in this setting. | HTTP,<br>Oracle NCA,<br>OracleWebJS,<br>PS8, PS8WebJS,<br>QTWeb,<br>SAP_Web, SapJS,<br>Siebel_Web,<br>SOAP, WebJS,<br>WinSockWeb,<br>WS_SOAP | Do not change<br>this value                               |

| Section   | Parameter                                                                                                    | Description                                                                                                    | Default Value                                                                                                  | Changing the<br>Value       |
|-----------|----------------------------------------------------------------------------------------------------|----------------------------------------------------------------------------------------------------|----------------------------------------------------------------------------------------------------|-----------------------------|
| Protocols | AdvancedTcpBd<br>Supported<br>Protocols                                                                                                    | List of non-Web based protocols<br>that Business Process Monitor<br>can run with the TCP advanced<br>breakdown option.<br>Business Process Monitor runs a<br>script with the TCP advanced<br>breakdown option provided the<br>script type is included in this<br>setting. | EJB, FTP, IMAP,<br>Java<br>Record/Replay,<br>LDAP, ODBC,<br>Oracle 2-Tier,<br>POP3, RMI Java,<br>SAP GUI, SMTP | Do not change<br>this value |
|           | If a script contains multiple<br>protocols, it runs with the TCP<br>advanced breakdown option<br>provided that one of the<br>protocols is included in this<br>setting and none of the<br>protocols is included in the<br><b>BdSupportedProtocols</b> setting<br>(in which case, the regular<br>breakdown option is used). |                                                                                                    |                                                                                                    |                             |
|           |                                                                                                    | <b>Note:</b> For notes and limitations<br>about the non-Web based<br>protocols, see "Notes and<br>Limitation for Non-Web Based<br>(TCP) Protocols" on page 170.                                                                                                    |                                                                                                    |                             |

| Section   | Parameter                          | Description                                                                                                    | Default Value                                                                       | Changing the<br>Value                                     |
|-----------|------------------------------------|----------------------------------------------------------------------------------------------------|-------------------------------------------------------------------------------------|-----------------------------------------------------------|
| Protocols | Coloring<br>Supported<br>Protocols | Determines for which protocols<br>Business Process Monitor<br>transactions are colored in<br>HP Diagnostics (if the option is<br>selected in End User<br>Management Administration).<br>If the protocol replay run by the<br>Business Process Monitor is<br>changed, and contains an HTTP<br>based protocol that is not<br>included in this parameter, the<br>protocol can be added to the<br>list, separated by a comma.<br>There should be no reason to<br>remove protocols from the list. | A list of all the<br>Web-based<br>Vugen protocols<br>(that is, those<br>using HTTP) | The value can<br>be changed in<br>the agent1.cfg<br>file. |

## Parameters in topaz\_data\_server.cfg

The **<Business Process Monitor application directory>\config\ topaz\_data\_server.cfg** file, which controls the transmission of data from Business Process Monitor to the Gateway Server, contains the following parameters:

| Parameter      | Description                                                                                                    | Default Value                                                                                                    | Changing the<br>Value                                                                                                    |
|----------------|----------------------------------------------------------------------------------------------------|----------------------------------------------------------------------------------------------------|----------------------------------------------------------------------------------------------------|
| DisableSubLogs | Instructs Business Process<br>Monitor on whether to create<br>the data_depot_Site#.txt logs for<br>the instance.                                                                                                    | 0                                                                                                    | The value can<br>be changed in<br>the topaz_<br>data_server.cfg                                                                                                    |
|                | The following two options are available:                                                                                                    |                                                                                                    | file.                                                                                                    |
|                | <ul> <li>0 – the logs are created</li> <li>1 – the logs are not created</li> </ul>                                                                                                    |                                                                                                    |                                                                                                    |
| LogLevel       | Instructs Business Process<br>Monitor to log only entries of<br>the specified level or higher in<br>the <b><business b="" monitor<="" process=""><br/>root directory&gt;\Workspace\<br/>agent1\data\ data_depot.txt<br/>file. The following levels exist:<br/>&gt; fatal<br/>&gt; error<br/>&gt; warning<br/>&gt; flow<br/>&gt; debug<br/>If this parameter is set to debug,<br/>all entries are logged; if the<br/>parameter is set to flow, all<br/>entries aside from debug are<br/>logged; if the parameter is set to<br/>warning, both the flow and<br/>debug entries are not legged</business></b> | Flow                                                                                                    | The value can<br>be changed in<br>the topaz_<br>data_server.cfg<br>file.                                                                                                    |
|                | Parameter         DisableSubLogs         LogLevel                                                                                                    | ParameterDescriptionDisableSubLogsInstructs Business Process<br>Monitor on whether to create<br>the data_depot_Site#.txt logs for<br>the instance.The following two options are<br>available:<br>>> 0 - the logs are created<br>>> 1 - the logs are not createdLogLevelInstructs Business Process<br>Monitor to log only entries of<br>the specified level or higher in<br>the <business monitor<br="" process=""></business> root directory>\Workspace\<br>agent1\data\ data_depot.txt<br>file. The following levels exist:<br>> fatal<br>> error<br>> warning<br>> flow<br>> debug<br>If this parameter is set to debug,<br>all entries are logged; if the<br>parameter is set to flow, all<br>entries aside from debug are<br>logged; if the parameter is set to<br>warning, both the flow and<br>debug entries are not logged,<br>and so forth. | ParameterDescriptionDefault ValueDisableSubLogsInstructs Business Process<br>Monitor on whether to create<br>the data_depot_Site#.txt logs for<br>the instance.0The following two options are<br>available:> 0 - the logs are created<br>> 1 - the logs are not created0LogLevelInstructs Business Process<br>Monitor to log only entries of<br>the specified level or higher in<br>the <business monitor<br="" process=""></business> root directory>Workspace\<br>agent1\data\dat_depot.txt<br>file. The following levels exist:Flow> fatal<br>> error<br>> warning<br>> flowFlow> debug<br>If this parameter is set to debug,<br>all entries are logged; if the<br> |

| Section    | Parameter              | Description                                                                                                    | Default Value  | Changing the<br>Value                                                    |
|------------|------------------------|----------------------------------------------------------------------------------------------------|----------------|--------------------------------------------------------------------------|
| data_depot | LogBackupOn<br>Open    | Instructs Business Process<br>Monitor to back up the existing<br><b>data_depot.txt</b> log file when<br>opening a new log file.        | True           | The value can<br>be changed in<br>the topaz_<br>data_server.cfg<br>file. |
| data_depot | LogBackupOn<br>MaxSize | Instructs Business Process<br>Monitor to back up the<br><b>data_depot.txt</b> log file when it<br>reaches its defined maximum<br>size. | True           | The value can<br>be changed in<br>the topaz_<br>data_server.cfg<br>file. |
| data_depot | LogMaxSize             | Determines the maximum<br><b>data_depot.txt</b> log file size (in<br>kilobytes).                                                       | 5120 kilobytes | The value can<br>be changed in<br>the topaz_<br>data_server.cfg<br>file. |
| data_depot | LogBackup<br>Duration  | Determines the duration (in<br>hours) for which the backups of<br>the <b>data_depot.txt</b> log file are<br>kept.                      | 168 hours      | The value can<br>be changed in<br>the topaz_<br>data_server.cfg<br>file. |
| data_depot | LogNumOf<br>Backups    | Determines the number of log<br>history files to keep.                                                                                 | 5              | The value can<br>be changed in<br>the topaz_<br>data_server.cfg<br>file. |

| Section    | Parameter       | Description                                                                                                    | Default Value | Changing the<br>Value                                                    |
|------------|-----------------|----------------------------------------------------------------------------------------------------|---------------|--------------------------------------------------------------------------|
| data_depot | ReportAndForget | Determines whether failed<br>reports are resent to HP Business<br>Availability Center. The<br>following two options are<br>available:                                                                                                    | False         | Do not change<br>this value.                                             |
|            |                 | <ul> <li>True – Failed reports are<br/>ignored and not resent to<br/>HP Business Availability<br/>Center.</li> </ul>                                                                                                    |               |                                                                          |
|            |                 | ➤ False – Business Process<br>Monitor tries to resend failed<br>reports to HP Business<br>Availability Center.                                                                                                    |               |                                                                          |
| soadata    | LogLevel        | Instructs Business Process<br>Monitor to log only entries of<br>the specified level or higher in<br>the <business monitor<br="" process="">root directory&gt;\Workspace\<br/>agent1\data\<br/>clients\soadata.txt file. The<br/>following levels exist:</business>                  | Flow          | The value can<br>be changed in<br>the topaz_<br>data_server.cfg<br>file. |
|            |                 | ► fatal                                                                                                    |               |                                                                          |
|            |                 | ► error                                                                                                    |               |                                                                          |
|            |                 | ► warning                                                                                                    |               |                                                                          |
|            |                 | ► flow                                                                                                    |               |                                                                          |
|            |                 | ► debug                                                                                                    |               |                                                                          |
|            |                 | If this parameter is set to <b>debug</b> ,<br>all entries are logged; if the<br>parameter is set to <b>flow</b> , all<br>entries aside from debug are<br>logged; if the parameter is set to<br><b>warning</b> , both the flow and<br>debug entries are not logged,<br>and so forth. |               |                                                                          |

| Section | Parameter                     | Description                                                                                                    | Default Value  | Changing the<br>Value                                                    |
|---------|-------------------------------|----------------------------------------------------------------------------------------------------|----------------|--------------------------------------------------------------------------|
| soadata | LogBackupOn<br>Open           | Instructs Business Process<br>Monitor to back up the existing<br><b>soadata.txt</b> log file when<br>opening a new log file.        | True           | The value can<br>be changed in<br>the topaz_<br>data_server.cfg<br>file. |
| soadata | LogBackupOn<br>MaxSize        | Instructs Business Process<br>Monitor to back up the<br><b>soadata.txt</b> log file when it<br>reaches its defined maximum<br>size. | True           | The value can<br>be changed in<br>the topaz_<br>data_server.cfg<br>file. |
| soadata | LogMaxSize                    | Determines the maximum<br><b>soadata.txt</b> log file size (in<br>kilobytes).                                                       | 5120 kilobytes | The value can<br>be changed in<br>the topaz_<br>data_server.cfg<br>file. |
| soadata | LogBackup<br>Duration         | Determines the duration (in hours) for which the backups of the <b>soadata.txt</b> log file are kept.                               | 168 hours      | The value can<br>be changed in<br>the topaz_<br>data_server.cfg<br>file. |
| soadata | LogNumOf<br>Backups           | Determines the number of log<br>history files to keep.                                                                              | 5              | The value can<br>be changed in<br>the topaz_<br>data_server.cfg<br>file. |
| soadata | MaxSnapshot<br>Size           | Determines the maximum size<br>of the snapshot HTML file<br>reported to HP Business<br>Availability Center 4.5.2 and<br>earlier.    | 60 kilobytes   | Do not change<br>this value.                                             |
| soadata | NumberOfSaved<br>SnapshotDays | Determines the number of days<br>to keep old snapshot data that is<br>stored locally on the Business<br>Process Monitor machine.    | 5              | The value can<br>be changed in<br>the topaz_<br>data_server.cfg<br>file. |

| Section   | Parameter              | Description                                                                                                    | Default Value | Changing the<br>Value                                                    |
|-----------|------------------------|----------------------------------------------------------------------------------------------------|---------------|--------------------------------------------------------------------------|
| soadata   | MaxSnapshot<br>SizeAM5 | Determines the maximum size<br>of the snapshot HTML file<br>reported to HP Business<br>Availability Center 5.0 and later.                                                                                                    | 256 kilobytes | The value can<br>be changed in<br>the topaz_<br>data_server.cfg<br>file. |
| transdata | LogLevel               | Instructs Business Process<br>Monitor to log only entries of<br>the specified level or higher in<br>the <business monitor<br="" process="">root directory&gt;\Workspace\<br/>agent1\data\<br/>clients\transdata.txt file. The<br/>following levels exist:</business>                | Flow          | The value can<br>be changed in<br>the topaz_<br>data_server.cfg<br>file. |
|           |                        | ► fatal                                                                                                    |               |                                                                          |
|           |                        | ► error                                                                                                    |               |                                                                          |
|           |                        | ► warning                                                                                                    |               |                                                                          |
|           |                        | ► flow                                                                                                    |               |                                                                          |
|           |                        | ► debug                                                                                                    |               |                                                                          |
|           |                        | If this parameter is set to <b>debug</b> ,<br>all entries are logged; if the<br>parameter is set to <b>flow</b> , all<br>entries aside from debug are<br>logged; if the parameter is set to<br><b>warning</b> , both the flow and<br>debug entries are not logged,<br>and so forth. |               |                                                                          |
| transdata | LogBackupOn<br>Open    | Instructs Business Process<br>Monitor to back up the existing<br><b>transdata.txt</b> log file when<br>opening a new log file.                                                                                                    | True          | The value can<br>be changed in<br>the topaz_<br>data_server.cfg<br>file. |
| transdata | LogBackupOn<br>MaxSize | Instructs Business Process<br>Monitor to back up the<br><b>transdata.txt</b> log file when it<br>reaches its defined maximum<br>size.                                                                                                    | True          | The value can<br>be changed in<br>the topaz_<br>data_server.cfg<br>file. |

| Section   | Parameter                     | Description                                                                                                    | Default Value  | Changing the<br>Value                                                    |
|-----------|-------------------------------|----------------------------------------------------------------------------------------------------|----------------|--------------------------------------------------------------------------|
| transdata | LogMaxSize                    | Determines the maximum<br><b>transdata.txt</b> log file size (in<br>kilobytes).                                                  | 5120 kilobytes | The value can<br>be changed in<br>the topaz_<br>data_server.cfg<br>file. |
| transdata | LogBackup<br>Duration         | Determines the duration (in<br>hours) for which the backups of<br>the <b>transdata.txt</b> log file are<br>kept.                 | 168 hours      | The value can<br>be changed in<br>the topaz_<br>data_server.cfg<br>file. |
| transdata | LogNumOf<br>Backups           | Determines the number of log<br>history files to keep.                                                                           | 5              | The value can<br>be changed in<br>the topaz_<br>data_server.cfg<br>file. |
| transdata | MaxSnapshot<br>Size           | Determines the maximum size<br>of the snapshot HTML file<br>reported to HP Business<br>Availability Center 4.5.2 and<br>earlier. | 60 kilobytes   | Do not change<br>this value.                                             |
| transdata | NumberOfSaved<br>SnapshotDays | Determines the number of days<br>to keep old snapshot data that is<br>stored locally on the Business<br>Process Monitor machine. | 5              | The value can<br>be changed in<br>the topaz_<br>data_server.cfg<br>file. |
| transdata | MaxSnapshot<br>Size           | Determines the maximum size<br>of the snapshot HTML file<br>reported to HP Business<br>Availability Center 5.0 and later.        | 256 kilobytes  | The value can<br>be changed in<br>the topaz_<br>data_server.cfg<br>file. |

| Section | Parameter              | Description                                                                                                    | Default Value  | Changing the<br>Value                                                    |
|---------|------------------------|----------------------------------------------------------------------------------------------------|----------------|--------------------------------------------------------------------------|
| wtdata  | LogLevel               | Instructs Business Process<br>Monitor to log only entries of<br>the specified level or higher in<br>the <b><business b="" monitor<="" process=""><br/>root directory&gt;\Workspace\<br/>agent1\data\<br/>clients\wtdata.txt file. The<br/>following levels exist:<br/>&gt; fatal<br/>&gt; error<br/>&gt; warning<br/>&gt; flow<br/>&gt; debug<br/>If this parameter is set to debug,<br/>all entries are logged; if the<br/>parameter is set to flow, all<br/>entries aside from debug are<br/>logged; if the parameter is set to<br/>warning, both the flow and<br/>debug entries are not logged,<br/>and so forth.</business></b> | Flow           | The value can<br>be changed in<br>the topaz_<br>data_server.cfg<br>file. |
| wtdata  | LogBackupOn<br>Open    | Instructs Business Process<br>Monitor to back up the existing<br>wtdata.txt log file when<br>opening a new log file.                                                                                                    | True           | The value can<br>be changed in<br>the topaz_<br>data_server.cfg<br>file. |
| wtdata  | LogBackupOn<br>MaxSize | Instructs Business Process<br>Monitor to back up the<br>wtdata.txt log file when it<br>reaches its defined maximum<br>size.                                                                                                    | True           | The value can<br>be changed in<br>the topaz_<br>data_server.cfg<br>file. |
| wtdata  | LogMaxSize             | Determines the maximum<br>wtdata.txt log file size (in<br>kilobytes).                                                                                                    | 5120 kilobytes | The value can<br>be changed in<br>the topaz_<br>data_server.cfg<br>file. |

| Section | Parameter             | Description                                                                                                    | Default Value                                                                                       | Changing the<br>Value                                                    |
|---------|-----------------------|----------------------------------------------------------------------------------------------------|----------------------------------------------------------------------------------------------------|--------------------------------------------------------------------------|
| wtdata  | LogBackup<br>Duration | Determines the duration (in<br>hours) for which the backups of<br>the <b>wtdata.txt</b> log file are kept.                                                                                                    | 168 hours                                                                                           | The value can<br>be changed in<br>the topaz_<br>data_server.cfg<br>file. |
| wtdata  | LogNumOf<br>Backups   | Determines the number of log<br>history files to keep.                                                                                                    | 5                                                                                                   | The value can<br>be changed in<br>the topaz_<br>data_server.cfg<br>file. |
| PCBD    | Policy                | <ul> <li>Determines the page<br/>component breakdown<br/>reporting policy. The following<br/>two options are available:</li> <li>Runnum - Data is<br/>automatically reported after<br/>the specified number of runs.</li> <li>Threshold - Data is only<br/>reported if during the<br/>transaction run, the<br/>threshold status changes to<br/>the Poor (red) status<br/>(because the previous run<br/>was less than the higher<br/>threshold, and the current<br/>run is over that threshold)<br/>and not when it changes <i>from</i><br/>red status.<br/>The transaction thresholds<br/>are defined as part of the<br/>business process profile<br/>properties within End User<br/>Management<br/>Administration.</li> </ul> | Runnum<br>Note: The<br>default policy<br>value for<br>HP Software-as-a-<br>Service is<br>Threshold. | The value can<br>be changed in<br>the topaz_<br>data_server.cfg<br>file. |

| Section | Parameter             | Description                                                                                                    | Default Value | Changing the<br>Value                                                           |
|---------|-----------------------|----------------------------------------------------------------------------------------------------|---------------|---------------------------------------------------------------------------------|
| PCBD    | Runnum                | Determines the number of runs<br>after which Business Process<br>Monitor reports page<br>component breakdown data<br>(applicable when the value of<br>the Policy parameter is<br><b>Runnum</b> ).                                                                                                    | 4 runs        | The value can<br>be changed in<br>the topaz_<br>data_server.cfg<br>file.        |
| soahttp | WakeupMinutes<br>Time | Determines the amount of time,<br>in minutes, after which all the<br>SOA transaction samples in the<br>queue are reported. After this<br>amount of time has elapsed, the<br>SOA transaction samples in the<br>queue are reported, regardless of<br>the number of samples in<br>queue.                                                                                   | 1 minute      | Do not change<br>this value<br>without<br>consulting HP<br>Software<br>Support. |
| soahttp | WakeupCount           | Determines the number of SOA<br>transaction samples that must<br>be collected before all the SOA<br>transaction samples in the<br>queue are reported. After this<br>number of SOA transaction<br>samples are collected, all the<br>SOA transaction samples in the<br>queue are reported, regardless of<br>the amount of time that has<br>elapsed since the last report. | 40 samples    | Do not change<br>this value<br>without<br>consulting HP<br>Software<br>Support. |
| soahttp | MaxChunk              | Determines the maximum<br>number of SOA transaction<br>samples that can be sent in one<br>HTTP request.                                                                                                    | 100 samples   | Do not change<br>this value<br>without<br>consulting HP<br>Software<br>Support. |
| soahttp | Priority              | This parameter is not currently implemented.                                                                                                    |               |                                                                                 |

| Section | Parameter             | Description                                                                                                    | Default Value | Changing the<br>Value                                                           |
|---------|-----------------------|----------------------------------------------------------------------------------------------------|---------------|---------------------------------------------------------------------------------|
| txhttp  | WakeupMinutes<br>Time | Determines the amount of time,<br>in minutes, after which all the<br>transaction samples in the<br>queue are reported. After this<br>amount of time has elapsed, the<br>transaction samples in the<br>queue are reported, regardless of<br>the number of samples in<br>queue.                                                                           | 1 minute      | Do not change<br>this value<br>without<br>consulting HP<br>Software<br>Support. |
| txhttp  | WakeupCount           | Determines the number of<br>transaction samples that must<br>be collected before all the<br>transaction samples in the<br>queue are reported. After this<br>number of transaction samples<br>are collected, all the transaction<br>samples in the queue are<br>reported, regardless of the<br>amount of time that has elapsed<br>since the last report. | 40 samples    | Do not change<br>this value<br>without<br>consulting HP<br>Software<br>Support. |
| txhttp  | MaxChunk              | Determines the maximum<br>number of transaction samples<br>that can be sent in one HTTP<br>request.                                                                                                    | 100 samples   | Do not change<br>this value<br>without<br>consulting HP<br>Software<br>Support. |
| txhttp  | Priority              | This parameter is not currently implemented.                                                                                                    |               |                                                                                 |
| wthttp  | WakeupMinutes<br>Time | Determines the amount of time,<br>in minutes, after which all the<br>WebTrace samples in the queue<br>are reported. After this amount<br>of time has elapsed, the<br>WebTrace samples in the queue<br>are reported, regardless of the<br>number of samples in queue.                                                                                    | 1 minute      | Do not change<br>this value<br>without<br>consulting HP<br>Software<br>Support. |

| Section    | Parameter                | Description                                                                                                    | Default Value | Changing the<br>Value                                                           |
|------------|--------------------------|----------------------------------------------------------------------------------------------------|---------------|---------------------------------------------------------------------------------|
| wthttp     | WakeupCount              | Determines the number of<br>WebTrace samples that must be<br>collected before all the<br>WebTrace samples in the queue<br>are reported. After this number<br>of WebTrace samples are<br>collected, all the transaction<br>samples in the queue are<br>reported, regardless of the<br>amount of time that has elapsed<br>since the last report. | 1 sample      | Do not change<br>this value<br>without<br>consulting HP<br>Software<br>Support. |
| wthttp     | MaxChunk                 | Determines the maximum<br>number of WebTrace samples<br>that can be sent in one HTTP<br>request.                                                                                                    | 100 samples   | Do not change<br>this value<br>without<br>consulting HP<br>Software<br>Support. |
| wthttp     | Priority                 | This parameter is not currently implemented.                                                                                                    |               |                                                                                 |
| HTTPSender | HTTPSender<br>TimeoutSec | The timeout, in seconds, for<br>HTTP requests to HP Business<br>Availability Center.                                                                                                    | 300 seconds   | Do not change<br>this value<br>without<br>consulting HP<br>Software<br>Support. |

## Parameters in sconn.cfg

The **<Business Process Monitor application directory>\config\sconn.cfg** file, which controls the configuration options pertaining to the communication between Business Process Monitor and the Gateway Server, contains the following parameters:

| Section | Parameter  | Description                                                                                                    | Default Value    | Changing the<br>Value                                                           |
|---------|------------|----------------------------------------------------------------------------------------------------|------------------|---------------------------------------------------------------------------------|
| Site#   | AuthUser   | Determines the user name to be<br>used for basic authentication, if<br>required by HP Business<br>Availability Center.                                                                                                    | "" (not defined) | The value can<br>be changed in<br>Business<br>Process<br>Monitor<br>Admin.      |
| Site#   | AuthDelay  | If you defined authentication<br>parameters for Business Process<br>Monitor, this parameter<br>determines whether<br>authentication is set only after<br>HTTP code 401 is returned, or<br>from the first request to the<br>Web server. | 0                | Do not change<br>this value<br>without<br>consulting HP<br>Software<br>Support. |
|         |            | The following options are available:                                                                                                    |                  |                                                                                 |
|         |            | <ul> <li>0 (default behavior) – Set authentication parameters from the first request.</li> <li>1 – Set authentication parameters only after HTTP code 401 is returned.</li> </ul>                                                      |                  |                                                                                 |
| Site#   | AuthDomain | Determines the domain name<br>to be used for basic<br>authentication, if required by<br>HP Business Availability Center.                                                                                                    | "" (not defined) | The value can<br>be changed in<br>Business<br>Process<br>Monitor<br>Admin.      |

| Section | Parameter                   | Description                                                                                                    | Default Value        | Changing the<br>Value                                                           |
|---------|-----------------------------|----------------------------------------------------------------------------------------------------|----------------------|---------------------------------------------------------------------------------|
| Site#   | AuthPasswd                  | Determines the encrypted<br>password to be used for basic<br>authentication, if required by<br>HP Business Availability Center.                                                                                                    | "" (not defined)     | The value can<br>be changed in<br>Business<br>Process<br>Monitor<br>Admin.      |
| Site#   | HandleBinary<br>ContentType | <ul> <li>Determines whether to change the content type in the HTTP header of requests sent by the Business Process Monitor, when the post buffer is binary. The content type in such a case is application/octet-stream (and not application/x-www-form-urlencoded).</li> <li>The following two options are available:</li> <li>O – do not change content type</li> <li>1 – change content type</li> </ul>                                | 0 (do not<br>change) | Do not change<br>this value<br>without<br>consulting HP<br>Software<br>Support. |
| Site#   | HeaderName                  | Determines the name of the<br>header which should be added<br>or changed, in order to add or<br>override headers to the HTTP<br>request sent by Business Process<br>Monitor to HP Business<br>Availability Center. For more<br>information, see "Adding or<br>Overriding HTTP Request<br>Headers" on page 212.<br>If this parameter is empty (or<br>does not exist), it is ignored and<br>no addition or change is made<br>to the header. | "" (not defined)     | The value can<br>be added/<br>changed in the<br>sconn.cfg file.                 |

| Section | Parameter   | Description                                                                                                    | Default Value    | Changing the<br>Value                                                      |
|---------|-------------|----------------------------------------------------------------------------------------------------|------------------|----------------------------------------------------------------------------|
| Site#   | HeaderValue | Determines the value of the<br>header (as defined by parameter<br><b>HeaderName</b> , above) which<br>should be added or changed.                                               | "" (not defined) | The value can<br>be added/<br>changed in the<br>sconn.cfg file.            |
| Site#   | ProxyName   | Determines the user name to be<br>used to connect to the proxy<br>server, if you are connecting to<br>HP Business Availability Center<br>using a proxy server.                  | "" (not defined) | The value can<br>be changed in<br>Business<br>Process<br>Monitor<br>Admin. |
| Site#   | ProxyDomain | Determines the domain name<br>to be used to connect to the<br>proxy server, if you are<br>connecting to HP Business<br>Availability Center using a<br>proxy server.             | "" (not defined) | The value can<br>be changed in<br>Business<br>Process<br>Monitor<br>Admin. |
| Site#   | ProxyPasswd | Determines the encrypted user<br>password to be used to connect<br>to the proxy server, if you are<br>connecting to HP Business<br>Availability Center using a<br>proxy server. | "" (not defined) | The value can<br>be changed in<br>Business<br>Process<br>Monitor<br>Admin. |
| Site#   | ProxyUrl    | Determines the proxy server<br>URL to be used if you are<br>connecting to HP Business<br>Availability Center using a<br>proxy server.                                           | "" (not defined) | The value can<br>be changed in<br>Business<br>Process<br>Monitor<br>Admin. |

| Section | Parameter                    | Description                                                                                                    | Default Value    | Changing the<br>Value                                                      |
|---------|------------------------------|----------------------------------------------------------------------------------------------------|------------------|----------------------------------------------------------------------------|
| Site#   | ResetConnection<br>OnFailure | Reset the caching data saved for<br>the Business Process Monitor<br>connection to HP Business<br>Availability Center in case of a<br>communication failure.                                                                                                    | 1                | The value can<br>be added/<br>changed in the<br>sconn.cfg file.            |
|         |                              | Determines whether to re-open<br>a new communication session<br>to HP Business Availability<br>Center in case of an HTTP, TCP<br>or SSL connectivity failure. This<br>enables communication<br>caching data (such as SSL or<br>DNS cached data) to be saved.                                                                                                    |                  |                                                                            |
|         |                              | The following options are available:                                                                                                    |                  |                                                                            |
|         |                              | <ul> <li><b>0</b> - Do not open a new communication session when there is a connectivity failure.</li> <li><b>1</b> (default behavior) - Open a new communication session when there is a connectivity failure.</li> <li><b>No value</b> - The default option is used and a new communication session is opened when there is a connectivity failure.</li> </ul> |                  |                                                                            |
| Site#   | SSLClientCert                | Determines the SSL client<br>certificate file to be used if SSL<br>client authentication is required<br>by HP Business Availability<br>Center. Note that this file must<br>be in PEM format.                                                                                                    | "" (not defined) | The value can<br>be changed in<br>Business<br>Process<br>Monitor<br>Admin. |

| Section | Parameter             | Description                                                                                                    | Default Value    | Changing the<br>Value                                                           |
|---------|-----------------------|----------------------------------------------------------------------------------------------------|------------------|---------------------------------------------------------------------------------|
| Site#   | SSLServerCert         | Determines the SSL authority<br>certificate file to be used if the<br>SSL protocol is required for<br>Business Process Monitor to<br>communicate with HP Business<br>Availability Center. Note that<br>this file must be in PEM format.                                                       | "" (not defined) | The value can<br>be changed in<br>Business<br>Process<br>Monitor<br>Admin.      |
| Site#   | SSLPVK                | Determines the SSL private key<br>file used as the pair key of the<br>public key in the SSL client<br>certificate file. This file is<br>required if SSL client<br>authentication is required by<br>HP Business Availability Center.<br>Note that this file must be in<br>PEM format.          | "" (not defined) | The value can<br>be changed in<br>Business<br>Process<br>Monitor<br>Admin.      |
| Site#   | SSLPVKPasswd          | Determines the encrypted SSL<br>private key password to be used<br>if SSL client authentication is<br>required by HP Business<br>Availability Center.                                                                                                    | "" (not defined) | The value can<br>be changed in<br>Business<br>Process<br>Monitor<br>Admin.      |
| Site#   | SSLServer<br>Validate | If you defined an SSL authority<br>certificate file, this parameter<br>determines whether to validate<br>the certificate received in the<br>SSL handshake. By default, the<br>certificate is validated. If you do<br>not want the certificate to be<br>validated, set this parameter to<br>2. | 1 (validate)     | Do not change<br>this value<br>without<br>consulting HP<br>Software<br>Support. |

| Section | Parameter               | Description                                                                                                    | Default Value       | Changing the<br>Value                                                           |
|---------|-------------------------|----------------------------------------------------------------------------------------------------|---------------------|---------------------------------------------------------------------------------|
| Site#   | SSLHostName<br>Validate | <ul> <li>If you defined an SSL authority certificate file, this parameter determines how the host name in the server certificate is validated. The following options are available:</li> <li>1 – Full validation.</li> <li>2 – Validates the existence of the host name only.</li> <li>3 – Skips host name validation.</li> </ul>                | 1 (full validation) | Do not change<br>this value<br>without<br>consulting HP<br>Software<br>Support. |
| Site#   | UseNTLMAuth             | Determines whether to use<br>NTLM authentication when<br>communicating with<br>HP Business Availability Center.<br>If authentication parameters are<br>defined and this parameter is set<br>to <b>1</b> , NTLM authentication is<br>used. If this parameter is<br>missing, or set to any value<br>other than 1, basic<br>authentication is used. | 0                   | The value can<br>be added/<br>changed in the<br>sconn.cfg file.                 |
| Site#   | UseNTLMProxy<br>Auth    | Determines whether to use<br>NTLM authentication when<br>communicating with proxy. If<br>authentication parameters are<br>defined for proxy and this<br>parameter is set to 1, NTLM<br>authentication is used. If this<br>parameter is missing, or set to<br>any value other than 1, basic<br>authentication is used.                            | 0                   | The value can<br>be added/<br>changed in the<br>sconn.cfg file.                 |

**Note:** In order to enforce the Business Process Monitor to use NTLM authentication for communication with HP Business Availability Center or via a proxy server, you must make sure that under each **Site#** section (where NTLM authentication is required) one or both of the **UseNTLMAuth** and **UseNTLMProxyAuth** parameters are set to **1**, as required.

### **Adding or Overriding HTTP Request Headers**

To add or override headers to the HTTP request sent by Business Process Monitor to HP Business Availability Center, you define the parameters **HeaderName** and **HeaderValue** in the sconn.cfg file, as described in the above table.

Note the following guidelines:

- ➤ To add/change more than one header, use HeaderName2 for the second name, HeaderName3 for the third, and so forth. Follow the same principle for the HeaderValue parameter.
- The number of header names must match the number of header values. Otherwise all header names and values are ignored.
- ➤ The first header should be configured with the original parameter names (no index). Business Process Monitor only reads additional headers if they are sequentially numbered. For example, if the following information is added to the sconn.cfg file, only the first two headers are handled. HeaderName4 and HeaderValue4 are ignored:

[Site1]

```
AuthDomain=""
ProxyPasswd=""
ProxyName=""
SSLClientCert=""
SSLHostNameValidate="1"
AuthDelay="0"
ProxyUrl=""
SSLServerCert=""
```

ProxyDomain="" SSLServerValidate="1" SSLPVKPasswd="" HeaderValue="Mozilla/4.0 (compatible; MSIE 5.5; Windows NT 5.0)" HeaderName="User-Agent" HeaderName2="Content-Type" HeaderValue2="application/x-www-form-urlencoded;charset=UTF-8" HeaderName4="Content-length" HeaderValue4="100" Chapter 8 • Business Process Monitor Configuration Files

9

# **Advanced Configuration Options**

This chapter describes advanced configuration for HP Business Process Monitor functionality.

### This chapter includes:

- ► Enabling Log File Write on page 216
- ► Moving the Workspace Logs on page 217
- ► Changing the Default Port on page 218
- > Optimizing Profile Scheduling on page 220
- ➤ Viewing the Catalina DOS Window on page 221
- ► Enabling User Authentication on page 222
- ► Running Tomcat as a Specific User on page 223
- ► Running Oracle Protocol Scripts on page 225
- ► Changing the Maximum Number of Hops for WebTrace on page 226
- > Changing the Communication Protocol Used by WebTrace on page 227
- > Disabling the Close Application Mechanism on page 228
- ► Configuring Snapshot on Error on page 228
- Adjusting Business Process Monitor Time to Daylight Savings Time on page 231

### **Enabling Log File Write**

Certain scripts (for example, HP Virtual User Generator Web-based scripts) include a log file write option. By default, this option is disabled for all scripts in Business Process Monitor. If you enable the log file write parameter in the agentview.props file, Business Process Monitor Admin then enables you to select the option for the run of applicable scripts (as described in "Setting Log File Write" on page 147).

#### To enable log file write:

- 1 Open the <Business Process Monitor root directory>\ServletContainer\conf\agentview.props file in a text editor.
- **2** Change the line:

lfw= 0 to lfw=1

- **3** Save the file.
- **4** Restart Business Process Monitor.
# **Moving the Workspace Logs**

If required, you can change the path for the Workspace directory in the topaz\_agent\_ctrl.cfg file, to store the log files in a new location. However, this only moves some of the log files under the Workspace directory (logs in commcenter and agent1 directories), not all.

If you want to change the location of *all* logs under the Workspace directory, use the following procedure. All file paths are under the **<Business Process Monitor root directory>.** Edit all files in a text editor.

#### To move all Workspace logs:

- **1** Stop Business Process Monitor.
- 2 In the ...<Business Process Monitor application directory>\config\ topaz\_agent\_ctrl.cfg file, change the path for the Workspace parameter to the required path.
- **3** In the ...\ServletContainer\conf\agentview.props file, change the path for the mdrvfile parameter to the new Workspace path.
- **4** In the ..\launch\_service\dat\nanny\topaz\_agent\_ctrl.nanny file, find the section that relates to your platform (Windows or Solaris), and within the section change the path after -out to the new Workspace path.
- **5** In the ..\launch\_service\dat\nanny\webtrace.nanny file, find the section that relates to your platform (for Windows or Solaris), and within the section change the path after -out to the new Workspace path.
- **6** In the ..\launch\_service\dat\nanny.ini file, change the path for the log\_output\_dir parameter to the new Workspace path.
- 7 (For Windows platforms) In the ..\servletcontainer\bin\catalina.bat file, search for -Dbpm.workspace, and change the path for the parameter to the new Workspace path.
- **8** (For Solaris platforms) In the ../servletcontainer/bin/catalina.sh file, search for -Dbpm.workspace, and change the path for the parameter to the new Workspace path.
- **9** Restart Business Process Monitor.

# **Changing the Default Port**

By default, Business Process Monitor Admin uses port 2696 on the host machine. If required, you can change the port. Use the new port value in the URL when accessing Business Process Monitor Admin from a browser window.

#### To change the default port:

- **1** Stop Business Process Monitor and make sure that all processes are stopped.
- 2 Open <Business Process Monitor root directory>\ServletContainer\conf\server.xml in a text editor.
- **3** Look for the XML element **Connector** with an attribute scheme set to **http** or **https**. Change the attribute port to the required port value, and save the file.

If you are working on a Windows platform, continue with the next step.

For other platforms, skip to step 13 on page 219.

- 4 (For Windows platforms only) Select Start > Programs > HP Business Process Monitor, then right-click the Business Process Monitor Admin link. Select Properties from the displayed menu to open the Business Process Monitor Admin Properties dialog box.
- 5 If the Business Process Monitor Admin Properties dialog box contains a Web Document tab, open the tab and change the port in the URL box to the new port value, then click Apply. Skip to step 13 on page 219.

If the Business Process Monitor Admin Properties dialog box does not contain a Web Document tab, continue with the next step.

- 6 Open the General tab and find the Location field. Open a Windows Explorer window and browse to the path that appears in the Location field (for example, C:\Documents and Settings\All Users\Start Menu\Programs\HP Business Process Monitor).
- 7 Delete the Business Process Monitor Admin shortcut from the folder.
- 8 Select File > New > Shortcut. The first page of the Create Shortcut Wizard is displayed.

9 In the Type the location of the item box, enter the Business Process Monitor Admin URL using the new port number: http://localhost:<new port value>/bpm/

Click Next.

**10** In the **Type a name for this shortcut** box, enter **Business Process Monitor** Admin.

Click Finish.

- **11** Check that a new Internet shortcut has been created in the folder.
- 12 Select Start > Programs > HP Business Process Monitor, right-click the Business Process Monitor Admin link, and select Properties. In the displayed Business Process Monitor Admin Properties dialog box, access the Web Document tab and check that the new port value is now displayed in the URL box.
- **13** Restart Business Process Monitor.

# **Optimizing Profile Scheduling**

Business Process Monitor uses an algorithm to calculate the start offset for profile scheduling, as described in "Start Offset Determined by Business Process Monitor" on page 139. The distribution period for the algorithm is defined by the parameter **OffsetDistPeriodSec** in the **<Business Process Monitor application directory>\config\agent1.cfg** file. The default value for this parameter is one hour (3600 seconds), which is an optimum value when the majority of your profile schedules use the default schedule option of every 15 minutes, or a multiple of 15, for example, 30 minutes or 7.5 minutes.

If you are commonly using other schedule intervals for your profiles (meaning that the majority of your profile schedule intervals are not multiples of 15 minutes), you can change the default distribution period to fine tune the offset balancing, enabling profile runs to be more evenly dispersed. The value you use for **OffsetDistPeriodSec** is calculated using the formula **common\_profile\_interval \* (2<sup>x</sup>)**, where the common profile interval represents the schedule interval most commonly used for your profiles (or, if there is no predominant schedule interval, the highest schedule interval).

For example, if the majority of your profiles are set to run every 20 minutes (schedule interval 20), then the parameter **OffsetDistPeriodSec** should be set to one of the following:

 $20 * 2^{0} = 20$  minutes = 1200 seconds  $20 * 2^{1} = 40$  minutes = 2400 seconds  $20 * 2^{2} = 80$  minutes = 4800 seconds

and so forth.

It is recommended that the distribution period value be equal or greater to the highest schedule interval used in your profiles. For example, if the majority of your profiles have a schedule interval of 20 minutes, but one has a schedule of 45 minutes, then you could set the distribution period to 80 minutes. The minimum value for the period is 4 seconds, the maximum is 24 hours.

If you need assistance in determining the distribution period value that gives you maximum efficiency, contact HP Software Support.

**Note:** If you do not configure the distribution period to fit the schedule intervals used in your profiles, Business Process Monitor uses the default value to schedule start offset values for the profiles. In most cases, this value is adequate; however, there may be cases where the scheduling process is not optimum (profiles do not run with equal distribution in the period).

### Viewing the Catalina DOS Window

By default, the Catalina DOS window is hidden when running Business Process Monitor. You can use the following procedure to keep it visible.

To view the Catalina DOS window:

- 1 Open the <Business Process Monitor root directory>\launch\_service\dat\nanny\catalina.nanny file in a text editor.
- 2 Change the line: show\_window= 0 to show\_window=1
- **3** Save the file.
- 4 Restart Business Process Monitor.

# **Enabling User Authentication**

The following procedure enables you to define the Web users permitted to access the Business Process Monitor Admin tool using basic authentication.

To define users for basic authentication:

- **1** Stop Business Process Monitor and make sure that all processes are stopped.
- 2 Open the <Business Process Monitor root directory>\ServletContainer\ conf\web.xml in a text editor.
- **3** Uncomment the section called **Security Constraint and Login Configuration** and save the file.
- 4 Open the <Business Process Monitor root directory>\ServletContainer\ conf\tomcat-users.xml in a text editor and add the list of allowed users for Business Process Monitor. All users must be assigned roles="bpm\_admin".

For example, the line:

```
<user name="user1" password="abc" roles="bpm_admin" />
```

adds a user called "user1" with a password of "abc" to the users who are allowed to access Business Process Monitor Admin.

- **5** Save the file.
- 6 Restart Business Process Monitor.

# **Running Tomcat as a Specific User**

Business Process Monitor Admin uses Tomcat (Catalina) as its Web server. In general Tomcat is not considered a secure Web server. To improve security, it is recommended not to run Tomcat:

- ► as a system user
- > on a Windows platform, as a user with administrator permissions
- ► on a Solaris platform, as the root user

By default, Tomcat runs under the same user to which Business Process Monitor is configured—the system user (default setting).

To configure Tomcat to run as a specific user, follow the instructions for Windows platforms, below, or for Solaris platforms on page 225.

#### **Configuring Tomcat on a Windows Platform**

On a Windows platform, you can configure Tomcat to run as a specific user using one of the methods described:

 Run the Business Process Monitor service as a specific user (currently, Tomcat and the Business Process Monitor processes run under the same Business Process Monitor Service). This solution is not recommended, unless specifically advised by HP Software Support.

You configure the Business Process Monitor service as a specific user from the Log On tab in the HP Business Process Monitor Properties dialog box (Control Panel > Administrative Tools > Services, then right-click Business Process Monitor and select Properties).

The problem with this solution is that if the user does not have administrator privileges on the machine, WebTrace tasks fail. Further, the Business Process Monitor processes, as well as the scripts it runs, are run as that user. Thus, if you want to run different Business Process Monitor instances as different users, this solution is not practical. **Note:** Starting Business Process Monitor from the Start menu recreates the Business Process Monitor Service as a system user. As such, after configuring the service to run as a specific user using the method described above, make sure to start the service itself—do not use the Start menu. (To start the service, select **Start > Settings > Control Panel > Administrative Tools > Services**, and then select **Start** from the **HP Business Process Monitor** right-click menu.)

 Configure the user to run Tomcat alone. This involves disabling nanny monitoring of Tomcat and then running Tomcat from a command line. This option is problematic for two reasons: it is not possible to monitor Tomcat; when the user logs off, Tomcat stops.

#### To configure the user to run Tomcat alone:

- 1 Stop Business Process Monitor.
- 2 Open the file <Business Process Monitor root directory>\launch\_service\dat\nanny\catalina.nanny in a text editor.
- 3 Change enable="1" to enable="0".
- **4** Save the file and restart Business Process Monitor.
- 5 In a Command Prompt window, move to <Business Process Monitor root directory>\ServletContainer\bin and execute catalina run.

#### **Configuring Tomcat on a Solaris Platform**

On Solaris platforms, you can configure Tomcat to run as a specific user during Business Process Monitor installation (by defining the user that is used to run Business Process Monitor Admin), or after installation, using the procedure that follows.

To configure Tomcat to run as a specific user after installation:

- 1 Open the file <Business Process Monitor root directory>/launch\_service/dat/nanny/catalina.nanny in a text editor.
- **2** Edit the relevant line (**start\_solv4**) so that its last parameter is the username. There is no need for a password. For example, to run Business Process Monitor Admin on Solaris as user my\_user, change the line in catalina.nanny from:

start\_solv4="/opt/HPBPM/bin/wait\_deamon.sh^ "="/opt/HPBPM/ServletContainer/bin/catalina.sh start" "="/opt/HPBPM/ServletContainer/logs/catalina.pid" 5"

to:

start\_solv4="/opt/HPBPM/bin/wait\_deamon.sh^ "="/opt/HPBPM/ServletContainer/bin/catalina.sh start" "="/opt/HPBPM/ServletContainer/logs/catalina.pid" 5 my\_user"

# **Running Oracle Protocol Scripts**

To run Oracle protocol scripts (recorded with VuGen) from a Business Process Monitor installed on a Solaris platform, you must define certain environment variables in the scripts running Business Process Monitor. Business Process Monitor does not function if Oracle protocol scripts are included in its designated profiles, until the environment is defined.

**Note:** For Windows platforms, the environment for Oracle protocol scripts is defined automatically by the Oracle Client.

The variables are defined in the following files:

- > <Business Process Monitor root directory>/scripts/topaz\_agent\_env.sh
- > <Business Process Monitor root directory>/scripts/topaz\_agent\_env.csh

Add the variables listed below to the file. The example values given are for topaz\_agent\_env.sh—modify the paths as appropriate for your machine:

- MERQ\_MCHAN\_SOCKNOTIFY=1; export MERQ\_MCHAN\_SOCKNOTIFY
- > ORACLE\_BASE=/tools/oracle/solv4/app/oracle;export ORACLE\_BASE
- > ORACLE\_HOME=/tools/oracle/solv4/app/oracle/product/9.2.0.1
- > OPENWINHOME=/usr/openwin; export LD\_LIBRARY\_PATH
- LD\_LIBRARY\_PATH=\${M\_LROOT}/bin:\${LD\_LIBRARY\_PATH}: \${ORACLE\_HOME}/lib

You must also modify the **bin/lrd.ini** file so that it uses the correct version of the shared library for Oracle support. For example, if you want to use Oracle 9i release 2 (that is, Oracle 9.2.0.1), then in the **ORACLE\_SOLARIS** section of the bin/lrd.ini file ensure that the line **9201=liblrdsolo9201.so** is not commented out and the lines above it relating to other Oracle versions are commented out.

# **Changing the Maximum Number of Hops for WebTrace**

Business Process Monitor is set to access a maximum of 30 hops when using WebTrace to reach a site. If 30 hops are not enough to reach the site, it is reported as unreachable.

If required, you can increase or decrease the maximum number of hops by editing the default value in the **webtrace.ini** file.

To modify the maximum number of hops value:

On the Business Process Monitor machine, open the **<Business Process Monitor root directory>\dat\webtrace.ini** file in a text editor.

**1** Look for:

[Request] DefaultMaxTTL=30

- **2** Change the value for **DefaultMaxTTL** to the required number of hops.
- **3** Save your changes.
- **4** Restart Business Process Monitor for the change to take effect.

#### **Changing the Communication Protocol Used by WebTrace**

Business Process Monitor is set to use TCP when running WebTrace on Windows 2003, or ICMP when running Webtrace on Windows XP or Vista. If required, you can change the default communication protocol by editing the default value in the **webtrace.ini** file.

To modify the default communication protocol value:

- On the Business Process Monitor machine, open the <Business Process Monitor root directory>\dat\webtrace.ini file in a text editor.
- **2** Look for:

[Request] DefaultProtocol=<current protocol setting>

- **3** Change the value for **DefaultProtocol** to the required protocol.
- **4** Save your changes.
- **5** Restart Business Process Monitor for the change to take effect.

# **Disabling the Close Application Mechanism**

The mechanism to automatically close the application being tested when running QuickTest Professional scripts (described in "QuickTest Professional Scripts" on page 91) is enabled by default for scripts run on Business Process Monitor.

If required, you can disable the mechanism for a specific script.

#### To disable the mechanism:

- 1 Browse to the <**QuickTest Professional**>\**Tests**\<**script name**> folder and open the **default.cfg** file in a text editor.
- **2** In the **General** section, add the following:

DisableEndProcessesOnFail=1

Note: To re-enable the mechanism, delete the statement.

**3** Save the file. The mechanism no longer closes an application being tested if the QuickTest Professional script fails before it runs the last step (which closes the application).

#### **Configuring Snapshot on Error**

When recording scripts with HP Virtual User Generator or QuickTest Professional (QTP), you can enable the Snapshot on Error option.

For details on enabling Snapshot on Error in HP Virtual User Generator, see the HP Virtual User Generator documentation. For details on enabling Snapshot on Error in QuickTest Professional see the *HP QuickTest Professional User's Guide*.

Once enabled, during a script run HP Business Availability Center saves a snapshot of a page as it appears when an error occurs during the script run. The snapshots can be viewed in the Error Summary Report and in the Triage Raw Data report. For details, see "Error Summary Report" and "Triage Raw Data Report" in *Using End User Management*.

HP Business Availability Center supports Snapshot on Error for the following HP Virtual User Generator protocols:

- ➤ Web protocols. General\_Js, HTTP, OracleWebJS, PS8, PS8WebJs, QTWeb, SAP-Web, SapJS, Siebel-Web, SOAP, WebJS, and WinSockWeb.
- ► Non-Web protocols. Citrix\_ICA, General-Vba, General-Vbs, SAPGUI, and Tulip.

**Note:** When HP Business Availability Center records a snapshot for scripts recorded using one of the Web protocols, it saves only HTML code. Resources such as images and JavaScript are not saved. Thus, errors that occur due to missing resources may be difficult to trace later on from the snapshot, especially in cases where the missing resource problem has been fixed. For example, if an image resource is missing during a script run, causing an error to be recorded, but the missing image problem is later fixed, the image is present when you open the snapshot of the page.

#### **Storing Snapshots**

You can configure Business Process Monitor to send snapshots to HP Business Availability Center or to store them locally on the Business Process Monitor machine, and you can also configure how long to keep the locally saved snapshots.

Snapshots that are stored locally on the Business Process Monitor machine are stored under the **<Business Process Monitor root directory>\agent1\ data\clients\saved\_snapshots** directory. A subdirectory is created for each day on which snapshots are taken, in the format of day\_month (for example, for snapshots taken on April 20 a subdirectory called **20\_4** is created). A further subdirectory is created for each snapshot in the format of profile name\_transaction name\_hour.minute. For example, for a snapshot generated at **11:25 PM** in transaction **trans1** in profile **prof1**, the subdirectory **prof1\_trans1\_23.25** is created. The actual snapshot is stored in the directory as a zip file called **snapshot.zip**. For the example above, the full pathname and file is:

#### <Business Process Monitor root directory>\agent1\data\clients\ saved\_snapshots\20\_4\prof1\_trans1\_23.25\snapshot.zip

**Note:** If more than one snapshot file is generated for the same transaction in the same profile within a single minute, the additional snapshot files are sequentially numbered in the format of snapshot.number.zip – for example, **snapshot.2.zip**.

To configure where snapshots are stored:

- 1 Edit the SendSOEToBAC parameter in the [general] section of the <Business Process Monitor application directory>\config\agent1.cfg file. The possible values for the parameter are:
  - ► 1. Never send Snapshot on Error data to HP Business Availability Center.
  - > 2. Always send Snapshot on Error data to HP Business Availability Center.
  - ➤ 3. Use the script configuration to determine where to send Snapshot on Error data (see point 2 on page 230 below). This is the default option that is used if the SendSOEToBAC parameter has not been set.
- 2 If the Business Process Monitor has been configured to use the script configuration to determine where to send Snapshot on Error data (that is, the SendSOEToBAC parameter has a value of 3), then once a script has been saved, edit the SendSnapshotDataToBAC parameter in the [WEB] section of the default.cfg file of the script. The possible values for the parameter are:
  - ➤ 0. Do not send Snapshot on Error data to HP Business Availability Center (that is, store it locally on the Business Process Monitor machine).
  - ► 1. Send Snapshot on Error data to HP Business Availability Center.

#### To configure how long to keep locally stored snapshots:

Edit the NumberOfSavedSnapshotDays parameter in the [transdata] section of the <Business Process Monitor application directory>\config\ topaz\_data\_server.cfg file and enter the number of required days to keep old snapshot data. The default setting is 5.

Since snapshot data may not be generated every day, the setting in this parameter actually refers to the number of old snapshot directories to keep (that is, the subdirectories whose name comprises the day and month they were created).

# Adjusting Business Process Monitor Time to Daylight Savings Time

You can configure Business Process Monitor to take into account Daylight Savings Time (DST) in its own time zone. When so configured, Business Process Monitor uses DST when calculating the start and stop times for profiles that are configured with GMT offset schedules.

#### To configure Business Process Monitor to take DST into account:

Edit the AdjustScheduleToDST parameter in the [general] section of the <Business Process Monitor application directory>\config\agent1.cfg file. The possible values for the parameter are:

- ► 1. True take DST into account.
- ► 0. False do not take DST into account.

The following table shows the various options for a profile with an offset from GMT of +2 hours, with a running time of 08:00 - 16:00, and running on a Business Process Monitor with a time zone offset from GMT of -2 hours:

| DST in Effect in<br>the Business<br>Process<br>Monitor's Time<br>Zone | AdjustSchedule<br>ToDST Flag<br>Setting | Business<br>Process Monitor<br>Bias From<br>Profile                                                                                                    | Start Time of<br>Run                            |
|-----------------------------------------------------------------------|-----------------------------------------|----------------------------------------------------------------------------------------------------|-------------------------------------------------|
| No                                                                    | 1                                       | 4 hours                                                                                                    | 04:00 Business<br>Process Monitor<br>local time |
| Yes                                                                   | 1                                       | The Business<br>Process Monitor<br>bias is 4 hours,<br>but since DST is<br>in effect it is<br>one hour ahead,<br>so the real bias<br>is 3 hours (4-1).                                                                                                    | 05:00 Business<br>Process Monitor<br>local time |
| No                                                                    | 0                                       | 4 hours                                                                                                    | 04:00 Business<br>Process Monitor<br>local time |
| Yes                                                                   | 0                                       | The Business<br>Process Monitor<br>bias is 4 hours<br>and although<br>the Business<br>Process Monitor<br>time zone is in<br>daylight savings<br>time, since the<br><b>AdjustSchedule</b><br><b>TODST</b> flag is set<br>to <b>0</b> , DST is<br>ignored and the<br>bias stays at 4<br>hours. | 04:00 Business<br>Process Monitor<br>local time |

**Note:** The **AdjustScheduleToDST** configuration is only relevant for profiles which are schedule to run according to offset from GMT. If the scheduling is done according to Business Process Monitor local time, the Business Process Monitor starts running the profile at the hour configured in the schedule, regardless of DST or GMT bias.

Chapter 9 • Advanced Configuration Options

# 10

# **Workspace Directory and Log Files**

This chapter contains information on the logs and files located in the Business Process Monitor Workspace directory that relate to running HP Business Process Monitor.

#### This chapter includes:

- ► About Business Process Monitor Logs on page 236
- ► Log Archives on page 237
- ► Log Entry Format on page 237
- ► Workspace Directory Architecture on page 238
- ► Agent1 Directory on page 240
- ► Data Directory on page 241
- ► Site1 Directory on page 243

# **About Business Process Monitor Logs**

The Business Process Monitor processes can be divided into three main categories:

- ► Controller
- ► Agent
- ► Data server

Each category has one or more log files, all stored under the Workspace directory. There are different types of log files:

- ► logs that record flow and logics information for events.
- ➤ logs that contain resource-related issues, such as memory, communication, threads, and so forth (MDRV logs). These logs only report errors, so an entry indicates a problem in the process.

Each log file has a default memory limit of 5 MB. A new log file is started automatically for a log when the log file reaches its memory limit, or when Business Process Monitor is stopped and restarted.

Note that the default values for each log can be edited in the Business Process Monitor configuration files. For more information, see Chapter 8, "Business Process Monitor Configuration Files."

Note: For Solaris platforms, there is an additional Business Process Monitor log, files\_removed.log, outside of the Workspace directory (<Business Process Monitor root directory>\.persist\_dir\files\_removed.log). This log records the number of files removed from .persist\_dir the last time the Business Process Monitor's stop script was called.

### **Log Archives**

Most logs have a corresponding archive. Each archive holds the most recent files for the relevant log (prior to the currently active log file), up to a default maximum of five log files. When a new log file is started, the previous log file is added to the archive and, if the archive already contains the maximum number of files, the oldest file is dropped. The following example shows the archive file structure for the **commcenter\_archive** directory, containing two older files for the **commcenter.txt** log.

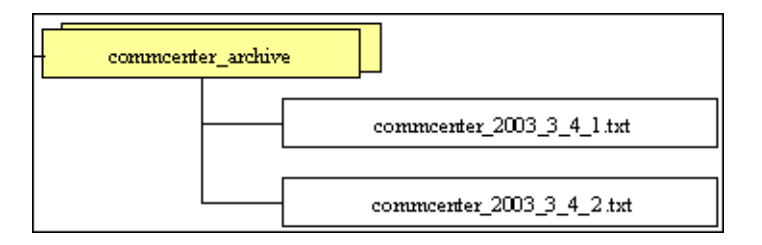

# **Log Entry Format**

The following are examples of log entries:

```
01/12/2003 20:57:04 FLOW task 'war_http' (id=52) of profile 'AA_Sanity' (id=27) is running
```

26/11/2003 16:08:03 ERROR AgentCtrl: "send configuration" could not be passed to the agent: Failed to post a message to agent 'Agent1' (error -1).

Each line starts with the date and time, then the level of the message. Business Process Monitor uses the following log levels for events:

- ► Fatal
- ► Error
- ► Warning
- ► Flow
- ► Debug

By default, Business Process Monitor is set to log only entries of level Flow and higher (meaning that Debug events are not included). You can change the default setting (to show a different level and higher) in the Business Process Monitor configuration files, as described in "Parameters in topaz\_agent\_ctrl.cfg" on page 177.

As one Business Process Monitor can serve more than one Business Process Monitor instance, some of the messages targeted to a general log (for example, **agent.txt**) are also duplicated to the log for a specific instance (for example, **agent\_Site#.txt**). The instance logs for a component are located in the same directory as the component general log (the source log). In the general/source log, each duplicated message ends with **[owner: 'Site#']**. For example:

02/12/2003 06:14:01 FLOW running task 'testik' (id=56) of profile 'bpm\_Sanity' (id=57) with timeout of 900 seconds [owner: 'Site3']

# **Workspace Directory Architecture**

The Workspace directory contains the following logs and files for Business Process Monitor:

- ➤ agent1. The directory for all the logs and files relevant for the agent category. For details, see Agent1 Directory.
- ➤ bpm\_admin\_audit.log (and archive). The log for each API call performed through Business Process Monitor Admin or the Business Process Monitor SOAP API. This includes tasks such as adding an instance, removing an instance, invoking a task, and so forth.
- bpm\_admin\_out.log (and archive). The log of the Catalina output. (This file contains the same information printed to the Catalina DOS window, that is hidden by default. If you prefer to view the output in the window, see "Viewing the Catalina DOS Window" on page 221.)

- commcenter. The directory for controller logs. The directory contains the following files (and corresponding archives):
  - commcenter.txt (and archive). The commcenter (controller) log, logging events such as registration, and job and time poll intervals.
  - commcenter\_site1.txt (and archive). The commcenter (controller) log for a specific Business Process Monitor instance. Each instance log contains all the entries in the commcenter.txt log that are relevant for the instance.
- manager\_task\_invoker. The directory for all output files and logs created for a run of a script, when the script run is invoked using the Invoke Task option in Business Process Monitor Admin. The directory also contains the LogFileWrite.log files, when log file write is enabled in Business Process Monitor and the option is set for the script run.
- ► mercwebtrace.log (and archive). A log for the mercwebtrace component used with WebTrace in Business Process Monitor.
- nanny.log. The log of the nanny component (responsible for launching the following processes and making sure they are up: tp\_bpm\_admin, tp\_bpm\_ctrl, and mercwebtrace).
- RemoteActionsExecuter0.log. This log contains data on remote upgrade activity, such as downloading and installing the upgrade file, Setup status, and failures.
- supervisor.txt (and archive). This log contains data regarding the launch/failure of the following processes: tp\_bpm\_admin, tp\_bpm\_ctrl, and mercwebtrace.
- topaz\_agent\_ctrl.log (and archive). The MDRV log for the controller category.
- ➤ topaz\_agent\_manager.log (and archive). The log for the TAM's jmdrv. Logs low-level Business Process Monitor Admin events.

- webtrace. The directory for logs relating to the mercwebtrace component, used to handle WebTrace. The directory contains the following files (with corresponding archives, as required):
  - webtrace.txt. The log of the management level for WebTrace, logging events such as request handling.
  - ► network.txt. The log of the networking layer in WebTrace.

# **Agent1 Directory**

The agent1 directory contains logs and files that relate to the operation of the agent category.

**Note:** Site1, Site2, and so forth, are internal names for the Business Process Monitor instances. You can check which internal name is assigned to each instance in the **<Business Process Monitor application directory>\config\topaz\_agent\_ctrl.cfg** file.

The agent1 directory contains the following files:

- agent\_Site1.txt (and archive). Logs the flow of the agent for a specific Business Process Monitor instance. Each instance log contains all the entries in the agent.txt log that are relevant for the instance.
- ➤ agent.txt (and archive). Logs the flow of the agent. Logs events such as processing scripts, running profiles, downloads, processing errors (for all Business Process Monitor instances).
- ➤ agent\_task\_invoker.txt (and archive). Logs information regarding invoked tasks (invoked using the Invoke Now option in Business Process Monitor Admin).
- agent1\_drvlog.txt (and archive). The MDRV log for the whole agent category.
- ► agent1\_drvlog\_launcher.txt (and archive). A log for internal HP use.

- ➤ data. This directory contains all logs and files relevant for the data server. For details, see Data Directory.
- downloads. A temporary directory for downloads of scripts, without connection to the logs.
- ➤ Site1. Each "SiteX" directory contains information relating to a specific Business Process Monitor instance. For details, see Site1 Directory.
- ➤ task\_invoker. This directory contains files regarding the runs of tasks invoked using the Invoke Now option in Business Process Monitor Admin.
- traceroute. A directory for traceroute server logs. The directory contains the following file (and corresponding archive):
  - tracert\_drvlog.txt (and archive). The MDRV log for the traceroute server component.

# **Data Directory**

The data directory contains the following logs and files relating to the Business Process Monitor data server:

➤ clients. This directory contains information about the transaction and WebTrace data that is reported to the HP Business Availability Center site. The information for each finished transaction/WebTrace appears in the client logs at the moment the data is ready to be sent, while the data depot log records what data is actually sent.

The directory contains the following files (and corresponding archives):

- saved\_snapshots. The directory used to store Snapshot on Error data that is not sent to HP Business Availability Center. For more information on configuring Snapshot on Error, see "Configuring Snapshot on Error" on page 228.
- ➤ soadata.txt (and archive). The log for finished SOA transaction data, including details on the SOA performance and event samples. This log also contains entries for failed SOA calls on which no SOA samples were sent to HP Business Availability Center due to missing data.

- transdata.txt (and archive). The log for finished transaction data. This log also contains entries for transactions that were not run due to problematic scripts, but for which special samples were sent to HP Business Availability Center.
- ► wtdata.txt (and archive). The log for finished WebTrace data.
- data\_depot.txt (and archive). The log for all information relating to reported data, for all Business Process Monitor instances. For example, this file logs if data reporting was successful or failed, and the number of samples (in a queue) that were included in a report.
- data\_depot\_Site1.txt (and archive). The log of all information relating to reported data, for a specific Business Process Monitor instance. Each instance log contains all the entries in the data\_depot.txt log that are relevant for the instance.
- ► datasrv\_drvlog.log. The MDRV log for the whole data server category.
- ➤ queues. This directory contains the persistency queues for transaction, SOA transaction, and WebTrace reports that have not yet been sent to the HP Business Availability Center site, or that have not yet been acknowledged by HP Business Availability Center. (If Business Process Monitor is stopped, the reports are stored in the persistency queues until they can be sent.)
- ➤ snapshots. This is a temporary directory holding the snapshots (when the Snapshot on Error option is enabled for a script) that are reported by Business Process Monitor to HP Business Availability Center. For more information on the Snapshot on Error function, see Error Summary Report in Using End User Management.

#### **Site1 Directory**

The Site1 (or Site2, Site3, and so forth) directory contains the following logs and files regarding the specific instance's job (when running a script):

- ➤ input\_job.xml. This is the last received .xml file, describing the last job with which the instance dealt (the file may contain only the difference between the last job and the previous one).
- persistency\_job.xml (and archive). This .xml file stores persistency information for all jobs currently assigned to the instance.
- > <profile\_id#>. This directory contains information concerning the run of a
  profile, for a specific profile that the instance is assigned to run. It contains:
  - <script\_id#>. This directory contains files relating to a script in the profile:
    - <script1>. This directory contains files concerning the run of the script. These files include the script itself, additional files for the script, and the res directory where the output files for the script's run are stored.
    - <script>.crc. The .crc file for the script, containing information needed by Business Process Monitor to run the script, as defined in the database.
  - <WebTrace\_id#>. This directory is identified by an ID value between 100–199, and is generally empty.

Chapter 10 • Workspace Directory and Log Files

# 11

# Planning Business Process Monitor Capacity

This section describes some of the issues you should consider when planning the load and resulting configuration for Business Process Monitors.

#### This chapter includes:

- ► Script Loads on page 246
- ► Sizing on page 248
- ► Business Process Monitor Configuration Tips on page 249

# **Script Loads**

The main factors that influence the load you can assign a Business Process Monitor are:

- ➤ The hardware of the Business Process Monitor machine (in terms of the processor, memory speed, processor L2 cache memory, and so forth).
- ➤ The operating system. Since Business Process Monitor uses services provided by the operating system, differences between operating systems may impact Business Process Monitor performance.
- The total number of concurrently running scripts on the Business Process Monitor machine.

For details on hardware and operating system requirements, see "System Requirements" on page 18.

# Example of a Simple Configuration with No Concurrent Script Runs

An example of a simple configuration where all the scripts included in the configuration run sequentially is a Business Process Monitor running a single profile that uses the default profile schedule of 15 minutes and that includes 15 scripts that each take one minute to complete. In this configuration there will always be a single script running, but no script will run concurrently with another.

Changes to the configuration or its environment may cause scripts to run concurrently. For example, if a script run time lasts longer than one minute due to slow performance.

#### **Automatic Distribution of Concurrent Script Runs**

When a Business Process Monitor has more than one profile configured on it, a special mechanism ensures that the distribution of concurrent running scripts is kept as low as possible. To allow an even distribution of the Business Process Monitor's use of resources (such as CPU, memory, and network), the Business Process Monitor assigns each profile an offset. By using this offset, Business Process Monitor tries to reduce the number of concurrent script runs by staggering their start time. The offset mechanism is applied whenever a new configuration is assigned to the Business Process Monitor.

#### **Factors Causing Concurrent Script Runs**

Some of the main factors that may cause scripts to run concurrently are:

- > The work load assigned to the Business Process Monitor. This includes:
  - ► The number of instances configured for the Business Process Monitor.
  - ► The number of profiles per instance.
  - ► The number of scripts per profile.
  - ► The number of transactions per script.
- ➤ The scheduled interval configured for profiles.
- > The average time it takes for a script or profile to finish a single run.
- The availability and performance of monitored applications. Unavailable or slow applications result in slower script runs.
- ➤ The type of the scripts. Some protocols may take a longer time to finish than others (for example, if there is a need to work with FAT client that needs to be initialized).
- ➤ The profile run modes (classic, sequential, and so forth). Some modes (such as the stepped mode with a step value of zero) enable you to run scripts concurrently. For details on the profile run modes, see "Run Schedule for Profile Tasks" on page 140.

**Note:** Changing the default profile run mode overrides the automatic mechanism that distributes script runs. This reduces the load that can be assigned to a Business Process Monitor. It is strongly recommend that you do not change the default offset in high volume environments.

# Sizing

Since there are a number of factors that affect the load on a Business Process Monitor, and therefore the required configuration, there are a large number of different possible configuration combinations. The following table lists some of the configurations that have been used:

|                        | 1 Instance | 2 Instances | 16 Instances |
|------------------------|------------|-------------|--------------|
| Profiles per instance  | 250        | 250         | 30           |
| Scripts per profile    | 5          | 5           | 5            |
| Transaction per script | 4          | 4           | 4            |
| WebTraces per profile  | 2          | 2           | 2            |
|                        |            |             |              |
| Total profiles         | 250        | 500         | 480          |
| Total scripts          | 1,250      | 2,500       | 2,400        |
| Total transactions     | 5,000      | 10,000      | 9,600        |
| Total WebTraces        | 500        | 1,000       | 960          |

Changing any one of the parameters may impact the load you can run on a Business Process Monitor.

Note the following in conjunction with the listed configurations:

- ➤ All specifications are related to HTTP Web protocols only. Using scripts from other protocols may impact the load that a Business Process Monitor can run.
- ► The average profile run time is 30 seconds.
- ► Scheduling is set to 15 minutes for all profiles (this is the default schedule).
- > All other profile attributes are assigned default values.

# **Business Process Monitor Configuration Tips**

This section describes tips and recommendations for configuring Business Process Monitor:

- > Business Process Monitor must run on a dedicated machine.
- ► Use the default profile run mode
- If you do not use one of the tried configuration sizes, use the following method to check your Business Process Monitor capacity.

#### To check Business Process Monitor capacity for a new configuration:

- 1 Load the Business Process Monitor with the new configuration using a rump up method (cycles). In each cycle, assign only a part of the configuration and check that the Business Process Monitor's capacity is not breached (that is, a very high usage of system resources).
- 2 Once a Business Process Monitor is assigned a new configuration, it needs to readjust its scheduling mechanism to the new work load. This readjustment phase (during which the Business Process Monitor still runs the existing configuration) may take a few minutes, depending on the work load of the existing configuration and the amount of new work required by the new configuration. During the readjustment phase, the Business Process Monitor's CPU consumption may increase, but should return to normal once the readjustment is complete.

**Note:** When changing a configuration, there may be a delay in transaction reports and in some cases, transaction runs may be skipped. This applies to currently running scripts.

**3** Wait until the readjustment phase stabilizes before applying additional parts of the new configuration.

Chapter 11 • Planning Business Process Monitor Capacity

# Index

#### A

Agent Instance log 129 Agent# directory, log files 240 agent1.cfg file 185 archives, for log files 237 authentication for Business Process Monitor instance 108

#### В

basic authentication for Business Process Monitor Admin 222 for Business Process Monitor instance 108 for proxy server access 109 breakdown PCBD for Web pages 154 summary report for script tasks 153 **Business Process Monitor** administering instance 128 advanced configuration 215 capacity 245 configuration files 175 Configuration wizard 37 configuring daylight saving time adjustment 231 configuring log settings scripts 146 configuring snapshot on error 228 deployment 17 enabling log file write 216 Host page 101 HP Business Process Monitor Service 92 installing on Solaris platform 54 installing on Windows platform 25

log files 129 logs 235 operation 86 optimizing profile scheduling 220 restarting 121 running 92 running as a specific user 118 running as a system user 120 running on Solaris platform 94 running on Windows platform 92 script run distribution 137 silent installation procedure 62 start offset values 137 supported recording tools 87 system tray icon 92 uninstalling 77 viewing Catalina DOS window for 221 viewing configuration files 113 viewing log files 113 what's new 98 working with 85 working with directories 113 Business Process Monitor Admin access using basic authentication 222 accessing 95 Business Process Monitor Host page 101 changing the user interface language 96 Instance page 125, 245 moving around 97 port 95 Profile page 131 Task page 143

Index

Business Process Monitor instance authentication settings 108 proxy server settings 109 SSL communication settings 109 Business Process Monitor logs. *See* logs

#### C

capacity **Business Process Monitor 245** Catalina DOS window, viewing 221 Catalina, running under specific user 223 Classic profile run mode 140 client time, transaction breakdown 161, 168 close application mechanism, for QuickTest Professional scripts 91, 228 communication with HP Business Availability Center 128 component breakdown reports 152 Concurrent profile run mode 141 Config directory creating zip file of 117 viewing files for 113 configuration files agent1.cfg 185 changing values in 176 for Business Process Monitor 175 sconn.cfg 206 topaz\_agent\_ctrl.cfg 177 topaz\_data\_server.cfg 195 viewing from Business Process Monitor Admin 113 configuration options, for Business Process Monitor 215 Configuration wizard **Business Process Monitor 37** configuring **Business Process Monitor instance** 103 default port for Business Process Monitor 218 connection time transaction breakdown 160, 166 Controller Log 129

#### D

Data directory, logs in 241 daylight saving time adjustment configuring for Business Process Monitor 231 deployment Business Process Monitor 17 troubleshooting 79 Dialup profile run mode 140 DNS resolution transaction breakdown 160, 166 download time transaction breakdown 161, 168

#### Е

environment variables, defining for Oracle scripts 225

#### Н

Help link for Business Process Monitor 98 host name 106 HP Business Process Monitor Service 92 HP Business Process Monitor. *See* Business Process Monitor

#### I

icon for Business Process Monitor pages 97 for starting Business Process Monitor 92 ID, for profile 127, 132 installation **Business Process Monitor 17** limitations for Business Process Monitor 24 on Solaris platform 54 on Windows platform 25 required information for Business Process Monitor 23 requirements for Business Process Monitor 21 silent, for Business Process Monitor 62
instance adding to Business Process Monitor 105 communication status 126 configuring for Business Process Monitor 103 configuring specific user settings 109 configuring system user for 111 editing settings 111 host name 106 location name 106 profile information 127 properties 126 removing 113 Instance Definition page 46 Instance page, in Business Process Monitor Admin 125, 245 invoke on-demand PCBD 122 task 148, 149 WebTrace 124

# J

job poll interval 107, 126

# L

last run duration for profile 127, 132 for task 144 last start time for profile 127, 132 for task 144 location name 106 log file write enabling for Business Process Monitor 216 setting for scripts 147 log files 129 Agent Instance log 129 changing location of Workspace logs 217 Controller Log 129 for scripts 174

in Agent# directory 240 in Data directory 241 in Site# directory 243 in Workspace directory 238 Reports (Data) Log 129 viewing for Business Process Monitor instance 129 viewing from Business Process Monitor Admin 113 log level for scripts 144, 146 logs archives for 237 for Business Process Monitor 235 format 237 levels used in Business Process Monitor logs 237 logging levels for scripts 146

#### Μ

menu, for page links 97 modifying Business Process Monitor instances 111 multiple schedules, for profile 136

#### Ν

network time to first buffer transaction breakdown 160, 167 non-Web based (TCP) protocols notes and limitations 170 notes and limitations non-Web based (TCP) protocols 170 NTLM authentication for Business Process Monitor instance 108 for proxy server access 109

# 0

Oracle running scripts on Business Process Monitor 225

#### Р

page component breakdown on-demand, for designated Web page 122 report categories 157, 163 PCBD 152 on-demand, for designated Web page 122 reports 154 ports changing default for Business Process Monitor 218 for Business Process Monitor Admin 95 profile ID 127, 132 information for 127 last run duration 127, 132 last start time 127, 132 multiple schedules for 136 optimizing scheduling 220 profile run mode 140 properties for 131 running dependencies for scripts 140 schedule for 132, 135 start offset 137 status 127, 132 tasks 133 Profile page, in Business Process Monitor Admin 131 profile run mode 140 Classic 140 Concurrent 141 Dialup 140 Sequential 141 Stepped 141 properties for Business Process Monitor instance 126 for profile 131 for tasks 144 proxy server settings 109 purge queue, for Business Process Monitor 128

# Q

queue size
for instance 126
updating on instance 128
QuickTest Professional
close application mechanism for
scripts 91
disabling the close application
mechanism 228
supported version for Business Process
Monitor 87

#### R

recording tools, supported by Business Process Monitor 87 removing a Business Process Monitor instance 113 reports for PCBD 152 for WebTrace 173 Reports (Data) Log 129 response time breakdown categories 157, 163 restarting Business Process Monitor 121 retry time transaction breakdown 160 Run as User page 43 running Business Process Monitor 92, 94 running dependencies, for tasks 134, 140, 145

# S

schedule for profile 132, 135 sconn.cfg file 206 scripts breakdown summary report 153 log file write 147, 216 log files for run 174 log level 144, 146 page component breakdown reports 154

response time breakdown reports 152 running 149 Sequential profile run mode 141 server time to first buffer transaction breakdown 161, 167 silent installation, for Business Process Monitor 62 Site# directory, logs in 243 snapshot on error configuring for Business Process Monitor 228 Solaris platform installing Business Process Monitor on 54 running Business Process Monitor on 94 running Oracle protocol scripts 225 uninstalling Business Process Monitor 78 specific user for Business Process Monitor instance 109 for Tomcat 223 for whole Business Process Monitor 118 setting whole Business Process Monitor to run as 119 SSL communication settings 109 handshaking, transaction breakdown 160 start offset 137 defined by Business Process Monitor 139 defining manually in the Administration Console 138 optimizing distribution period 220 status for instance 126 for profile 127, 132 for task 133. 144 last run end status 134, 145 Stepped profile run mode 141

system user setting Business Process Monitor instance to run as 111 setting whole Business Process Monitor to run as 120

# Т

Task page, in Business Process Monitor Admin 143 tasks for profile 133 invoking 149 last run duration 144 last start time 144 properties 144 running dependencies 134, 140, 145 status at end of last run 134, 145 status for 133, 144 type 133, 144 viewing data for 148 WebTrace 149 TCP breakdown categories 163 time poll interval 107, 126 time to first buffer transaction breakdown 162 Tomcat running as a specific user 223 topaz\_agent\_ctrl.cfg file 177 topaz\_data\_server.cfg file 195 transaction breakdown categories 158, 164 client time 161, 168 connection time 160, 166 DNS resolution 160, 166 download time 161, 168, 169 download time, understanding 162 network time to first buffer 160, 167 retry time 160 server time to first buffer 161, 167 SSL handshaking 160 time to first buffer 162, 169 understanding non-Web based breakdown reports 169

#### Index

Transaction Breakdown report understanding breakdown 164 transactions breakdown summary report 153 component breakdown categories 157, 163 data for 149 troubleshooting for deployment 79

#### U

uninstalling Business Process Monitor 77 on Solaris platform 78 on Windows platform 77 update jobs, to Business Process Monitor 128 user authentication, enabling 222 user interface language changing for Business Process Monitor Admin 96

# V

View Instance Log File window 129 Virtual User Generator supported version for Business Process Monitor 87

# W

Web breakdown categories 157 WebTrace changing default number of hops 226 changing default protocol 227 report data, for designated Web site 124 running 149 understanding reports 173 what's new for Business Process Monitor 98 Windows platform installing Business Process Monitor on 25 running Business Process Monitor on 92 uninstalling Business Process Monitor 77 Work Directory page 41 Workspace directory creating zip file of 117 logs in 238 viewing files for 113 Workspace logs, changing path for 217

# Z

zip, of Workspace and Config directories 117